# PlasmaSync Plasma Monitor

# PlasmaSync<sup>™</sup> 42PD3

# **User's Manual**

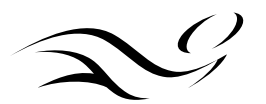

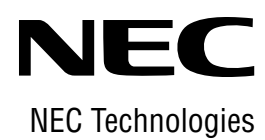

Download from Www.Somanuals.com. All Manuals Search And Download.

# Precautions

Please read this manual carefully before using your NEC plasma monitor and keep the manual handy for future reference.

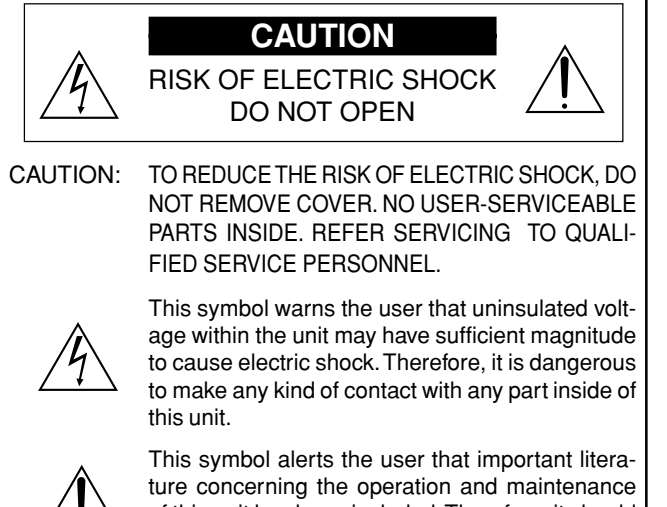

of this unit has been included. Therefore, it should be read carefully in order to avoid any problems.

# WARNING

TO PREVENT FIRE OR SHOCK HAZARDS, DO NOT EX-POSE THIS UNIT TO RAIN OR MOISTURE. ALSO DO NOT USE THIS UNIT'S POLARIZED PLUG WITH AN EXTENSION CORD RECEPTACLE OR OTHER OUTLETS, UNLESS THE PRONGS CAN BE FULLY INSERTED. REFRAIN FROM OPENING THE CABINET AS THERE ARE HIGH-VOLTAGE COMPONENTS INSIDE, REFER SERVICING TO QUALI-FIED SERVICE PERSONNEL.

# **DOC** compliance Notice

This Class A digital apparatus meets all requirements of the Canadian Interference-Causing Equipment Regulations.

# WARNING

This equipment has been tested and found to comply with the limits for a Class A digital device, pursuant to Part 15 of the FCC Rules. These limits are designed to provide reasonable protection against harmful interference when the equipment is operated in a commercial environment. This equipment generates, uses, and can radiate radio frequency energy and, if not installed and used in accordance with the instruction manual, may cause harmful interference to radio communications. Operation of this equipment in a residential area is likely to cause harmful interference in which case the user will be required to correct the interference at his own expense.

# **Warnings and Safety Precaution**

The NEC plasma monitor is designed and manufactured to provide long, trouble-free service. No maintenance other than cleaning is required. Use a soft dry cloth to clean the panel. Never use solvents such as alcohol or thinner to clean the panel surface.

The plasma display panel consists of fine picture elements (cells). Although NEC produces the plasma display panels with more than 99.99 percent active cells, there may be some cells that do not produce light or remain lit.

For operating safety and to avoid damage to the unit, read carefully and observe the following instructions.

To avoid shock and fire hazards:

1. Provide adequate space for ventilation to avoid internal heat build-up. Do not cover rear vents or install in a closed cabinet or shelves.

The unit is equipped with cooling fans. If you install the unit in an enclosure, be sure there is adequate space at the top of the unit to allow hot air to rise and escape.

If the monitor becomes too hot, the overheat protector will be activated and the monitor will be turned off. If this happens, turn off the power to the monitor and unplug the power cord. If the room where the monitor is installed is particularly hot, move the monitor to a cooler location, and wait for the monitor to cool for 60 minutes. If the problem persists, contact your NEC dealer for service.

- 2. Do not use the power cord polarized plug with extension cords or outlets unless the prongs can be completely inserted.
- 3. Do not expose unit to water or moisture.
- 4. Avoid damage to the power cord, and do not attempt to modify the power cord.
- 5. Unplug unit during electrical storms or if unit will not be used over a long period.
- 6. Do not open the cabinet which has potentially dangerous high voltage components inside. If the unit is damaged in this way the warranty will be void. Moreover, there is a serious risk of electric shock.
- 7. Do not attempt to service or repair the unit. NEC is not liable for any bodily harm or damage caused if unqualified persons attempt service or open the back cover. Refer all service to authorized NEC Service Centers.

# NOTE:

When you connect a computer to this monitor, attach the supplied ferrite cores. If you do not do this, this monitor will not conform to mandatory FCC standards.

Attaching the ferrite cores.

Set the ferrite cores on both ends of the DVI cable (not supplied), and the power cable (supplied).

Close the lid tightly until the clamps click.

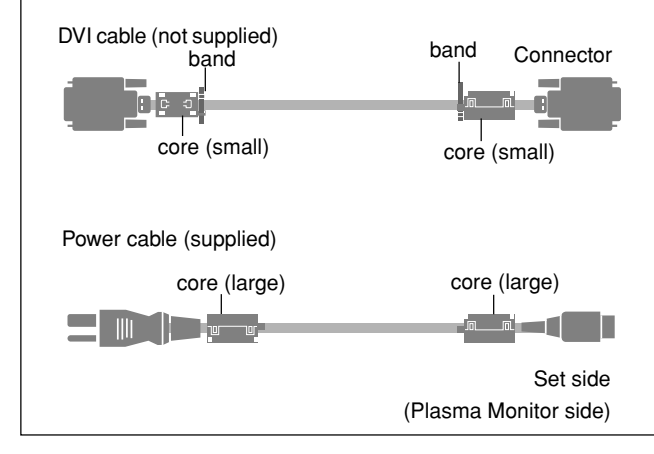

# To avoid damage and prolong operating life:

- 1. Use only with 120V 50/60Hz AC power supply. Continued operation at line voltages greater than 120 Volts AC will shorten the life of the unit, and might even cause a fire hazard.
- 2. Handle the unit carefully when installing it and do not drop.
- 3. Set the unit away from heat, excessive dust, and direct sunlight.
- 4. Protect the inside of the unit from liquids and small metal objects. In case of accident, unplug the unit and have it serviced by an authorized NEC Service Center.
- 5. Do not hit or scratch the panel surface as this causes flaws on the surface of the screen.
- 6. For correct installation and mounting it is strongly recommended to use a trained, authorized NEC dealer.
- 7. As is the case with any phosphor-based display (like a CRT monitor, for example) light output will gradually decrease over the life of a Plasma Display Panel.

# Recommendations to avoid or minimize phosphor burn-in

Like all phosphor-based display devices and all other gas plasma displays, Plasma monitors can be susceptible to phosphor burn under certain circumstances. Certain operating conditions, such as the continuous display of a static image over a prolonged period of time, can result in phosphor burn if proper precautions are not taken. To protect your investment in this NEC plasma monitor, please adhere to the following guidelines and recommendations for minimizing the occurrence of image burn:

- \* Always enable and use your computer's screen saver function during use with a computer input source.
- \* Display a moving image whenever possible.
- \* Always power down the monitor when you are finished using it.

NEC has built-in several operating modes in your PlasmaSync PD Series monitor to help you reduce the likelihood of phosphor burn. These are called the AccuShield Phosphor Protection System. If the Plasmasync monitor is in long-term use or continuous operation, use the functions available in AccuShield to reduce the likelihood of perceptible phosphor burn or to diminish its perceptible effects if it occurs. See pages 37,45 and 46 for instructions on how to use the Orbiter, Low Brightness and Inverse RGB modes of AccuShield.

- \* Lower the Brightness and Contrast levels as much as possible without impairing image readability.
- <sup>r</sup> Display an image with many colors and color gradations (ie. photographic or photo-realistic images).
- \* Create image content with minimal contrast between light and dark areas. For example white characters on black backgrounds. Use complementary or pastel colors whenever possible.
- \* Avoid displaying images with few colors and distinct, sharply defined borders between colors.

Contact NEC Technologies at 1-800-836-0655 for other recommended procedures that will best suit your particular application needs.

# **Précautions**

Veuillez lire ce manuel avec attention avant d'utiliser votre PlasmaSync NEC moniteur et conserver ce manuel à portée de la main pour une consultation ultérieure.

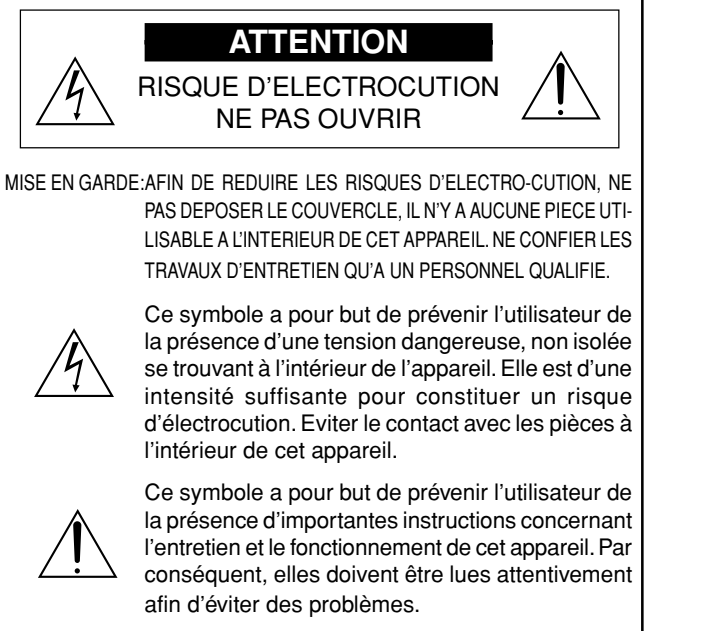

# **AVERTISSEMENT**

AFIN DE REDUIRE LES RISQUES D'INCENDIE OU D'ELECTROCUTION, NE PAS EXPOSER CET APPAREIL A LA PLUIE OU A L'HUMIDITE. AUSSI, NE PAS UTILISER LA FICHE POLARISEE AVEC UN PROLONGATEUR OU UNE AUTRE PRISE DE COURANT SAUF SI CES LAMES PEUVENT ETRE INSEREES A FOND. NE PAS OUVRIR LE COFFRET, DES COMPOSANTS HAUTE TENSION SE TROUVENT A L'INTERIEUR. LAISSER A UN PERSONNEL QUALIFIE LE SOIN DE REPARER CET APPAREIL.

# **DOC** avis de conformation

Cet appareil numérigue de la classe A respecte toutes les exigences du Réglement sur le Matériel Brouilleur du Canada.

# AVERTISSEMENT

Cet équipement a été testé et certifié conforme avec les limitations des équipements numériques de Classe A, conformément à l'article & (du règlement FCC. Ces limites sont conçues pour assurer une protection raisonnable contre les interférences nuisibles lorsque l'équipement est utilisé en milieu commercial. Cet équipement génère, utilise, et peut produire de l'énergie de fréquence radio et, s'il n'est pas installé et utilisé selon le manuel d'instruction, peut provoquer des interférences nuisibles aux communications radio. L'utilisation de cet équipement dans une zone résidentielle est susceptible de provoquer des interférences nuisibles, dans quel cas l'utilisateur est tenu de remédier à ces interférences à ses frais.

# Mises en garde et précautions de sécurité

Le moniteur PlasmaSync NEC a été conçu et fabriqué pour une utilisation fiable et durable. Il ne nécessite aucun entretien en dehors du nettoyage. Utiliser un chiffon doux et sec pour nettoyer la surface de l'écran. Ne jamais utiliser de solvant comme l'alcool ou le diluant. Le panneau à affichage plasma est constitué de fines particules d'images ou pixels (cellules). Bien que NEC produise des panneaux à affichage plasma avec plus de 99,99 % de cellules actives, il peut y avoir des cellules qui ne produisent pas de lumière ou qui restent allumées.

Pour des raisons de sécurité et pour éviter d'endommager l'appareil, lire attentivement les instructions suivantes.

Pour éviter les risques d'éléctrocution et d'incendie:

 Laisser suffisament d'espace autour de l'appareil pour la ventilation et éviter toute augmentation excessive de la température interne. Ne pas couvrir les évents ou l'installer dans un endroit trop exigu.

L'appareil est équipé de ventilateurs de refroidissement. Si vous installez l'appareil dans un espace clos, assurez-vous qu'il y ait suffisamment d'espace au dessus pour permettre à l'air chaud de s'élever et de s'évacuer.

Si la température du moniteur devient excessive, la protection contre les surchauffes entrera en action et coupera l'alimentation. Dans ce cas, éteindre l'appareil et débrancher le câble d'alimentation. Si la température de la pièce dans laquelle le moniteur est installé est particulièrement excessive, déplacer l'appareil dans un endroit plus frais et le laisser refroidir 60 minutes. Si le problème persiste, prendre contact avec le revendeur NEC pour le service après-vente.

- Ne pas utiliser la fiche polarisée du cordon d'alimentation avec des prolongateurs ou des prises de courant, sauf si les lames peuvent être insérées à fond.
- 3. Ne pas exposer à L'eau ou à l'humidité.
- 4. Eviter d'endommager le cordon d'alimentation, et ne pas modifier le cordon d'alimentation.
- 5. Débrancher l'appareil pendant les tempêtes ou si l'appareil n'est pas utilisé pendant une longue période.
- Ne pas ouvrir le coffret. Des composants de haute tension se trouvent à l'intérieur. Si l'appareil est endommagé de cette manière, la garantie devient caduque. De plus, il y a risque d'électrocution.
- 7. Ne pas essayer de réparer ou entretenir l'appareil soi-même. NEC ne saura être tenu pour responsable pour toute blessure ou dommage causé par des personnes non qualifiées qui essayent de réparer ou d'ouvrir le couvercle arrière. Confier toute réparation à un centre de service agréé NEC.

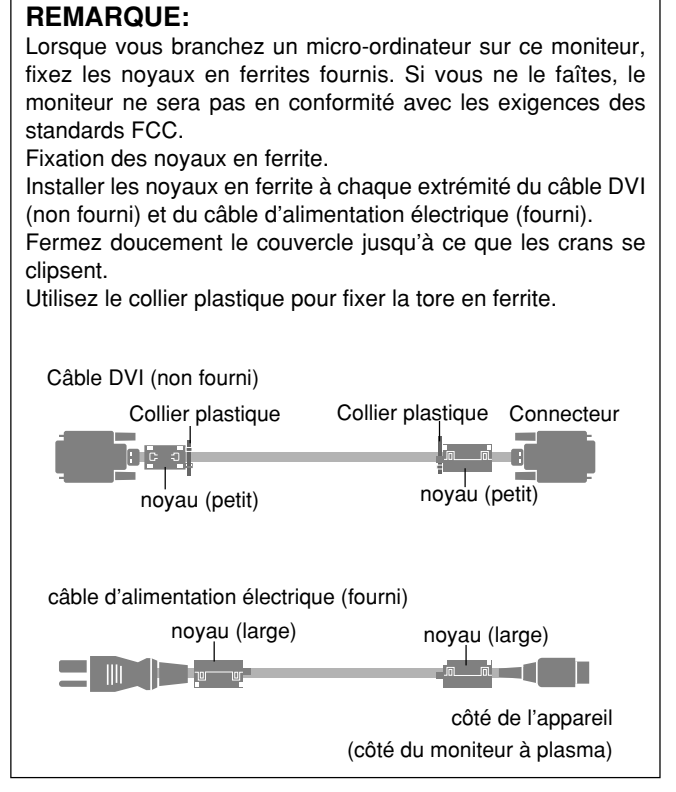

# Pour éviter des dommages et prolonger la durée de service de l'appareil:

- N'utiliser qu'une source d'alimentation de 120 V 50/60 Hz CA. Le fait d'utiliser l'appareil en continu à des tensions de ligne supérieures à 120 Volts CA réduit sa durée de vie et risque de provoquer un incendie.
- 2. Manipuler l'appareil avec soin pendant son déplacement et ne pas le faire tomber.
- 3. Eloigner l'appareil des endroits chauds, très poussiéreux et exposés en plein soleil.
- Eviter que des liquides et des petits objets métalliques pénètrent à l'intérieur de l'appareil. En cas d'accident, débrancher l'appareil et le confier à un centre de service agréé NEC.
- Ne pas frapper ou rayer la surface de la écran plasma, car des défauts risquent de se produire sur la surface de la écran plasma.
- 6. Pour effecteur une installation et un montage corrects, il est recommandé de faire appel au concessionnaire NEC autorisé et spécialisé.
- Comme c'est le cas pour tout affichage à base de phosphore (comme un moniteur CRT, par exemple), la puissance de lumière baisse graduellement au cours de la vie du Panneau d'Affichage à Plasma.

# Pour éviter le risque de combustion au phosphore, les mesures suivantes sont recommandées

Comme tous les appareils d'affichage à base de phosphore et tous les autres affichages à gaz plasma, les moniteurs Plasma peuvent être sujets à la combustion au phosphore dans certaines circonsatnces. Certaines conditions d'utilisation, telles que l'affichage continu d'une image statique pour une durée prolongée, peuvent causer des brûlures au phophore si aucune précaution n'est prise. Pour protéger votre investissement dans ce moniteur Plasma NEC, veuillez suivre les directives et les recommandations suivantes pour minimiser l'occurence de brûlure d'image :

- \* Assurez-vous de mettre en marche et d'utliser l'économisateur d'écran chaque fois que c'est possible lorsque vous l'utilisez avec une source d'entrée d'ordinateur.
- \* Affichez une image en mouvement aussi souvent que possible.
- \* Coupez toujours l'alimentation lorsque vous avez terminé d'utiliser la moniteur.

NEC a installé de nombreux modes d'opération dans votre moniteur de série PlasmaSync PD afin de minimiser les risques de combustion au phosphore. Ce système de protection a pour nom Système de Protection Phosphore AccuShield. Si le moniteur PlasmaSync est en usage pendant de longues périodes ou en utilisation continue, veuillez utiliser les fonctions disponibles dans le AccuShield pour minimiser les risques de combustion au phosphore notable, ou pour en minimiser les conséquences si elle apparaît. Référez-vous aux pages 37,45 et 46 pour plus de détails sur l'utilisation des modes Orbiter, Illumination Réduite et RVB Inverse de l'AccuShield.

- \* Abaissez le niveau de l'image (contraste, luminosité) autant que possible, sans faire perdre la lisibilité de l'image.
- \* Affichez une image avec de nombreuses couleurs et graduations de couleur (par ex. des images photographiques ou photoréalistes).
- \* Créez un contenu d'image avec un contraste minimal entre les zones sombres et les zones claires. Par exemple, des caractères blancs sur un fond noir. Utilisez des couleurs complémentaires ou pastels le plus souvent possible.
- \* Évitez d'afficher des images avec peu de couleurs et des limites nettes et clairement définies entre les couleurs.

Contactez NEC Technologies au 1-800-836-0655 pour d'autres procédures recommandées qui conviendront le mieux au besoin de votre appareil.

NEC Technologies, Inc. (hereinafter NECTECH) warrants this product to be free from defects in material and workmanship under the following terms and, subject to the conditions set forth below, agrees to repair or replace (at NECTECH's sole option) any part of the enclosed unit which proves defective. Replacement parts or products may be new or refurbished and will meet specifications of the original parts or products.

# **HOW LONG IS THE WARRANTY?**

Parts and labor are warranted for (1) One Year from the date of the first customer purchase.

# WHO IS PROTECTED?

This warranty may be enforced only by the first purchaser.

# WHAT IS COVERED AND WHAT IS NOT COVERED

Except as specified below, this warranty covers all defects in material or workmanship in this product. The following are not covered by the warranty:

- 1. Any product which is not distributed in the U.S.A. or Canada and Mexico by NECTECH or which is not purchased in the U.S.A. or Canada or Mexico from an authorized NECTECH dealer.
- 2. Any product on which the serial number has been defaced, modified or removed.
- 3. Damage, deterioration or malfunction resulting from:
  - Accident, misuse, abuse, neglect, fire, water, lightning or other acts of nature, unauthorized product modification, or failure to follow instructions supplied with the product.
  - b. Repair or attempted repair by anyone not authorized by NECTECH.
  - c. Any shipment of the product (claims must be presented to the carrier).
  - d. Removal or installation of the product.
  - e. Any other cause which does not relate to a product defect.
  - f. Burns or residual images upon the phosphor of the panel.
- Cartons, carrying cases, batteries, external cabinets, magnetic tapes, or any accessories used in connection with the product.
- 5. Service outside of the U.S.A. , Canada and Mexico.

# WHAT WE WILL PAY FOR AND WHAT WE WILL NOT PAY FOR

We will pay labor and material expenses for covered items, but we will not pay for the following:

- 1. Removal or installation charges.
- Costs of initial technical adjustments (set-up), including adjustment of user controls. These costs are the responsibility of the NECTECH dealer from whom the product was purchased.
   Downent of abjustice charges.
- 3. Payment of shipping charges.

# HOW YOU CAN GET WARRANTY SERVICE

- 1. To obtain service on your product, consult the dealer from whom you purchased the product.
- Whenever warranty service is required, the original dated invoice (or a copy) must be presented as proof of warranty coverage. Please also include in any mailing your name, address and a description of the problem(s).
- 3. For the name of the nearest NECTECH authorized service center, call NECTECH at 800-836-0655.

# LIMITATIONS OF LIABILITY

Except for the obligations specifically set forth in this warranty statement, we will not be liable for any direct, indirect, special, incidental, consequential, or other types of damages, whether based on contract, tort, or any other legal theory, whether or not we have been advised of the possibility of such damages.

This warranty is in lieu of all other warranties express or implied, including, but not limited to, the implied warranties of merchantability or fitness for a particular purpose.

# **EXCLUSION OF DAMAGES**

NECTECH's liability for any defective product is limited to the repair or replacement of the product at our option. NECTECH shall not be liable for:

- Damage to other property caused by any defects in this product, damages based upon inconvenience, loss of use of the product, loss of time, commercial loss; or
- 2. Any other damages whether incidental, consequential or otherwise. Some states do not allow limitation on how long an implied warranty lasts and/or do not allow the exclusion or limitation of incidental or consequential damages, so the above limitations and exclusions may not apply to you.

# HOW STATE LAW RELATES TO THE WARRANTY

This warranty gives you specific legal rights, and you may also have other rights which vary from state to state.

FOR MORE INFORMATION, TELEPHONE 800-836-0655 NEC TECHNOLOGIES, INC. 1250 N. Arlington Heights Road, Suite 500 Itasca, Illinois 60143-1248

**NOTE:** All products returned to NECTECH for service MUST have prior approval. To get approval, call NEC Technologies at 800-836-0655.

| Important Information                                                            | . 2      |
|----------------------------------------------------------------------------------|----------|
| Limited Warranty Plasma Monitors                                                 | . 6      |
| Contents                                                                         | . 7      |
| Introduction                                                                     | ه .<br>م |
|                                                                                  |          |
| Part Names and Functions                                                         | 10       |
| Control Panel                                                                    | 10       |
| Remote Control                                                                   | 12       |
| Operating Range for the Remote Control                                           | 12       |
| Setup Procedure                                                                  | 13       |
| Connections                                                                      | 14       |
| Wiring Diagram                                                                   | 14       |
| Connecting Your PC or IBM compatible                                             | 15       |
| Connections with Equipment that has a Digital Interface                          | 10       |
| Connecting Your VCR                                                              | 18       |
| Connecting Your DVD Player                                                       | 19       |
| Connecting Your Stereo Ampliner                                                  | 20       |
| Basic Operation                                                                  | 21       |
| Turning on the Main Power and Return to Standby Mode                             | 21       |
| Iurning On or Off the Power with the Remote Control                              | 21       |
| Selecting a computer or video source                                             | 22       |
|                                                                                  |          |
| Menu Operations (On-screen Menu)                                                 | 23       |
| Buttons Used in Menu Operations                                                  | 25       |
| Configuration Menu (CONFIG MENU)                                                 | 26       |
| Audio Settings (SOUND)                                                           | 27       |
| Picture Adjustments (VISUAL CONTROL)                                             | 28       |
| Auto Picture/Wide Screen Settings (AUTO PICTURE)                                 | 29       |
| Wide Screen Setting (WIDE MODE)                                                  | 29       |
| Horizontal/Vertical Position Adjustments (H-POSITION and V-POSITION)             | 31       |
| Direct Adjustment                                                                | 31       |
| Menu Adjustments                                                                 | 32       |
| Input Selection (INPUT SELECT)                                                   | 33       |
| Information Screen (DISPLAY MODE)                                                | 35       |
| Timer Settings (PRESENT TIME)                                                    | 36       |
| Time Settings                                                                    | 36       |
| Limer Settings                                                                   | 36       |
| Menu Display Position Adjustment (OSM LOCATION)                                  | 39       |
| Other Functions (OTHER SETTINGS)                                                 | 40       |
| Color System Settings (COLOR SYSTEM)                                             | 40       |
| Power-Un Mode Setting (P-UN MUDE)                                                | 40       |
| POWER/STANDBY Indicator                                                          | 42       |
| ID Number Setting (SET ID NO)                                                    | 43       |
| RGB 3 Adjustment (RGB 3 ADJUST)                                                  | 43       |
| Standard/Cinema Image Settings (STD/CINEMA)                                      | 44       |
| Long Life Settings (LONG LIFE MODE)                                              | 45       |
| Long Life Settings (LONG LIFE MODE)                                              | 45       |
| Color Temperature Adjustment (COLOB TEMP)                                        | 40<br>47 |
| / ·······························                                                |          |
| Appendix                                                                         | 48       |
| Opening the Terminal Cover                                                       | 48<br>48 |
| Placing the Remote Control into the Remote Control Holder                        | 49       |
| Attaching the Ferrite Cores                                                      | 50       |
| Pin Contiguration and Signal Level of Mini D-Sub 15-Pin (Analog) Input Connector | 51       |
| Command Reference List                                                           | 53<br>53 |
| Pin Configuration and Signal of the RGB 3 IN Connector (DVI Connector)           | 64       |
| Signal Identification For Raster Preset                                          | 65       |
| Specifications                                                                   | 67       |
| Cabinet dimensions                                                               | 69       |
|                                                                                  |          |

# How to Attach Options to the Plasma Monitor

You can attach your optional mounts or stand to the plasma monitor in one of the following two ways:

# In the upright position.

# Ventilation Requirements for enclosure mounting

To allow heat to disperse, leave space between surrounding objects as shown in the diagram to the right.

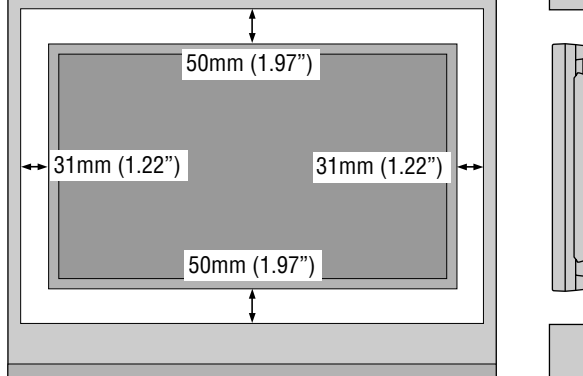

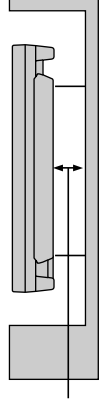

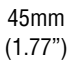

Lay the screen face down.

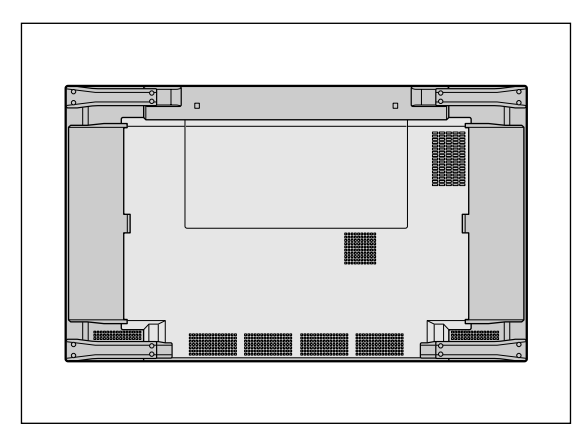

Lay the protective sheet, which was wrapped around the monitor when it was packaged, beneath the screen surface so as not to scratch the screen face.

This device cannot be used or installed without a separate Tabletop Stand or other optional mounting accessory. For proper installation it is strongly recommended to use a trained, NEC authorized service person. Failure to follow correct mounting procedures could result in damage to the equipment or injury to the user or installer. Product warranty does not cover damage caused by improper installation. Failure to follow these recommendations could result in voiding your warranty.

\* Use only Listed Cart or Stand, or mounting kit or provided by manufacturer.

OSM and IPM are trademarks of NEC Technologies, Inc. IBM PC/AT, PS/2, VGA, S-VGA, 8514/A and XGA are registered

trademarks of International Business Machines Corporation. Apple and Macintosh are registered trademarks of Apple Computer, Inc.

Microsoft is a registered trademark of Microsoft Corporation. Windows is a trademark of Microsoft Corporation.

# Introduction to the PlasmaSync 42PD3

This section introduces you to your new PlasmaSync 42PD3, provides a list of materials that comes with your monitor and describes the features and controls.

# The features you'll enjoy include:

- \* This unit can be used with IBM PC/AT, Macintosh, and compatibles.
- (For details, see "Factory Setting Values Preset Table." Pg.63)
- \* Easy-to-operate remote control and external control connector.
   \* Wired/Wireless Remote Control PX-RC2U (optional) can be used as a wireless or as a wired remote control (with automatic switching by cable connection) and the remote THROUGH OUT connector permits simultaneous operation of multiple monitors. (A maximum of 3 units can be connected.)

The external control connector with a THROUGH OUT feature permits various control functions to be made externally.

<sup>i</sup> ID No. settings can be made for up to 256 units.

\* NTSC, PAL, SECAM, and M-NTSC composite video signals can be accommodated

Video signals from video cameras, video decks, video disc players, and other video equipment adhering to NTSC as well as PAL, SECAM, and M-NTSC (with a 4.43 MHz chroma signal) standards can be selected on screen.

- Varied set of input/output connectors
- Video input/output: BNC video connector, S-video connector. Each type is equipped with its own THROUGH OUT connector, single system.
- Analog RGB input: mini D-Sub 15-pin connector, BNC (G, B, R, H/CS, V connectors). BNC is equipped with its own THROUGH OUT connector, single system.
- DVD/HD input/output: BNC (Y, Cb/Pb, Cr/Pr connectors) BNC is equipped with its own THROUGH OUT connector, single system.
- Audio input signals: Stereo RCAx2
- Audio output signals: Stereo RCAx1
- \* Component video input terminal for DVD, 15.75 kHz (Y,Cb,Cr)
- You can select RGB source or Component source for the 5BNC terminal (RGB2/DVD/HD). When selecting an RGB input, the source is switched to the RGB input when selecting a compo-
- nent input, the source is switched to the DVD/HD input.
- \* Can be used with Digital RGB input (DVI standard compliant)
- \* The signale plasma monitor provides four split screen feature.
- \* Can be used with multiple screens : 4-screen and 9-screen VIDEO WALL (For 9-screen, an optional distribution amplifier is needed for VIDEO WALL )
- \* Power management function

RGB3 input mode complies with DMPM (Digital Monitor Power Management) of DVI.

A great reduction in power consumption when not being used is achieved through the VESA-proposed DPMS system.

The unit can also be used with the Energy Star standard (in which case power consumption will be 15 W or less when not being used).

<sup>t</sup> The personal computer and the operating system that are to be connected must be compatible with VESA DPMS.

Personal computers that are to be connected to the RGB3 input must be compatible with DVI DMPM.

- \* OSM (On Screen Manager) function The OSM function displays a variety of screen adjustment and correction menus on the screen to allow fine settings to be made.
- \* Plug and Play compatible
   Plug and Play supports VESA DDC1 and DDC level B.
   (VESA DDC1 and DDC2 level B)
   The RGB3 input is compatible with DDC2 level B only.
- \* Can be used with RS-232C
- \* IBM PC/AT is a registered trademark of International Business Machines Corporation.
- $^{\ast}$  Macintosh is a registered trademark of Apple Computer, Inc.
- \* VESA is a trademark of Video Electronics Standard Association.
- \* DVI is an abbreviation for Digital Visual Interface.

# **Contents of the Package**

The following lists all of the items included in your plasma monitor package. Please save the original box and packing materials for future transportation or shipment of this monitor.

- 1. Plasma monitor × 1
- 2. Power cable  $\times 1$
- 3. Wireless remote control  $\times 1$
- 4. AA battery × 2
- 5. Remote control holder  $\times 1$
- 6. RGB signal cable
- (mini D-sub 15-pin to mini D-sub 15-pin)imes1
- 7. Ferrite core (large)  $\times$  2
- 8. Ferrite core (small) × 2
- 9. User's manual  $\times$  1
- 10. Cord Clamper  $\times 2$
- \* These are fittings for fastening the unit to a wall to prevent tipping due to external shock when using the stand (option). Fasten the safety fittings to the holes in the back of the monitor using the safety fitting mount screws.

# Option

- Wired/ Wireless Remote Control
- Wall mount unit
- Ceiling mount unit
- · Vertical wall mount unit
- Tilt mount unit
- Stand
- Slant stand
- Multi-screen mount unit
- Multi-screen suport unit
- Pole unit
- Vertical pole mount unitHorizontal pole mount unit

# **Part Names and Functions**

# **Control Panel**

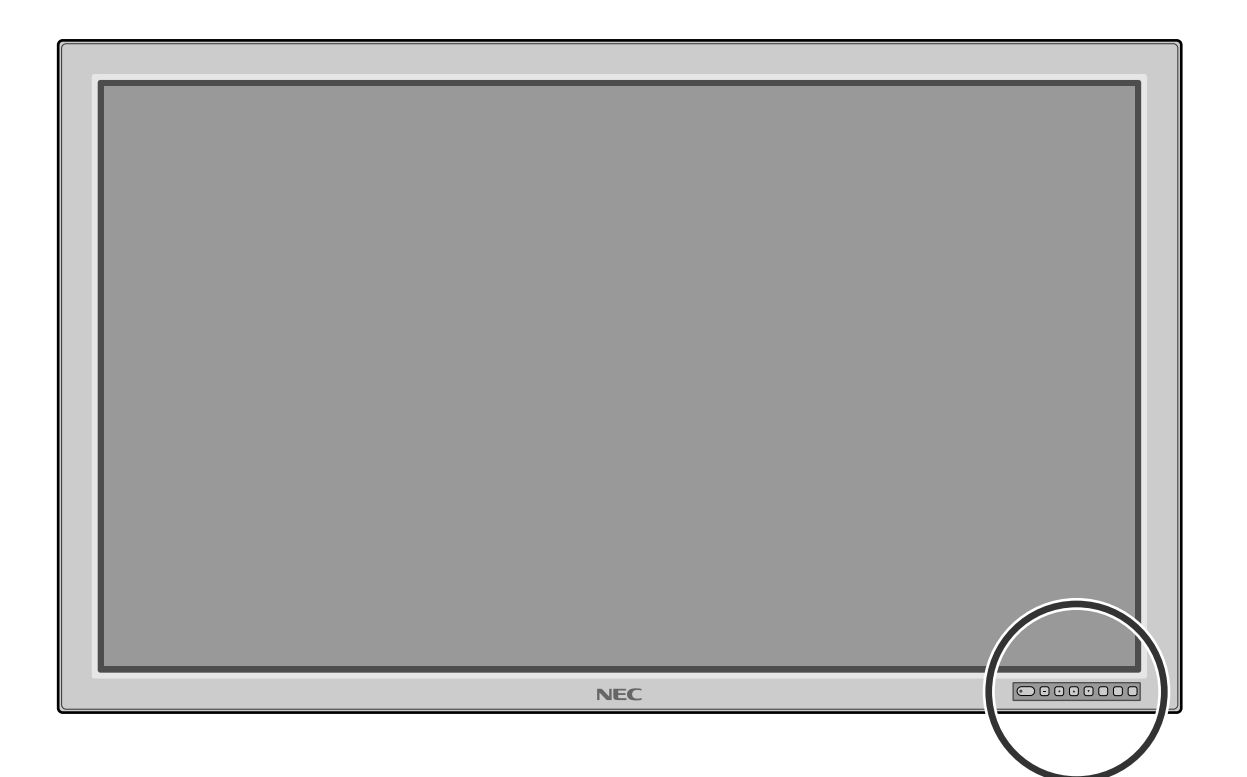

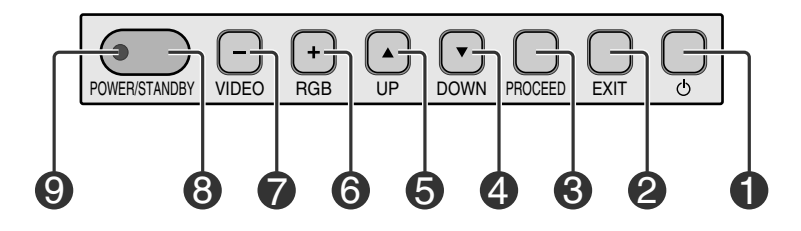

# **•** POWER button ( $\bigcirc$ )

Switches the main power on/off. See also page 21.

# **O** EXIT button

Exits the on-screen menu (OSM) mode. See also page 25.

# PROCEED button

Sets the on-screen menu (OSM) mode and displays the onscreen menu. See also page 25.

# **④** DOWN (▼) button

Functions as the  $\checkmark$  button in the on-screen menu (OSM) mode. See also page 25.

# **O** UP (▲)button

Functions as the  $\blacktriangle$  button in the on-screen menu (OSM) mode. See also page 25.

# **G** RGB (+) button

Switches to the signal connected with the RGB input connector. (Toggle switches between [RGB1], [RGB2] / [DVD/HD], or [RGB3].)

Functions as the (+) button in the on-screen menu (OSM) mode. See also pages 22 and 25.

# VIDEO (–) button

Switches to the signal connected with the VIDEO input connector.

Functions as the (–) button in the on-screen menu (OSM) mode. See also pages 22 and 25.

# Bemote control sensor

Receives the signal from the remote control (when using the wireless remote control). See also page 12.

# POWER/STANDBY

The lamp color indicates the mode of power on/standby or power management. See also page 21.

\* When the "CONTROL LOCK" toggle switch on the monitor's input panel is set to "ON", the buttons on the set's front bezel control panel do not function.

# **Terminal Panel**

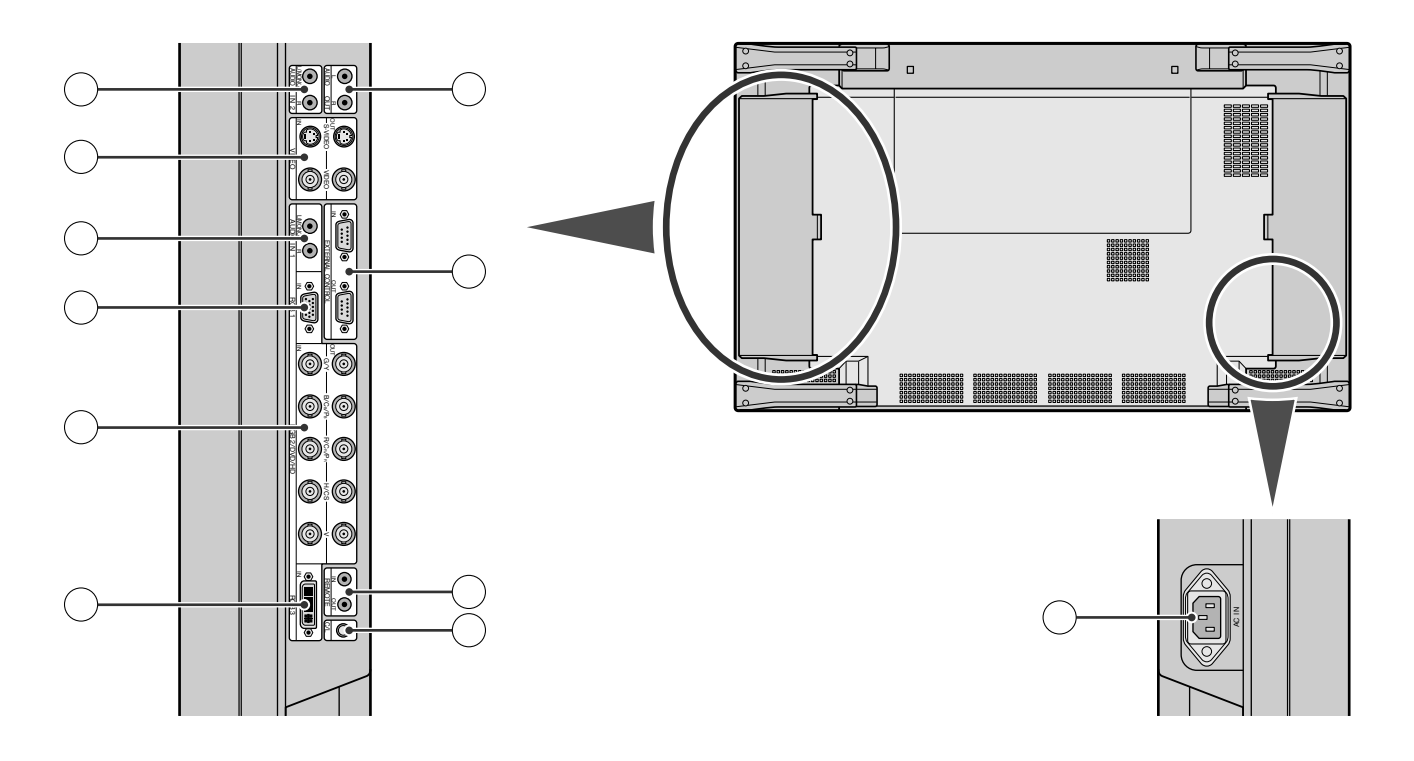

# 1 AC IN connector

Connects with the supplied power cable.

# **2 CONTROL LOCK**

When "CONTROL LOCK" is set to "ON", the buttons on the set's front bezel control panel do not function.

# **③ REMOTE (Mini jack)**

**IN jack:** When you use the remote control with a wire, attach it here.

**OUT jack:** You can use this jack to output the remote control signal from the REMOTE IN jack.

\* This is used when operating multiple monitors (this plasma monitor) with a single remote control.

# **④ EXTERNAL CONTROL (mini D-Sub 9 pin)**

**IN connector:** Use when operating the plasma monitor from the optional equipment with EXTERNAL CONTROL. **OUT connector:** You can use this connector to output the signal from the EXTERNAL CONTROL IN connector.

# **⑤ AUDIO OUT**

You can use this jack to output the audio signal from the AU-DIO IN 1 or 2 jack.

# 6 AUDIO IN 2

This is your audio input from your equipment such as a computer, VCR or DVD player.

# $\textcircled{\textbf{7}} \textbf{VIDEO}$

**VIDEO IN connector (BNC):** Here is where you connect a composite video signal.

VIDEO OUT connector (BNC): You can use this connector to output the composite video signal from the VIDEO IN connector. S-VIDEO IN connector (DIN 4 pin): Here is where you connect the S-video (Y/C separate signal).

S-VIDEO OUT connector (DIN 4 pin): You can use this connector to output the S-video signal from the S-VIDEO IN connector.

# 8 AUDIO IN

This is your audio input from your equipment such as a computer, VCR or DVD player.

# 9 RGB 1 IN (mini D-Sub 15 pin)

Connect the analog RGB signal of a personal computer or other RGB equipment.

# 1 RGB 2/DVD/HD [G/Y, B/Cb/Pb, R/Cr/Pr, H/CS, V] (BNC)

**IN connector:** Connect the analog RGB signal or other RGB equipment.

The H/V composite signal is connected to the H/CS connector. Also this connects with your equipment such as a DVD player and HDTV laser disk player. A Sync-on-Green signal can be connected to the G/Y connector

**OUT connector:** You can use this connector to output the signal from the RGB 2/DVD/HD IN connector.

# **1** RGB 3 IN (DVI-I 29 pin)

Connects a digital RGB signal of a personal computer with a digital RGB output.

\* This connector does not support analog input.

# **Remote Control**

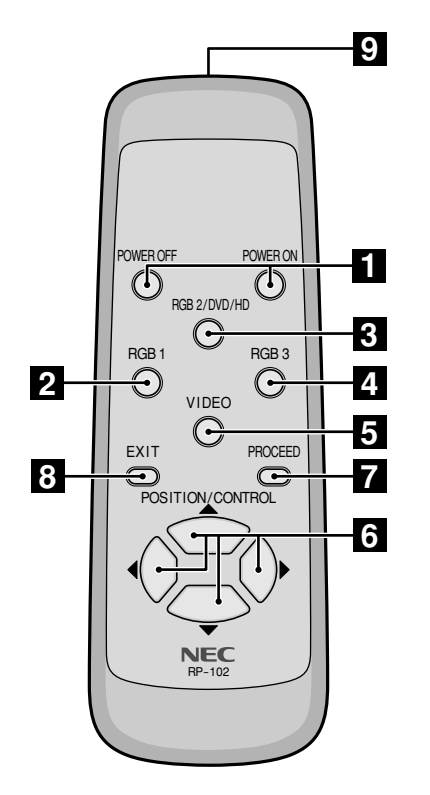

# POWER ON/OFF button

Switches the power on/off. See also page 21.

\* If the POWER/STANDBY lamp is not glowing, then these controls will not work.

# 2 RGB 1 button

Select the RGB1 input. See also page 22.

# **3** RGB 2 button

Select the RGB 2/DVD/HD input. See also page 22.

# 4 RGB 3 button

Select the RGB 3 input. See also page 22.

# **5** VIDEO button

Select the VIDEO input. See also page 22.

# POSITION/CONTROL buttons

Adjust the image location horizontally and vertically. See also pages 25 and 31. These buttons executes the menu selection and confirms adjustments/setting in the menu mode.

# 7 PROCEED button

Displays the on-screen menu (Menu mode). See also page 25.

# 8 EXIT button

Exits the on-screen menu or Menu mode. See also page 25.

# **9** Infrared transmitter

Direct the remote control toward the remote sensor on the plasma monitor. See also page 12.

#### NOTE:

- \* The wired/wireless remote control PX-RC2U is available as an option.
- \* In addition to the features on the supplied remote control, the optional remote control has the following functions:
- Direct remote button operation for picture adjustments such as contrast and brightness.
- Direct remote button operation for picture and alignment adjustments such as horizontal and vertical position.
- When the remote control is connected to the REMOTE IN jack with the remote cable, the optional remote control can be used as the wired remote control. The REMOTE OUT connector is used to connect multiple plasma monitors together and allows all of the plasma monitors to be controlled by one remote control.
- When you control multiple plasma monitors by the single remote control, you can assign an ID number to each plasma monitor so that all of the plasma monitors are not be affected at the same time.

# **Operating Range for the Remote Control**

Point the top of the remote control toward the plasma monitor's remote sensor during button operation. Use the remote control within a distance of about 7 m/23 ft. from the front of the plasma monitor's remote control sensor and at a horizontal and vertical angle of within 30°.

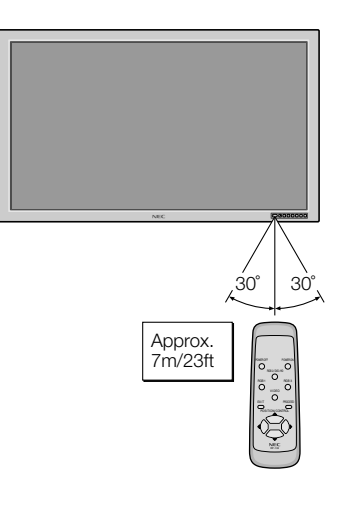

# Important

The remote control system may not function when direct sunlight or strong illumination strikes the remote control sensor of the plasma monitor, or when there is an obstacle in the path. Should this happen, use the remote control in the wired operation.

# Handling the remote control

- Do not subject to strong shock.
- \* Do not allow water or other liquid to splash the remote con-
- trol. If the remote control gets wet, wipe it dry immediately.
- \* Avoid exposure to heat and steam.

# **Setup Procedure**

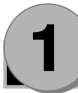

# Determine the installation location

Installation of only the plasma monitor is not possible. Be sure to use and install the plasma monitor in conjunction with a stand or special unit.

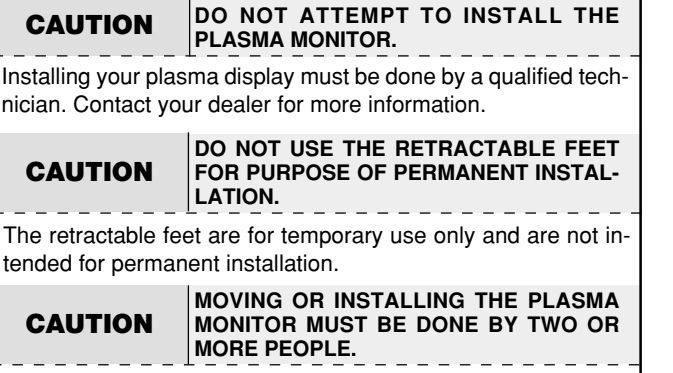

Failure to follow this caution may result in injury if the plasma monitor falls.

# Important

Lay the protective sheet, which was wrapped around the plasma monitor when it was packaged, beneath the plasma monitor so as not to scratch the panel.

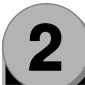

# Install the plasma monitor

In setting up a multiple screen system, please give consideration to the cable length and type since image quality may be degraded.

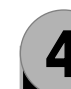

# Connect external equipment (See page 14)

- To protect the connected equipment, turn off the main power before making connections.
- · Refer to your equipment user manual.

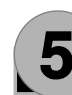

puter first.

# Connect the supplied power cable

- The power outlet socket should be installed as near to the equipment as possible, and should be easily accessible.
- Attach the supplied ferrite core to the power cable. See page 50.
- Fully insert the prongs into the power outlet socket. Loose connection may cause noise.

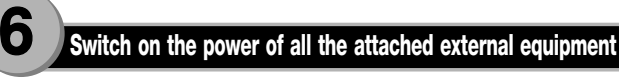

When connected with a computer, switch on the power of the com-

# Operate the attached external equipment.

Display the signal on the external equipment you wish.

# Select the input mode (See pages 22 and 27)

# Select the appropriate input.

When the equipment is connected to the RGB 2/DVD/HD, make the setting for the RGB 2 input. Make the VIDEO settings when a connection has been made to VIDEO. When an audio signal is connected, make the setting for sound.

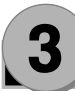

# Install the remote control batteries

The remote control is powered by 1.5 V AA magnesium batteries. To install or replace batteries:

- Press and slide to open the cover.
- Align the batteries according to the (+) and (-) indications inside the case.
- 3 Replace the cover.

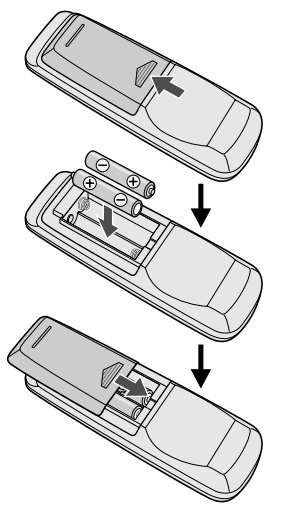

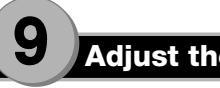

# Adjust the sound (See page 27)

Make adjustments when adjustment of the volume or balance is required.

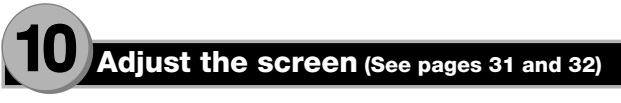

Make adjustments when adjustment of the screen display position or distortion is required.

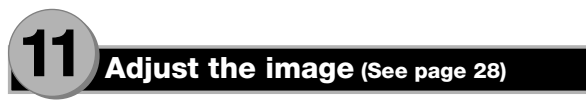

Make adjustments when picture adjustment such as the brightness or contrast is required.

# Connections

# **Before making connections:**

- \* First turn off the power of all the attached equipment and make connections.
- \* Refer to the user manual included with each equipment.

# **Wiring Diagram**

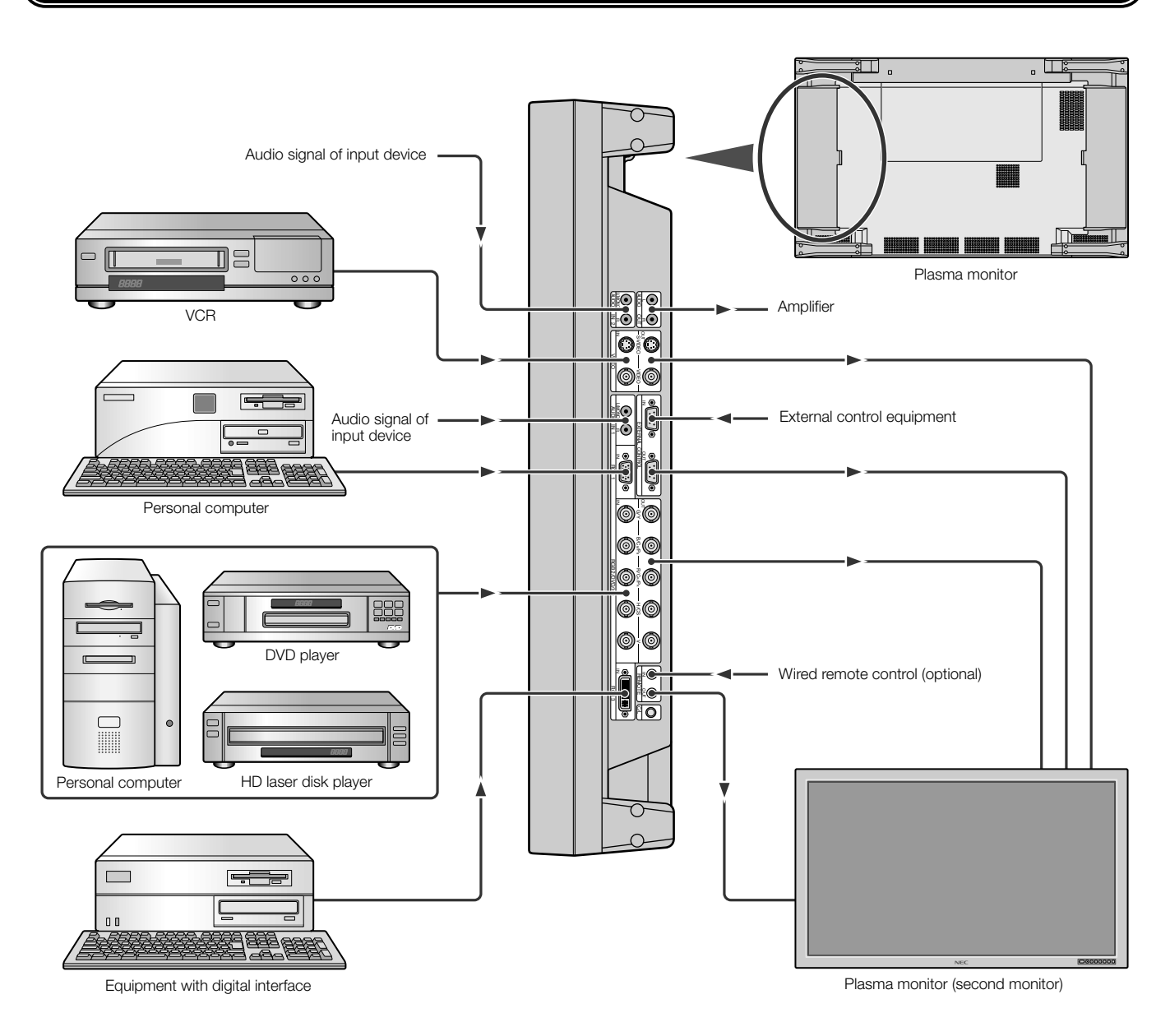

# Important

Four / Nine Multiple Screens System (VIDEO WALL MENU)

\* Multiple System requires the optional Multiple Unit. Contact your dealer for more information.

\* Use an optionally available BNC-typed signal cable that is within 1 to 2 m (3.3 to 6.6 feet) when one plasma monitor is connected to another one with the plasma monitor 's OUT and IN connectors. (Connection of up to 4 units is a rough standard.)

If high image quality is especially desired, instead of using the OUT connectors of the plasma monitors, use a distributor (available separately) to divide the signals and connect them to the IN connectors of the various plasma monitors.

# **Connecting Your PC or IBM compatible**

Connecting your PC to your Plasma monitor will enable you to display your computer's screen image. Some video cards may not display an image correctly. If you wish to input wide signals, make the "RGB MODE" and "INPUT MODE" settings. (See "Signal Identification For Raster Preset" on page 64.)

# **Connect the Plasma Monitor to Your PC or IBM Compatible**

- To connect the RGB 1 IN connector (mini D-sub 15 pin) on the plasma monitor, use the supplied RGB signal cable (mini D-sub 15 pin to mini D-sub 15 pin).
- To connect the RGB 2/DVD/HD IN connector (BNC) on the plasma monitor, use the optional signal cable (mini D-sub 15 pin to BNC x 5). Select [RGB] for RGB 2 from the INPUT SELECT menu.
- When connecting one or more Plasma monitors, use the RGB 2/DVD/HD OUT connector (BNC).
- The AUDIO IN 1 and 2 can be both used for audio input. For connection, select [INPUT 1] or [INPUT 2] from the SOUND menu.

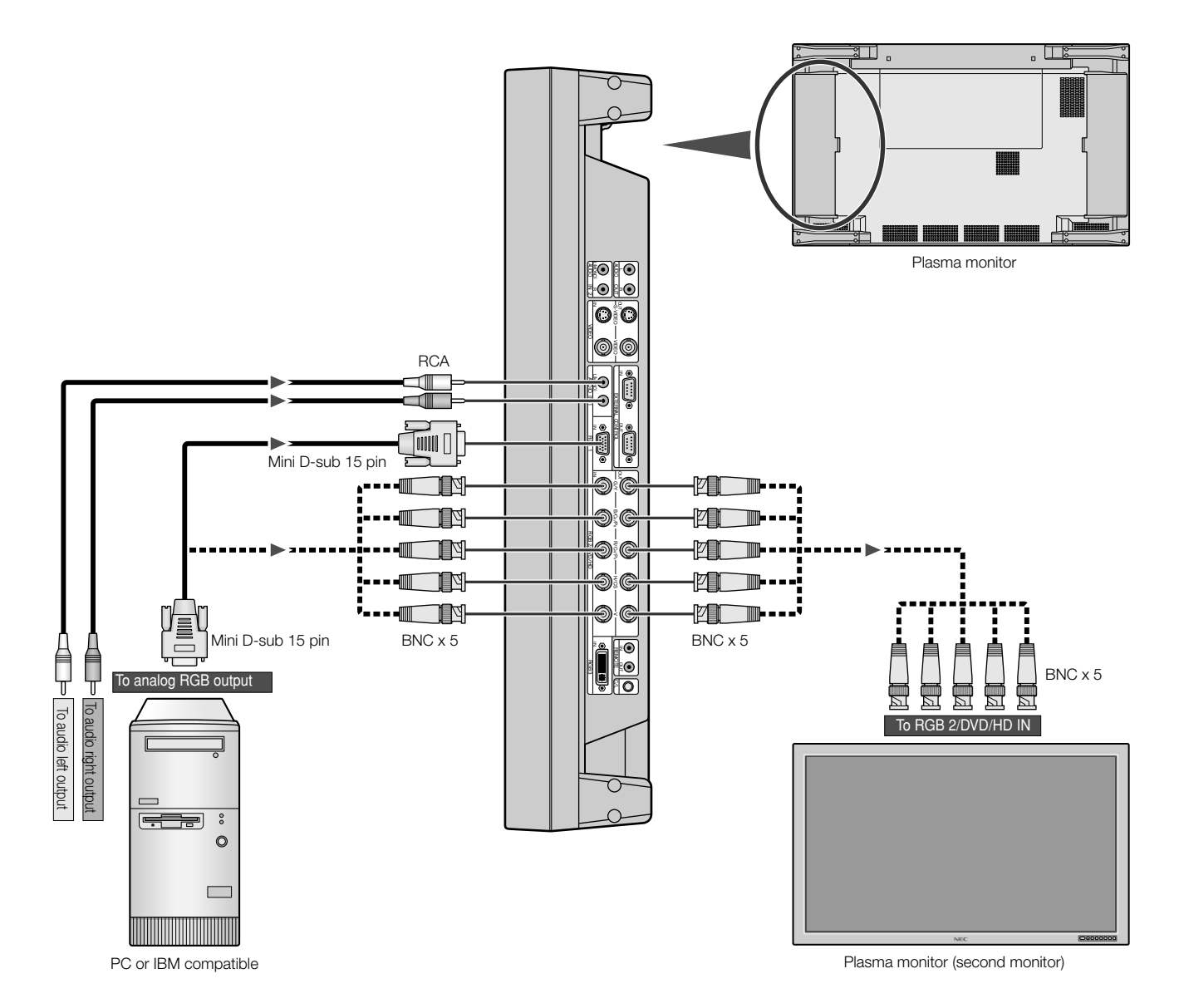

# **Connecting Your Macintosh Computer**

Connecting your Macintosh computer to your Plasma monitor will enable you to display your

computer's screen image. Some video cards or drivers may not display images correctly. (See also "Signal Identification For Raster Preset" on page 64.)

# **Connect the Plasma Monitor to Your Macintosh**

• To connect the RGB 1 IN connector (mini D-sub 15 pin) on the plasma monitor, use the supplied RGB signal cable (mini D-sub 15 pin to mini D-sub 15 pin).

For older Macintosh, use a pin adapter for Macintosh (available separately) to connect to your Macintosh's video port.

The resolution modes that you can select are: • 13" fixed mode • 16" fixed mode • 19" fixed mode

To connect the RGB 2/DVD/HD IN connector (BNC) on the plasma monitor, use the signal cable available separately (mini D-sub 15 pin to BNC x 5).

Select [RGB] for [RGB 2] from the INPUT SELECT menu.

When connecting one or more Plasma monitors, use the RGB 2/DVD/HD OUT connector (BNC).

- If you use with a Macintosh PowerBook, set "Mirroring" to Off. Refer to your Macintosh's owner's manual for more information about your computer's video output requirements and any special identification or configuring your monitor's image and monitor may require.
- The AUDIO IN 1 and 2 (both RCA) can be both used for audio input. For connection, select [INPUT 1] or [INPUT 2] from the SOUND menu.

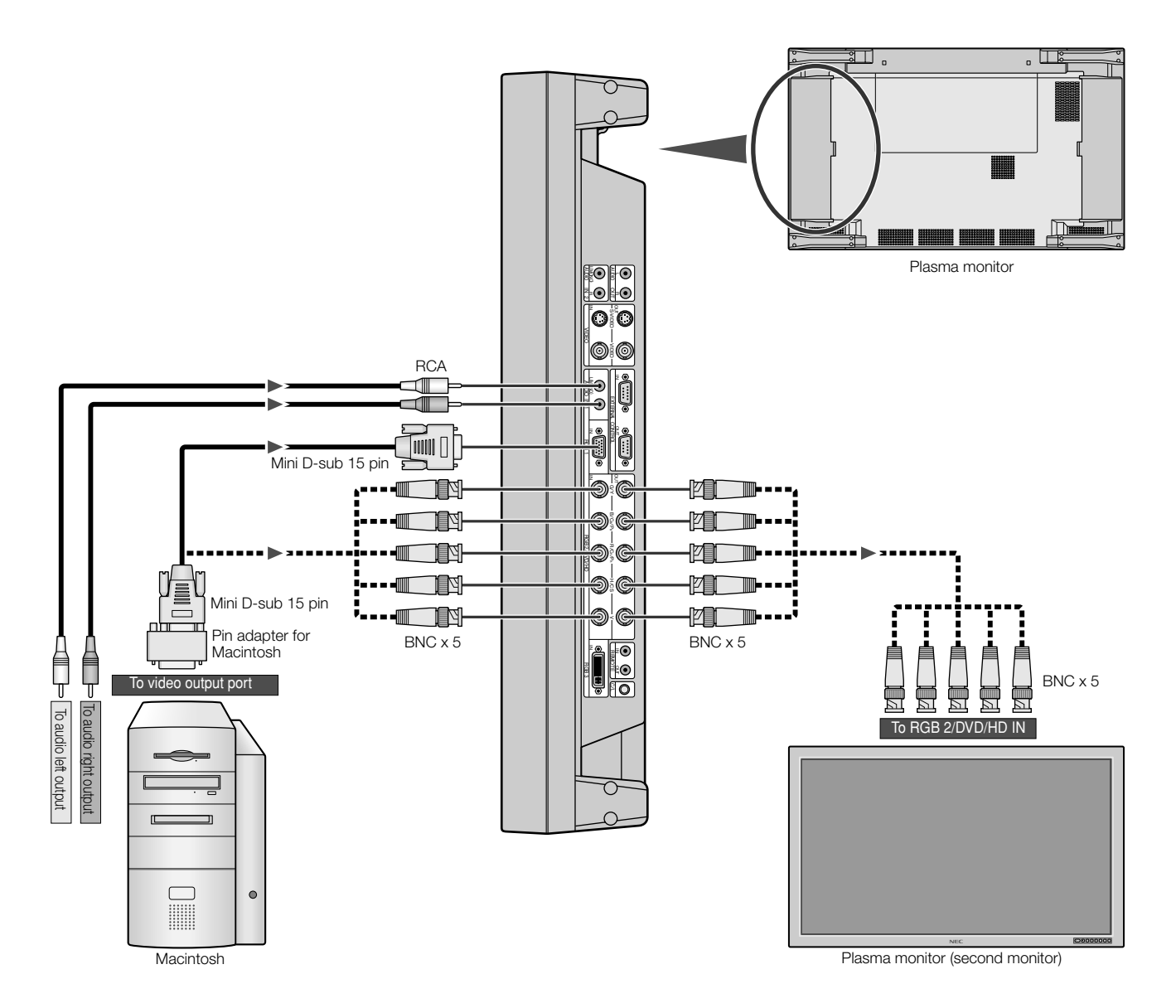

# **Connections with Equipment that has a Digital Interface**

Connections can be made with equipment that is equipped with a digital interface compliant with the DVI (Digital Visual Interface) standard. If you wish to input wide signals, perform the "RGB MODE" and "INPUT MODE" settings. (See "Signal Identification For Raster Preset" on page 64.)

# **Connect the Plasma Monitor to a Computer with a Digital Output**

- To connect the RGB 3 IN connector on the plasma monitor, use a DVI 29-pin signal cable (available separately).
- The RGB 3 IN connector also accepts a DVI 25-pin (digital only) cable.
- Input TMDS signals conforming to DVI standards.
- To maintain display quality, use a cable with a quality prescribed by DVI standards that is within 2 meters (6.6 feet) in length.
- Attach the supplied small ferrite cores to the DVI signal cable. See page 50 for attaching the ferrite cores.
- The AUDIO IN 1 and 2 (both RCA) can be both used for audio input. For connection, select [INPUT 1] or [INPUT 2] from the SOUND menu.

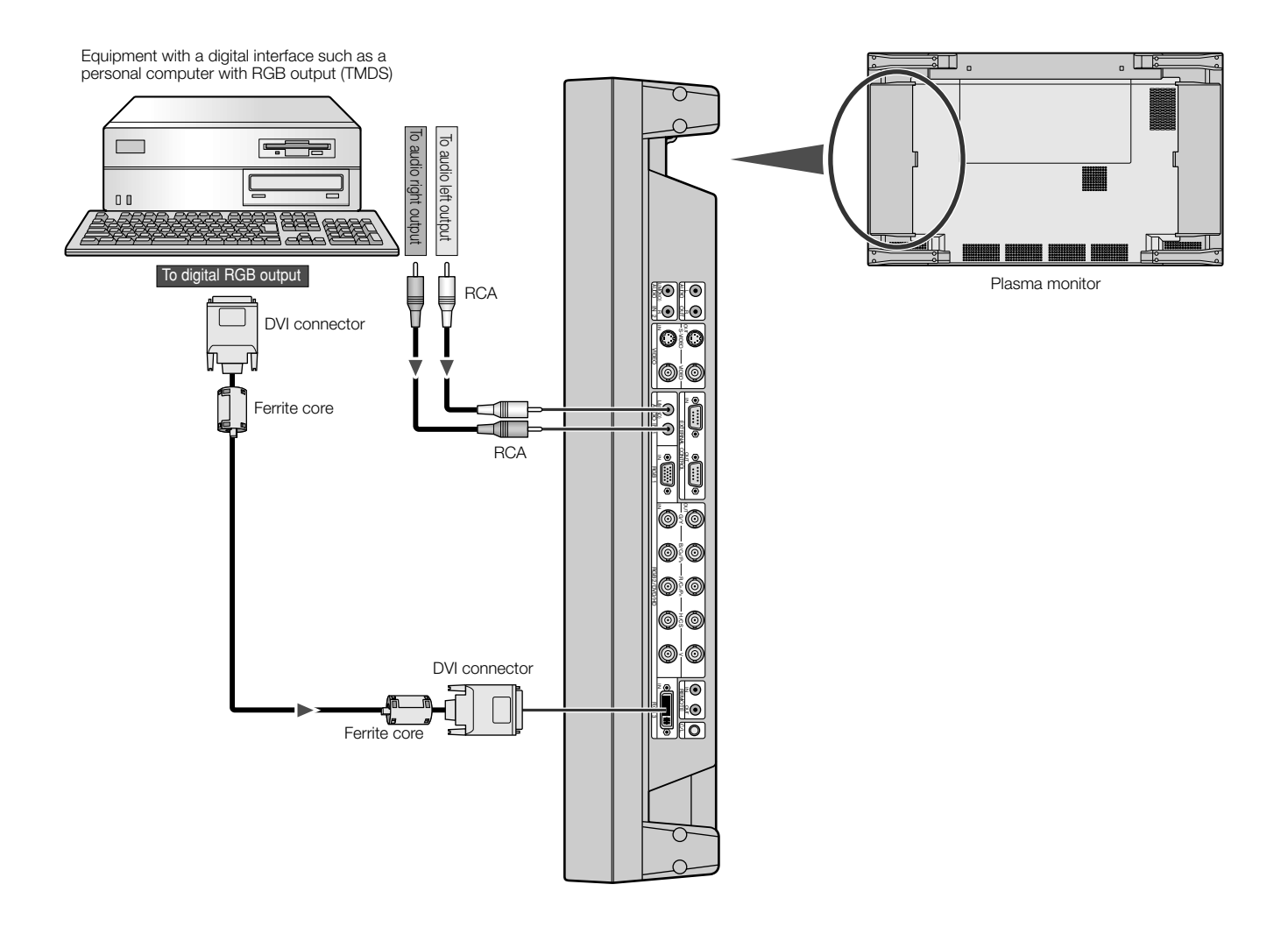

# **Connecting Your VCR**

Connecting your VCR or laser disc player to your Plasma monitor will enable you to display your VCR's or laser disc player's video. Refer to your VCR or laser disc player owner's manual for more information.

# **Connect the Plasma Monitor to a VCR or Laser Disc Player**

- To connect the VIDEO IN connector (BNC) on the plasma monitor, use a separately available BNC connector cable. You will need a separately available BNC-to-RCA adapter to connect a VCR or laser disc player with an RCA pin jack to the BNC connector cable.
- Video signals can be connected to either the VIDEO IN or the S-VIDEO IN connector. When making the connection, use the input selection menu to set (BNC) or (S-VIDEO).
- Video output will be from the OUT connector that has been set here.
- When connecting one or more Plasma monitors, use the VIDEO OUT connectors (BNC).
- The AUDIO IN 1 and 2 (both RCA) can be both used for audio input. For connection, select [INPUT 1] or [INPUT 2] from the SOUND menu.

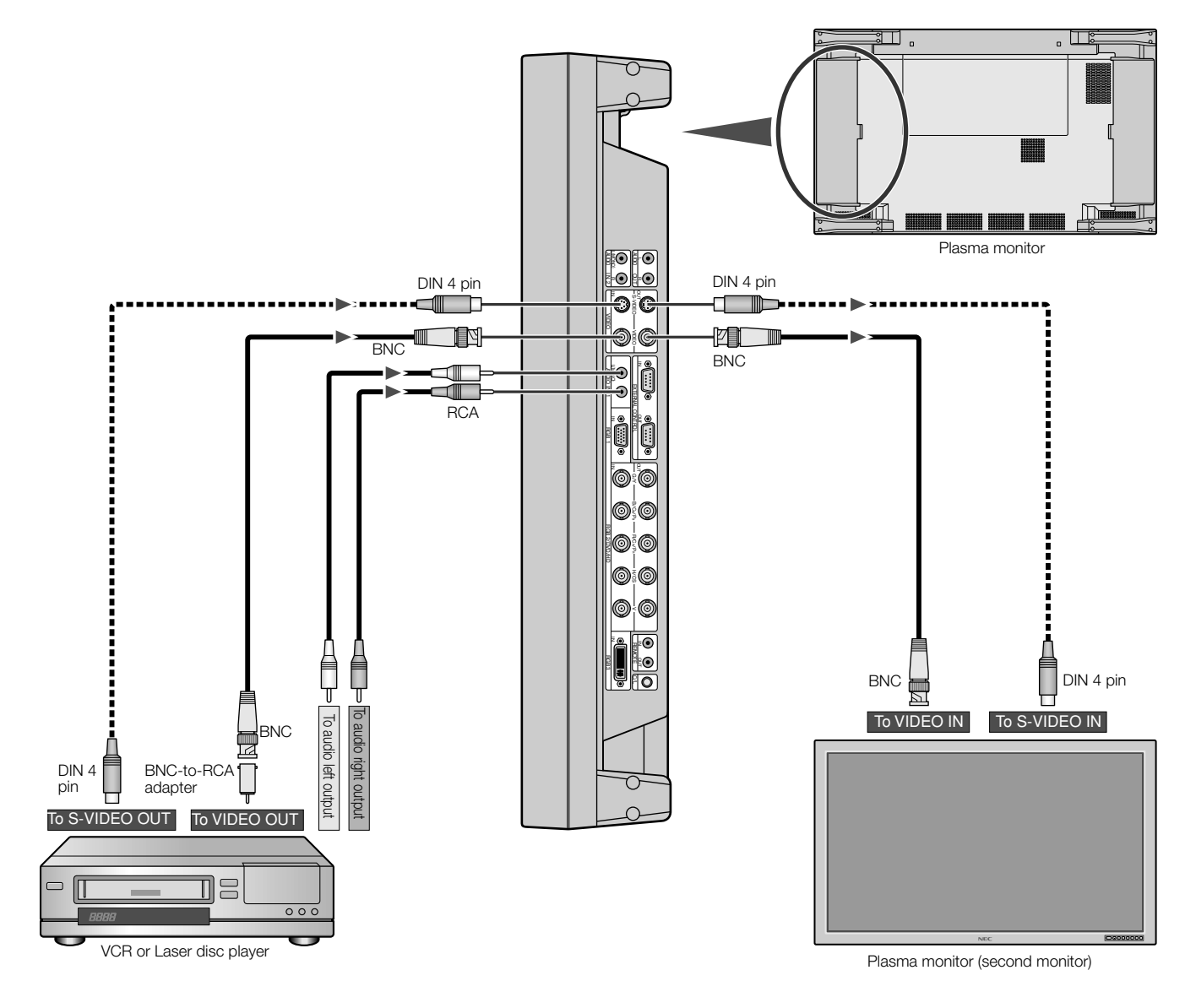

# **Connecting Your DVD Player**

Connecting your DVD player to your Plasma monitor will enable you to display your DVD's video. Refer to your DVD player owner's manual for more information.

\* When [CINEMA PULLDOWN] is set to [ON] with another function menu and the film recording software that has filmed the video in 24 frames per second (progressive) is played back, the plasma monitor fetches...3 frames, 2 frames and converts them into a 60 frames per second progressive signal. (2-3 pulldown) Note that this is valid only for NTSC, PAL, and 480I (60 Hz) signals.

# **Connect the Plasma Monitor to a DVD Player**

To connect the RGB 2/DVD/HD IN connector (BNC) on the plasma monitor, use a separately available BNC connector cable. You will
need a separately available BNC-to-RCA adapter to connect a DVD player with an RCA pin jack to the BNC connector cable.
Some DVD players may have different connectors such as Y,Cb/Pb, and Cr/Pr.
Select [DVD/HD] for RGB 2 from the INPUT SELECT menu.

When connecting one or more Plasma monitors, use the RGB 2/DVD/HD OUT connectors (BNC).

• The AUDIO IN 1 and 2 (both RCA) can be both used for audio input. For connection, select [INPUT 1] or [INPUT 2] from the SOUND menu.

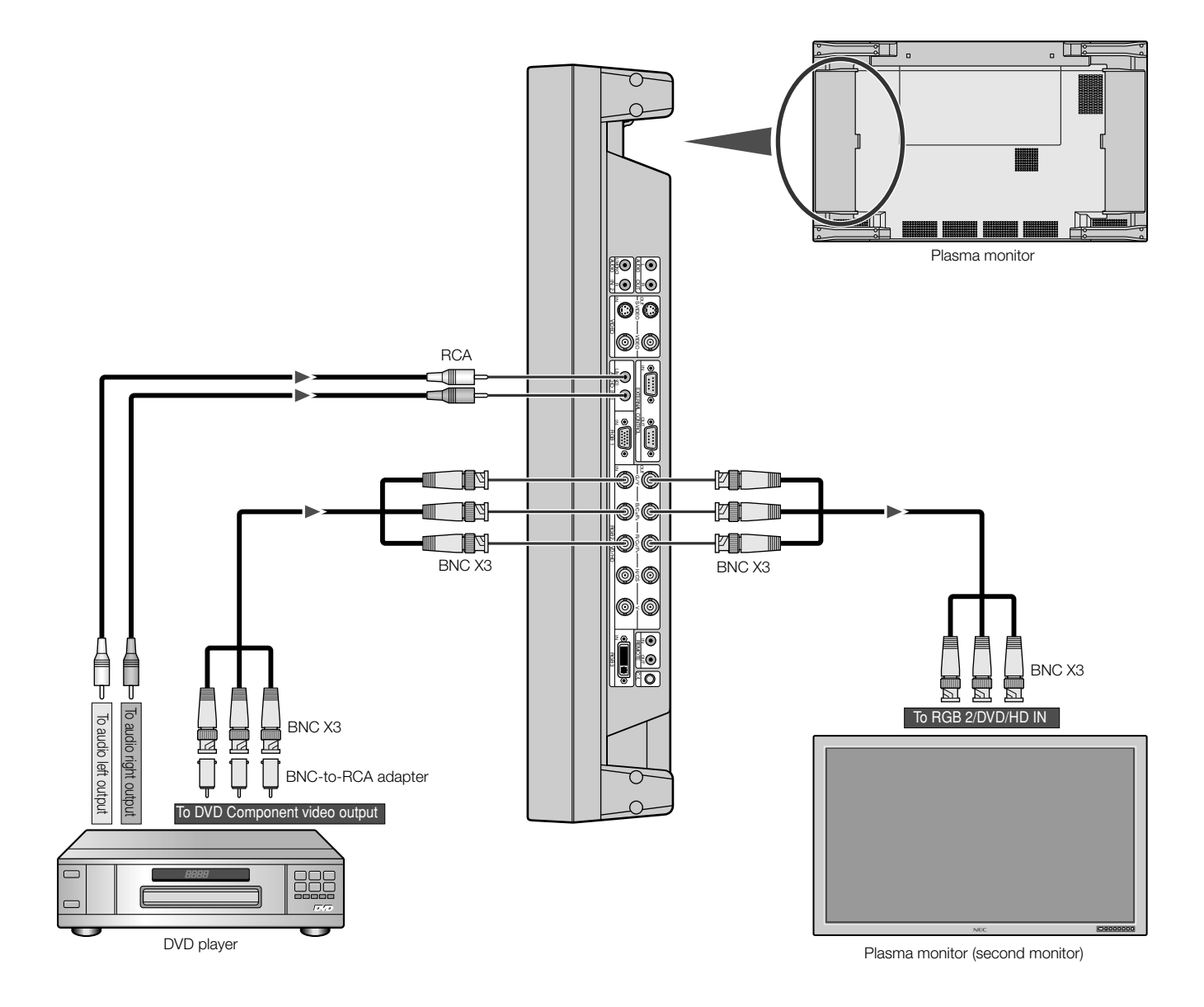

# **Connecting Your Stereo Amplifier**

You can connect your stereo amplifier to your Plasma monitor. Refer to your amplifier owner's manual for more information.

# **Connect the Plasma Monitor to a Stereo Amplifier**

- Turn on the plasma monitor and the amplifier only after all hookups have been made.
- Use an RCA cable to connect the AUDIO OUT connector (RCA) on the plasma monitor and the audio input on the amplifier.
- Do not reverse the audio left and right jacks.
- The AUDIO IN 1 and 2 (both RCA) can be both used for audio input. For connection, select [INPUT 1] or [INPUT 2] from the SOUND menu.
- The AUDIO OUT jack outputs sound for the currently selected video.

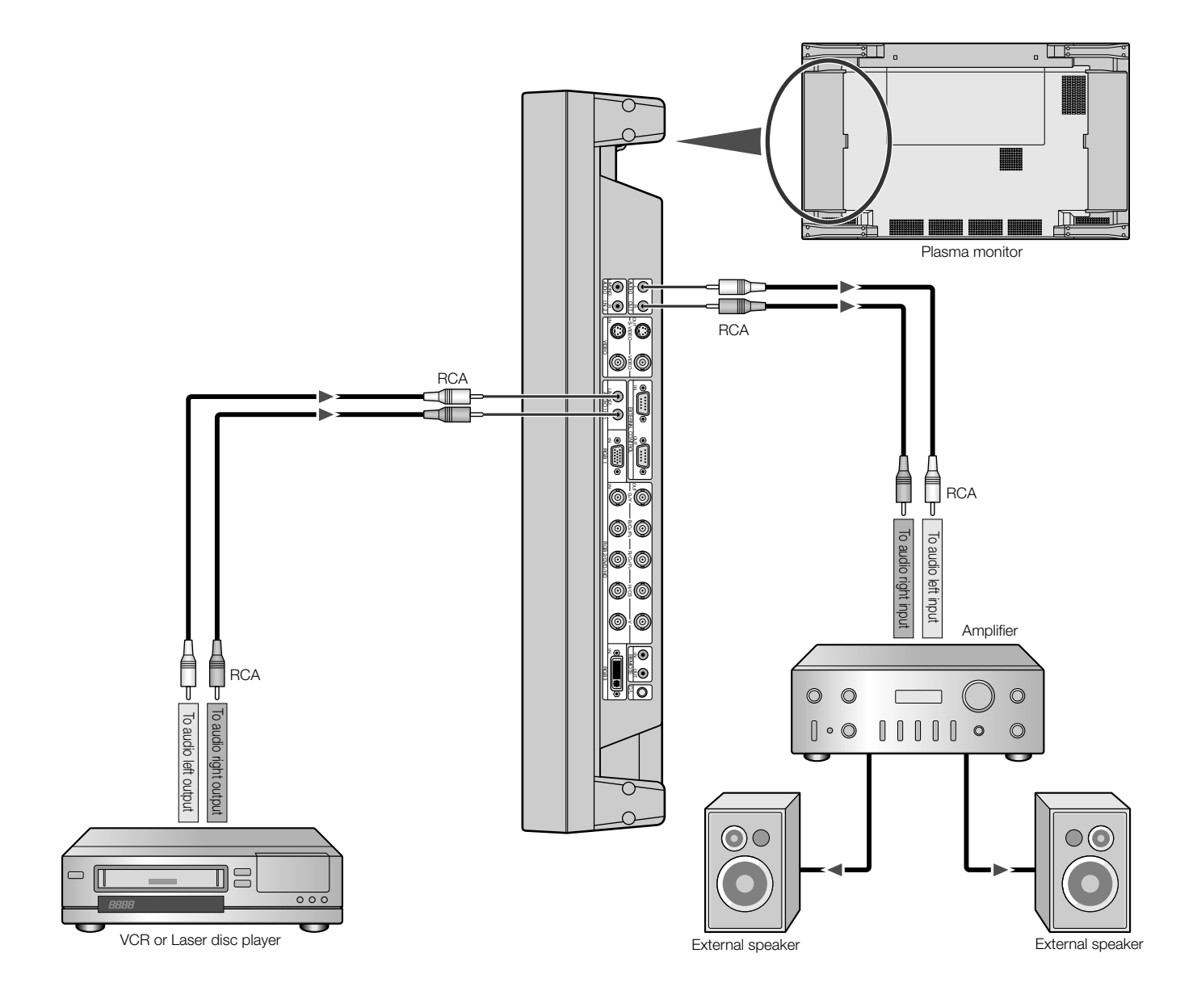

# **Basic Operation**

Before operating the remote control, be sure to turn on the main power to the plasma monitor.

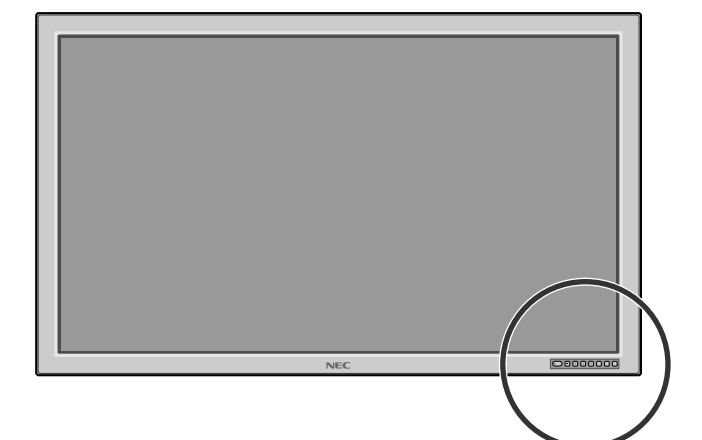

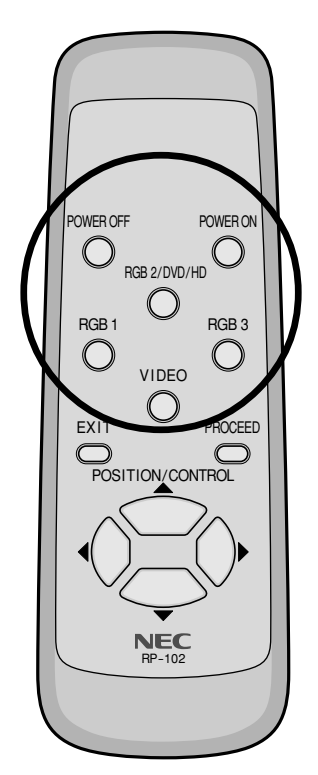

# Turning on the Main Power and Return to Standby Mode

The plasma monitor enters the standby mode and the POWER/STANDBY light is lit in orange when the power cable is plugged into the wall outlet.

# **To turn the main power:**

Press the POWER button on the front panel of the plasma monitor

The main power will be turned on. The POWER/STANDBY light turns lit in green.

# To turn off the power (standby mode):

# Press the POWER button again

The plasma monitor is in standby mode. The POWER/STANDBY light turns lit in orange.

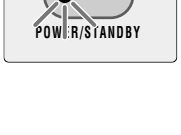

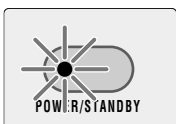

# Turning On or Off the Power with the Remote Control

# To turn on the plasma monitor:

Make sure that the POWER/STANDBY light turns lit in orange (standby).

Press the POWER ON button on the remote control.

The plasma monitor is turned on. The POWER/STANDBY light turns lit in green.

# To turn off the plasma monitor:

Press the POWER OFF button on the remote control.

The plasma monitor enters the standby mode. The POWER/STANDBY light turns lit in

orange.

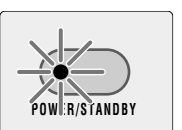

R/STANDB

\* The standby mode used here is the condition that exists when the power management is on. This is not the standby mode set by the remote control's powering-off.

# POWER/STANDBY Light Status

|        | Status                        | POWER/STANDBY light          |
|--------|-------------------------------|------------------------------|
| Normal | Main Power ON                 | Green                        |
|        | Timer enabled                 | Orange flashing              |
|        | Power OFF with remote control | Orange                       |
|        | Main Power Standby            | Orange                       |
| Error  | Abnormal heat warning         | Green flashing               |
|        | Cracked panel glass           | Green and/or Orange flashing |

**NOTE:** In some cases the fan may stop running. This is not a malfunction.

# Important

#### Notes on the POWER/STANDBY light on the plasma monitor

\* When the indicator light flashes at a time other than during timer setting, it indicates a fault of the monitor.

Should this happen, immediately switch off the main power of the monitor, disconnect the power plug from the outlet, and request repair service from your dealer.

# When Using Power Management Function

This plasma monitor follows the VESA approved DPMS Power Management function.

The power management function is an energy saving function that automatically reduces the power consumption of the display when the keyboard or the mouse has not been used for a fixed period. The status of power management can be checked by POWER/ STANDBY light display.

See page 42.

# Selecting a computer or video source

# To view a video source:

Use the input selection menu to set [VIDEO] to [BNC] or [S-VIDEO].

## Press the VIDEO button.

Displays the image from the equipment connected to the VIDEO IN connector.

See page 21 for connection.

# ■ To view the image from a computer, DVD player or HD laser disc player:

Select [RGB] or [DVD/HD] for RGB 2 from the INPUT SELECT menu.

# Press the source button (RGB 1, RGB 2/DVD/HD, or RGB 3)

Displays the image from the computer, DVD player or HD laser disc player connected to the selected RGB input connector.

• You can select the source also by using the RGB button on the front panel.

To do this, each press of the RGB button selects [RGB 1]  $\rightarrow$  [RGB 2] or [DVD/HD]  $\rightarrow$  [RGB 3] in sequence.

See page 14 for connection.

# NOTE:

- \* The default input is the last input used, but the plasma monitor can be configured to display either the last input used or a preset input whenever it is used turned on. (See "Power-On Mode Setting" on page 40.)
- \* During RGB3 mode the power management function is available in Offstate only. (This is Active-off Power state in DMPM of DVI standard.)
- An image will be displayed in 4 seconds after TMDS signal is returned.

# Menu Operations (On-screen Menu)

Use of the on-screen menu (OSM) function allows the setting of a variety of detailed adjustments. The adjustment settings are retained even when the power is switched off.

The on-screen menu (OSM) function displays a menu on the screen from which the adjustments are made.

# List of Setting Details

| lcon   | Configuration menu                                                                                                    | Sub menu                                                                                    | Adjustment settings                                                                                                    | Page                             |
|--------|----------------------------------------------------------------------------------------------------|---------------------------------------------------------------------------------------------|----------------------------------------------------------------------------------------------------|----------------------------------|
| (None) | CONFIG MENU<br>(Configuration menu)<br>To display this menu, press<br>and hold the ▲ button and<br>the PROCEED button at the<br>same time for 3 seconds or<br>longer on the main unit. | OSD DISPLAY<br>OSD MODE<br>WIRELESS REMOTE<br>CONTROL<br>SYNC MODE<br>PLE LINK<br>ALL RESET | Sets whether or not the main menu is displayed.<br>Sets whether or not the second screen of the main menu<br>is displayed.<br>Sets whether or not wireless transmission of the remote<br>control is enabled.<br>Sets the sync signals that will be automatically selected.<br>Sets the brightness of the screen when there are multiple<br>screens.<br>Returns all adjustments and settings of CONFIG MENU to<br>the factory default values. | 26<br>26<br>26<br>26<br>26<br>26 |

# Main Menu Page 1 Items (OSD MODE : BASIC and PRO)

| lcon | Main menu                                              | Sub menu                                                                           | Adjustment settings                                                                                                    | Page                                   |
|------|--------------------------------------------------------|------------------------------------------------------------------------------------|----------------------------------------------------------------------------------------------------|----------------------------------------|
| ⊲⊲   | SOUND<br>(Audio settings)                              | VOLUME<br>BALANCE<br>MUTE<br>INPUT1<br>INPUT2                                      | Volume adjustment<br>Left-right balance adjustment<br>Mute setting<br>Sets audio input to AUDIO IN 1<br>Sets audio input to AUDIO IN 2                                                                                                    | 27<br>27<br>27<br>27<br>27<br>27       |
| *∙   | VISUAL CONTROL<br>(Picture adjustments)                | BRIGHTNESS<br>CONTRAST<br>SHARPNESS<br>COLOR<br>TINT                               | Screen brightness adjustment<br>Image contrast adjustment<br>Image sharpness adjustment<br>Adjustment of color saturation<br>Tint adjustment                                                                                                    | 28<br>28<br>28<br>28<br>28<br>28       |
| AUTO | AUTO PICTURE<br>(Auto picture/Wide screen<br>settings) | AUTO PICTURE<br>INPUT MODE<br>RGB MODE<br>WIDE MODE<br>PICTURE ADJ<br>FINE PICTURE | Sets the automatic adjustment of the clock frequency/clock phase.<br>This is set when switching of input signal discrimination is<br>required.<br>Sets the mode (moving picture/still picture mode) to suit<br>the input signal.<br>WIDE MODE setting<br>Adjusts the clock frequency.<br>Adjusts the clock phase. | 29<br>29<br>29<br>30<br>29<br>29<br>29 |
| ⊟œ   | H-POSITION<br>(Horizontal position adjustment)         | H-POSITION<br>H-WIDTH                                                              | Horizontal position adjustment of the screen<br>Screen width adjustment                                                                                                    | 32<br>32                               |
| ▥◓   | V-POSITION<br>(Vertical position adjustment)           | V-POSITION<br>V-HEIGHT                                                             | Vertical position adjustment of the screen<br>Screen height adjustment                                                                                                    | 32<br>32                               |
| 2    | INPUT SELECT<br>(Input selection)                      | RGB2<br>SCART<br>VIDEO                                                             | RGB signal or DVD/HD signal setting<br>Sets whether or not the SCART jack is connected.<br>(not used in the United States.)<br>Sets the connector that is assigned to video input.                                                                                                    | 33<br>33<br>33                         |
| D    | NORMAL<br>(Standard settings)                          | ALL RASTER NORMAL<br>ALL VISUAL NORMAL<br>ALL NORMAL                               | Returns the horizontal/vertical position and other adjust-<br>ments of the screen to the default settings.<br>Returns the audio settings, picture, and color temperature<br>adjustments to the default settings.<br>Returns all adjustments and setting to default values.                                        | 34<br>34<br>34                         |
|      | (To Page 2)                                            |                                                                                    | Setting [OSD MODE] to [PRO] on the configuration menu displays the second page of the main menu.                                                                                                    |                                        |

# Main Menu Page 2 Items (OSD MODE : PRO)

| lcon  | Main menu                                                          | Sub menu                                                                                                    | Adjustment settings                                                                                                    | Page                                               |
|-------|--------------------------------------------------------------------|----------------------------------------------------------------------------------------------------|----------------------------------------------------------------------------------------------------|----------------------------------------------------|
| ED    | (To Page 1)                                                        |                                                                                                    | Setting [OSD MODE] to [PRO] on the configuration menu displays the first page of the main menu.                                                                                                    |                                                    |
| i+    | DISPLAY MODE<br>(Information screen)                               | SOURCE INFO.                                                                                                    | Allows verification of the currently input signal (data).                                                                                                    | 35                                                 |
| Ġ     | PRESENT TIME<br>(Timer setting)                                    | DATE<br>TIME<br>TIMER                                                                                                | Sets the date.<br>Sets the time.<br>Sets the "On/Off" time for switching the power and sets the<br>input mode.                                                                                                    | 36<br>36<br>36                                     |
| ⊞     | VIDEO WALL MENU<br>(4-Screen/9-Screen Multiple<br>System Settings) | SCREEN DIVIDER<br>POSITION<br>DISP MODE                                                                              | Sets the number of screens to be used to 1, 4, or 9 screens.<br>Sets the screen position.<br>Sets the display mode.                                                                                                    | 38<br>38<br>38                                     |
|       | OSM LOCATION<br>(Menu display position<br>adjustments)             | OSM H-POS<br>OSM V-POS<br>OSM ANGLE<br>OSM DISPLAY TIME                                                              | Menu display horizontal position adjustment<br>Menu display vertical position adjustment<br>Sets the menu display as a horizontal or vertical screen.<br>Sets the menu display time.                                                                                                    | 39<br>39<br>39<br>39                               |
| 2     | OTHER SETTING<br>(Other settings)                                  | COLOR SYSTEM<br>P-ON MODE<br>POWER MANAGER<br>SET ID NO<br>RGB3 ADJUST<br>CINEMA PULLDOWN<br>STD/CINEMA<br>ALL RESET | Sets the color system (to AUTO, 3.58 NTSC, PAL, SECAM,<br>or 4.43 NTSC).<br>Sets the input mode that will be in effect when power is<br>switched on.<br>Sets the power management function.<br>Sets ID numbers for up to 256 units.<br>Set when the RGB 3 image is not stable.<br>Sets the cinema pulldown.<br>Makes the settings for the standard image and the cinema image.<br>Returns the settings of all other functions to the default values.                                                              | 40<br>40<br>41<br>43<br>43<br>44<br>44<br>44<br>43 |
| 2     | LONG LIFE MODE<br>(Long Life settings)                             | LUM LIMIT<br>ORBITTING<br>INV/WT<br>PROG. ORBIT<br>GRAY LEVEL<br>ALL RESET                                           | Limits screen brightness to reduce image burn-in.<br>Moves the screen at fixed intervals to reduce image burn-<br>in.<br>Displays an inverse (negative/positive) screen or an all-<br>white image to reduce image burn-in.<br>Programs the movement of screen dots to reduce burn-in.<br>Adjusts the brightness of screen portions other than im-<br>ages appearing at the upper, lower, or left, right areas of<br>the screen in NORMAL or other modes.<br>Returns all long life settings to the default values. | 45<br>45<br>45<br>45<br>46<br>45                   |
| RIGIB | COLOR TEMP<br>(Color temperature adjust-<br>ment)                  | HIGH<br>LOW<br>USER1-4                                                                                               | Sets the color temperature high. Produces a white with a<br>strong blue content.<br>Sets the color temperature low. Produces a white with a<br>strong red content.<br>Adjusts white balance.                                                                                                    | 47<br>47<br>47                                     |
|       | (To Page 1)                                                        |                                                                                                    | Setting [OSD MODE] to [PRO] on the configuration menu displays the first page of the main menu.                                                                                                    |                                                    |

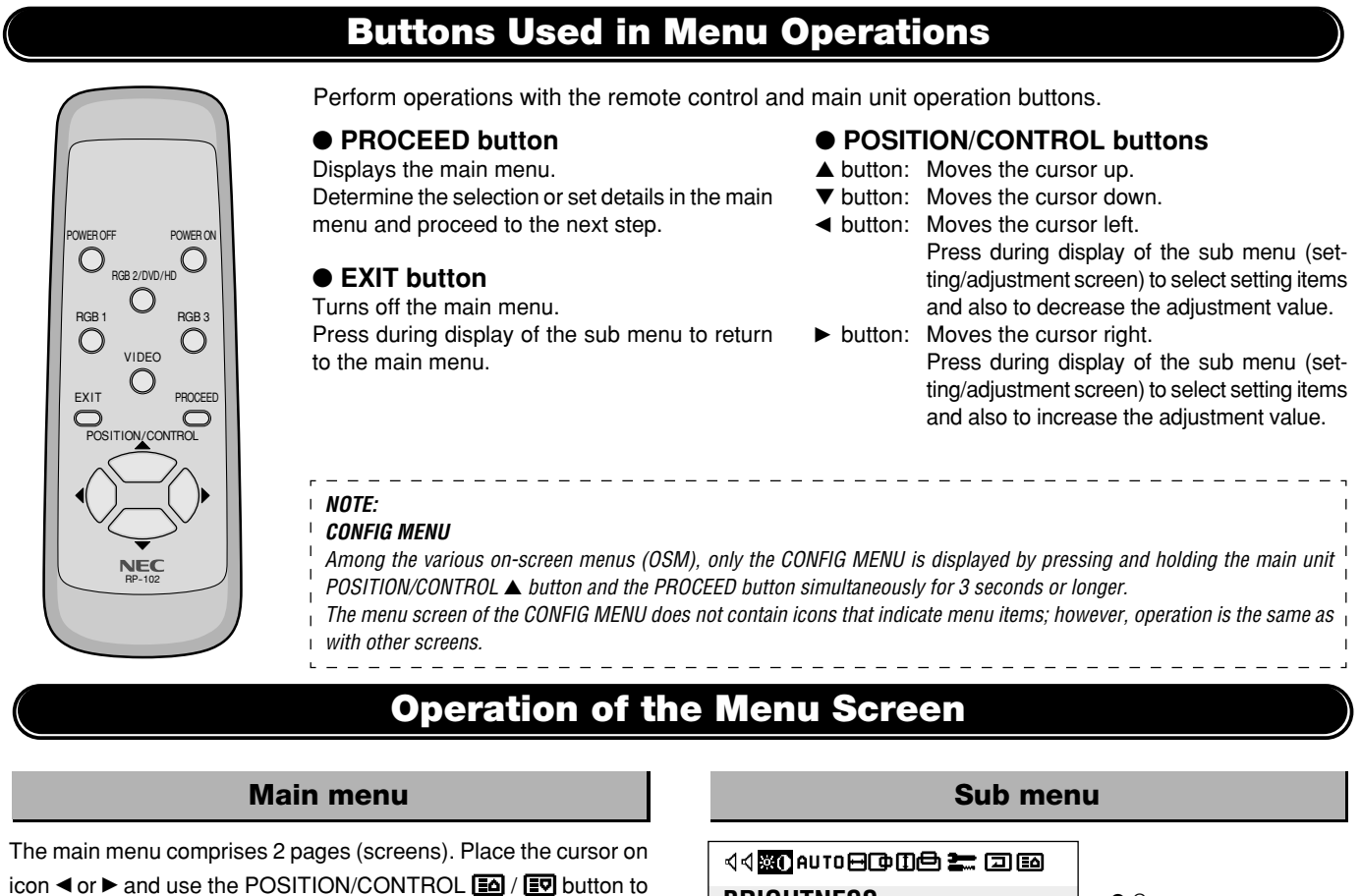

icon  $\blacktriangleleft$  or  $\triangleright$  and use the POSITION/CONTROL  $\blacksquare$  /  $\blacksquare$  button to change the page. (Set [OSD MODE] to [PRO] on the configuration menu before performing other operations.)

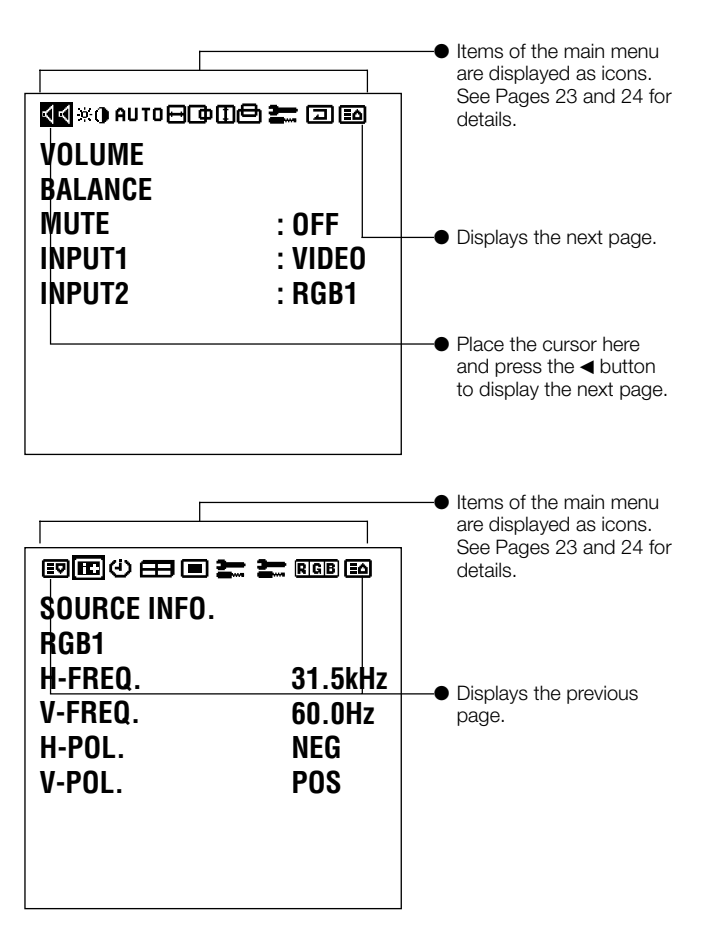

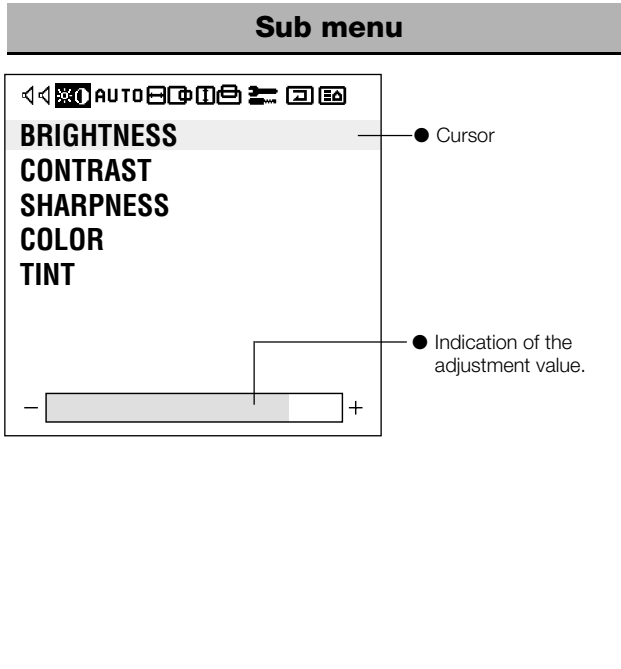

|                                                                                 | ٦  |
|---------------------------------------------------------------------------------|----|
| NOTE:                                                                           | I. |
| Auto Memory                                                                     | I  |
| The setting value is automatically stored after the adjustment. Note that       | 1  |
| setting values will not be automatically stored in the following circumstances. | 1  |
| * The power cable is disconnected from the outlet during the setting.           | i  |
| * There is a power outage during the setting.                                   | 1  |

Plasma Monitor

This menu sets the main menu, display of adjustment details, remote control, sync, and the brightness of the multiple system.

Preparation Simultaneously press and hold the POSITION/CONTROL ▲ button and the PROCEED button for 3 seconds or longer to display the menu screen.

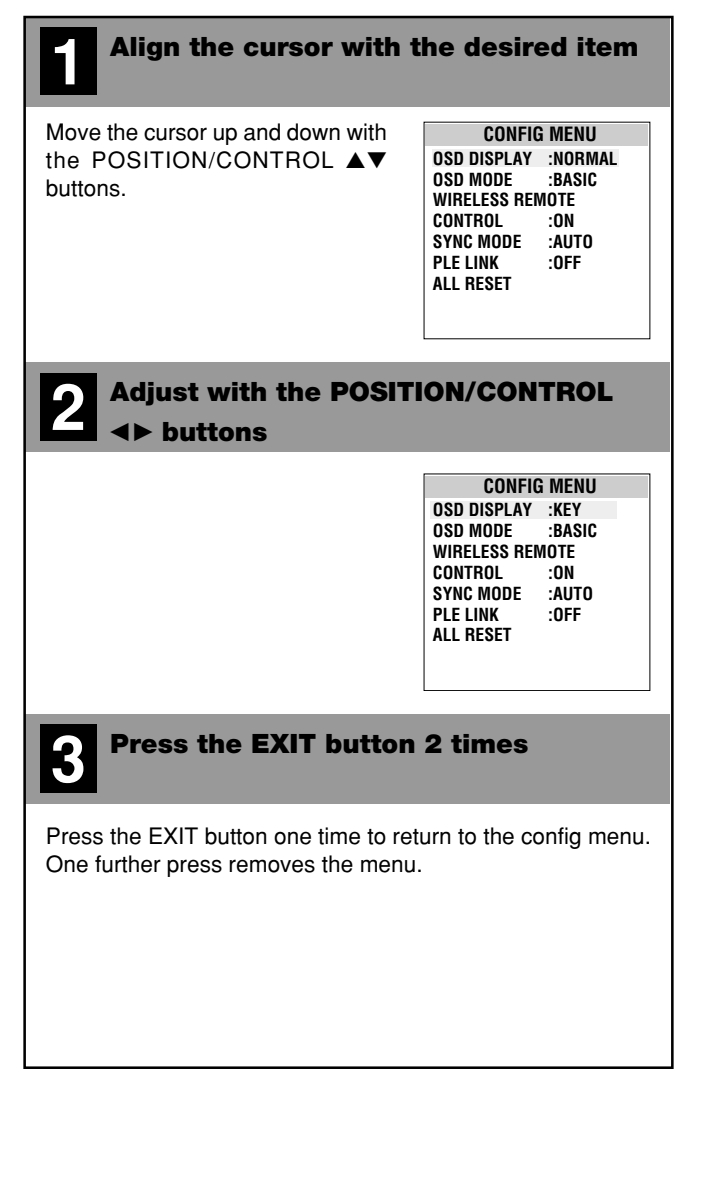

| ■ OSD DISPLAY<br>[NORMAL] : Displays the menu screen and adjustment details.<br>[KEY] : Displays the adjustment details for only input switch-                                                                                                    |
|----------------------------------------------------------------------------------------------------|
| ing and direct adjustments.<br>[OFF] : No display of any menu screens or adjustment details.                                                                                                    |
| ■ OSD MODE                                                                                                    |
| [BASIC]: Allows only the first page of the main menu to be displayed.[PRO]: Allows Pages 1 and 2 of the main menu to be displayed.                                                                                                    |
| Image: WIRELESS REMOTE CONTROL[ON]: Enables remote control wireless transmission.[OFF]: Disables remote control wireless transmission.                                                                                                    |
| * This is normally left [ON]. Set [OFF] to avoid unwanted<br>control from other remote controls.                                                                                                    |
|                                                                                                    |
| [AUTO] : Automatically detects separate sync signals,<br>green sync signal (i.e., sync-on-green), and<br>composite sync signal                                                                                                    |
| [GSYNC] : Automatically detects green sync signal (i.e.,                                                                                                    |
| [CSYNC] : Automatically detects composite sync signal.                                                                                                    |
| PLE LINK                                                                                                    |
| [ON] : Sets a uniform screen brightness for each screen in a 4-screen multiple system.                                                                                                    |
| [OFF] : Sets the screen brightness for each of the screens in a 4-screen or multiple system to their respective brightness.                                                                                                    |
| <ul> <li>* Set [OFF] in a 9-screen multiple system.</li> <li>* When this function is set [ON], connect four plasma monitors with the remote control cable (included with the optional remote control) in the order of the position numbers for 4-screen multiple system. See the drawing below.</li> <li></li></ul> |
| REMOTE UN.1 No.2<br>OUT NO.4 No.3<br>Monitor Monitor                                                                                                    |
| Notified     Notified       Note:     Please use the control panel of the main unit at this time since       operation with the remote control will not be enabled with this       arrangement.                                                                                                    |
| ■ ALL RESET<br>Align the cursor and then press the PROCEED button to<br>return all adjustments and settings of CONFIG MENU to the<br>factory default values.                                                                                                    |

**Adjustment Items** 

# Audio Settings (SOUND)

This menu sets the volume, balance, mute, and selection of input. Note that only sound of the currently displayed signal is output.

**Preparation** Press the PROCEED button to display the main menu.

|                                                                            | 1.1                                                                   |                                         |
|----------------------------------------------------------------------------|-----------------------------------------------------------------------|-----------------------------------------|
| Angn the cursor with                                                       |                                                                       |                                         |
| Move the cursor left and right with the POSITION/CONTROL ◀► buttons.       | SSING AUTOBOD<br>VOLUME<br>BALANCE<br>MUTE<br>INPUT1<br>INPUT2        | E) ≥ IEI<br>: OFF<br>: VIDEO<br>: RGB1  |
| Align the cursor with                                                      | he desire                                                             | d item                                  |
| Move the cursor up and down with the POSITION/CONTROL ▲▼ buttons.          | K No Auto B Co<br>VOLUME<br>BALANCE<br>MUTE<br>INPUT1<br>INPUT2       | E ≥ I III<br>: OFF<br>: VIDEO<br>: RGB1 |
| _                                                                          | -                                                                     | +                                       |
| Adjust with the POSIT<br><► buttons                                        | ION/CONT                                                              | ROL                                     |
|                                                                            | CEN *** A AUTOECO CO<br>VOLUME<br>BALANCE<br>MUTE<br>INPUT1<br>INPUT2 | E ≥ III<br>: OFF<br>: VIDEO<br>: RGB1   |
| <b>-</b>                                                                   | -                                                                     | +                                       |
| <b>Press the EXIT button</b>                                               | 2 times                                                               |                                         |
| Press the EXIT button one time to re<br>One further press removes the menu | turn to the ma                                                        | ain menu.                               |

| [VOLUME]  |                                                                                                    |
|-----------|----------------------------------------------------------------------------------------------------|
|           | : Adjusts the volume                                                                                                    |
|           | ++<br>◄ Decrease Increase ►                                                                                                    |
| [BALANCE] | : Adjusts the left and right volume balance.                                                                                      |
|           | L R L R<br>Left side becomes stronger Right side becomes stronger R                                                               |
| [MUTE]    | : Switches off the sound (temporarily)<br>[OFF] : There is sound.<br>[ON] : Sound is switched off.                                |
| [INPUT 1] | : Each press serves to advance the audio input<br>of AUDIO IN 1 by one step.<br>VIDEO ↔ RGB 1 ↔ RGB 2 or DVD/HD<br>↑              |
| [INPUT 2] | GB 3 ←     Each press serves to advance the audio inpur<br>of AUDIO IN 2 by one step.      RGB 1 ↔ RGB 2 or DVD/HD ↔ RGB 3      ↑ |
|           |                                                                                                    |

- Note:
- Adjustments of [VOLUME], [BALANCE], [MUTE] will be stored in memory

1

- for each input (VIDEO, RGB 1-3, DVD/HD, and SCART). To change these
- <sup>1</sup> settings, first display the source of which audio input you wish to adjust. <sup>1</sup>

This menu adjusts the brightness, contrast, sharpness, color, and tint.

(Preparation) Press the PROCEED button to display the main menu.

| Maria dhe some si la fi sud da ba si ti                                                                                                    |                                                                                                    |
|----------------------------------------------------------------------------------------------------|----------------------------------------------------------------------------------------------------|
| Move the cursor left and right with the POSITION/CONTROL ◀► buttons.                                                                                                    | ৰ্ব∰AUTOBC®00 ₽ ফাছে<br>BRIGHTNESS<br>CONTRAST<br>SHARPNESS<br>COLOR<br>TINT                                                                                                    |
| <b>2</b> Align the cursor with                                                                                                    | the desired item                                                                                                    |
| Move the cursor up and down with the POSITION/CONTROL ▲▼ buttons.                                                                                                    | Image: state state |
|                                                                                                    | +                                                                                                    |
| Adjust with the POSI                                                                                                    | ION/CONTROL                                                                                                    |
| Adjust with the POSIT<br>▲► buttons                                                                                                    | ଏଏ@େAUTOEC⊅IL⊕ ድେ ଅଭ<br>BRIGHTNESS<br>CONTRAST<br>SHARPNESS<br>COLOR<br>TINT                                                                                                    |
| Adjust with the POSIT<br>◀► buttons                                                                                                    | ION/CONTROL                                                                                                    |
| <ul> <li>Adjust with the POSIT</li> <li>▲► buttons</li> </ul> Press the EXIT button                                                                                            | Image: style="text-align: center;">Image: style="text-align: center;">Image: style="text-align: center;"/>Image: style="text-align: center;"/>Image: style="text-align: center;"////////////////////////////////////                                   |
| 3       Adjust with the POSIT         ▲► buttons         4         Press the EXIT button         Press the EXIT button one time to r         One further press removes the men | A CONTROL                                                                                                    |
| 3       Adjust with the POSIT         ▲► buttons         4         Press the EXIT button         Press the EXIT button one time to r         One further press removes the men | A CONTROL                                                                                                    |

| Adjuctment Courses                                                                                        |
|----------------------------------------------------------------------------------------------------|
| Adjustment Screen                                                                                         |
| [BRIGHTNESS]: Adjusts the brightness of the screen.                                                       |
| - + - +                                                                                                   |
|                                                                                                    |
| [CONTRAST] : Adjusts the contrast of the image.                                                           |
| - + - +                                                                                                   |
| ◄Fainter Denser►                                                                                          |
| [SHARPNESS] : Adjusts the sharpness of the image.                                                         |
| - + - + +                                                                                                 |
| Softer More distinct ►                                                                                    |
| [COLOR] : Adjusts the color saturation                                                                    |
| - + - +                                                                                                   |
| ◄Less saturated More saturated ►                                                                          |
| [TINT] : Adjusts the tint.                                                                                |
| - + - +                                                                                                   |
|                                                                                                    |
| * These adjustments will not be available when<br>the color system setting is set to [PAL] or<br>[SECAM]. |

# Clock Frequency/Clock Phase Adjustment, and RGB Mode Adjustment (AUTO PICTURE)

There is normally no need to adjust the clock frequency or clock phase when [AUTO PICTURE] is set to [ON]; however, when automatic adjustment cannot adjust the picture properly, a manual adjustment should be made.

Make an adjustment when a signal is newly input, and when vertical lines appear and the image appears blurred.

Preparation Press the PROCEED button to display the main menu.

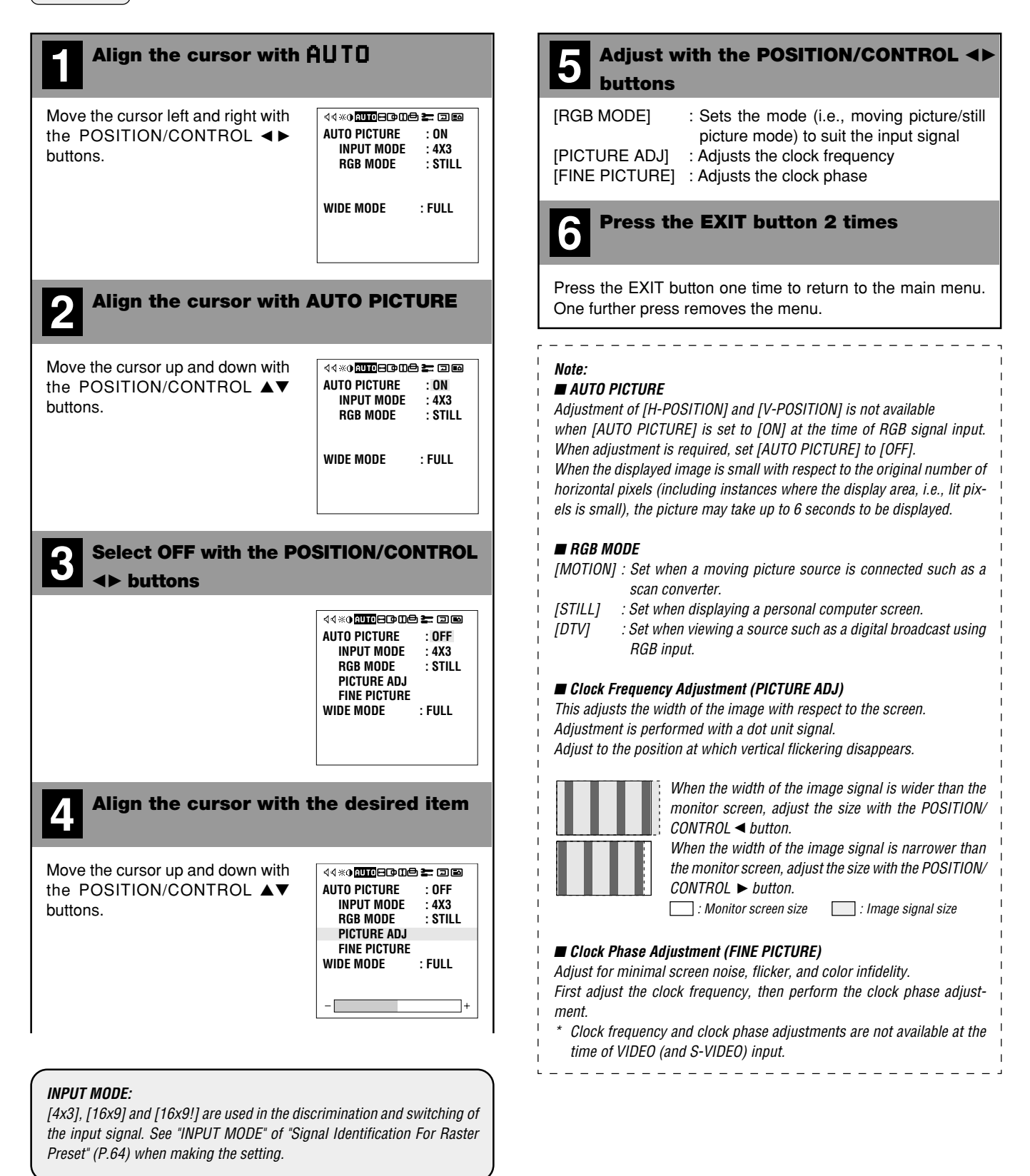

# Wide Screen Setting (WIDE MODE)

This sets the wide screen display (to NORMAL, FULL, ZOOM, or STADIUM).

Preparation Press the PROCEED button to display the main menu.

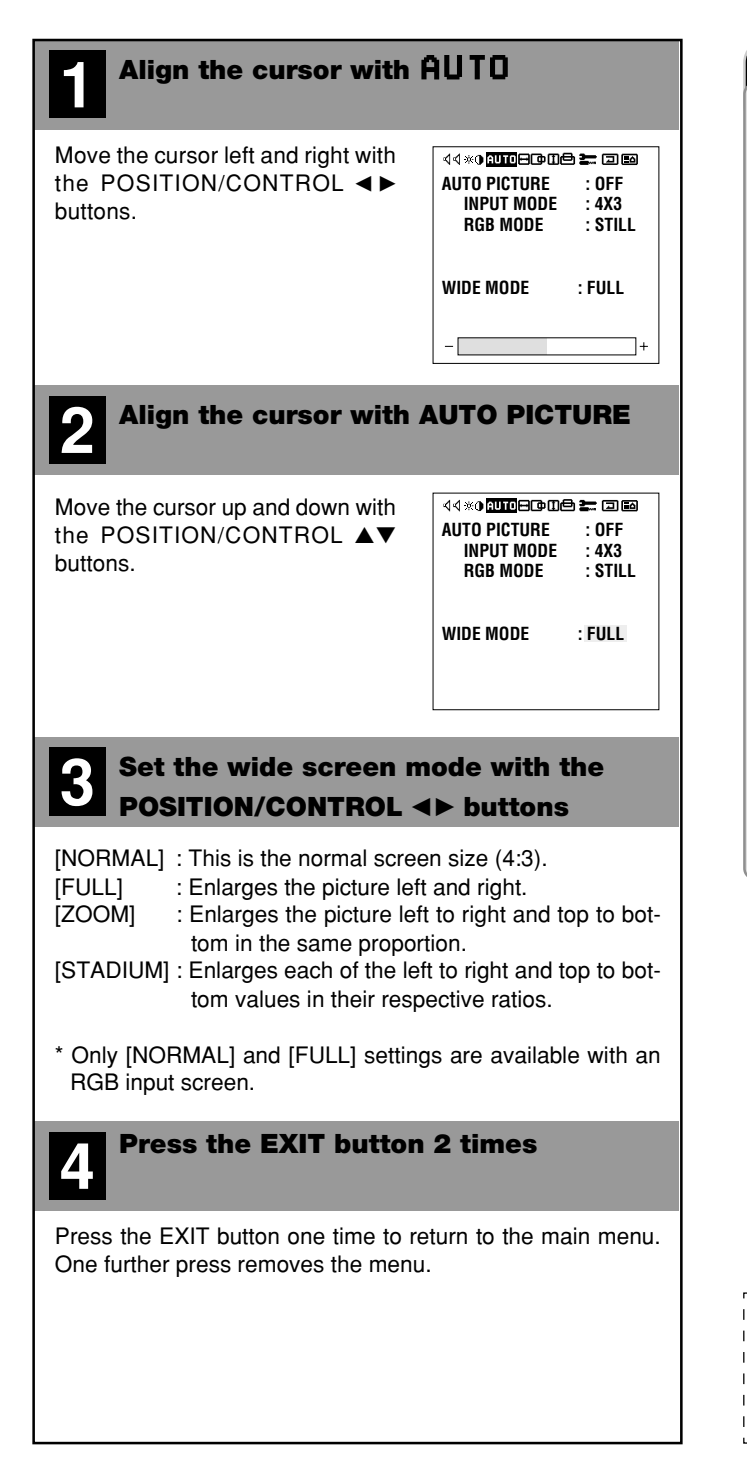

# Important

# Precautions in Normal Mode

There are marked differences in brightness between the display portions and non-display portions (where there is no image) in [NORMAL] mode which result in image burn-in due to the strong contrast. In view of this, the following settings are strongly recommended.

Note that image burn-in will still occur, though somewhat later, even after making these settings and that burn-in cannot be suppressed. The monitor should be used in [FULL] mode as much as possible.

- 1. Perform gray level settings to narrow the differences in brightness between display and non-display portions of the image. (See P.46)
- 2. Weaken the image adjustment contrast and brightness. (See P.28)
- 3. Perform the Long Life settings. (P.45)

#### Copyright

Please note that using this monitor for the purpose of commercial gain or the attraction of public attention in a venue such as a coffee shop or hotel and employing compression or expansion of the screen image with a wide screen setting (of FULL, ZOOM, or STADIUM) raises concern about the infringement of copyright rights which are protected by copyright law.

## Screen Size and the Original Image

This monitor is equipped with a wide variety of wide screen settings. Selection of a screen size that differs with the image aspect ratio (i.e., the ratio of the vertical and horizontal dimensions of the screen) of the video tape or other software will produce differences in appearance with respect to the original image. Please keep this point in mind when selecting the screen size.

#### Note:

Supported Input Signals and Resolutions

- Please see Page 64 for information about the input signals and resolutions that this monitor supports.
- ------

Horizontal and vertical position adjustments are available in 2 ways. "Direct adjustment" makes adjustments simply by pressing the buttons of the remote control and "Menu control adjustments" are made via menu display.

# **Direct Adjustment**

Adjusts the horizontal position and the vertical position of the screen.

A press of the button displays the adjustment screen. Release your finger from the button after the adjustment is made. The display will disappear about 3 seconds later and the adjustment details will be stored.

# Horizontal position adjustment (POSITION/CONTROL ◀►)

| <b>H-POSITION</b> |             |
|-------------------|-------------|
| _                 | +           |
| Move left         | Move right► |

Vertical position adjustment (POSITION/CONTROL ▲▼)

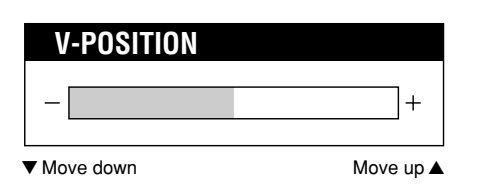

|       | l             |       |   |
|-------|---------------|-------|---|
| RGB 1 |               | RGB 3 |   |
|       |               |       |   |
|       |               |       |   |
| I     | NEC<br>RP-102 |       | ) |
|       |               |       | ) |

# Horizontal/Vertical Position Adjustments (H-POSITION and V-POSITION)

# Menu Adjustments Horizontal position adjustment Vertical position adjustment Adjusts the horizontal position and width of the screen. Adjusts the vertical position and height of the screen. (Preparation) Press the PROCEED button to display the main (Preparation) Press the PROCEED button to display the main menu. menu. Align the cursor with 🖃 🗭 Align the cursor with 🗐 🗗 Move the cursor left and right with √√%() AUTO⊟C**D**112 🏣 🗔 🖬 Move the cursor left and right with V-POSITION the POSITION/CONTROL ◀► the POSITION/CONTROL ◀► **V-POSITION** V-HEIGHT V-HFIGHT buttons. buttons. · H-WIDTH is adjustable only in · V-HEIGHT is adjustable only in multiple mode. multiple mode. Align the cursor with the desired item Align the cursor with the desired item Move the cursor up and down with 44 %0 AUTO Move the cursor up and down with H-POSITION V-POSITION the POSITION/CONTROL ▲▼ the POSITION/CONTROL ▲▼ H-WIDTH V-HFIGHT buttons. buttons. Adjust with the POSITION/CONTROL Adjust with the POSITION/CONTROL <► buttons I► buttons 44 \*\* () AUTO **= () () () () () () ()** 44 % 0 AUTO 🖓 🗗 🖬 🛤 H-POSITION V-POSITION H-WIDTH V-HEIGHT Press the EXIT button 2 times **Press the EXIT button 2 times** Press the EXIT button one time to return to the main menu. Press the EXIT button one time to return to the main menu. One further press removes the menu. One further press removes the menu.

This performs RGB 2 input selection and sets the SCART jack and VIDEO connector.

(Preparation) Press the PROCEED button to display the main menu.

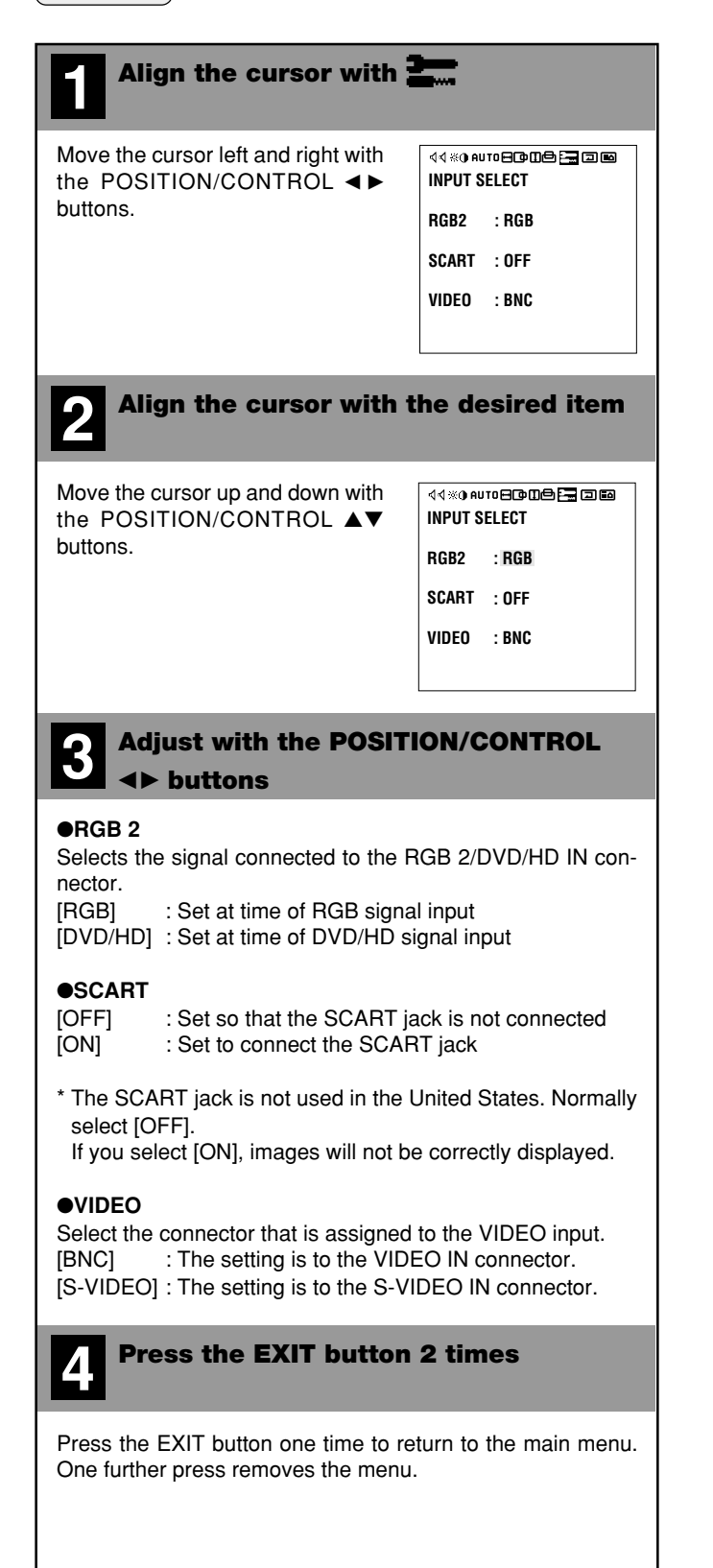

# **Standard Settings (NORMAL)**

This returns the audio settings (SOUND), image adjustment (VISUAL CONTROL), horizontal/vertical position (H-POSITION and V-POSITION), auto picture/wide screen settings (AUTO PICTURE), menu display position adjustment (OSM LOCATION), and color temperature adjustments (COLOR TEMP) to the default settings.

(Preparation) Press the PROCEED button to display the main menu.

| Align the cursor with                                                                                                    | J                                                                                 |  |
|----------------------------------------------------------------------------------------------------|-----------------------------------------------------------------------------------|--|
| Move the cursor left and right with the POSITION/CONTROL ◀► buttons.                                                                   | ଏଏ % ଉ AUTOE© ଆଳି ≵ାଇ<br>All RASTER NORMAL<br>All VISUAL NORMAL<br>All NORMAL     |  |
|                                                                                                    | PROCEED TO RESET                                                                  |  |
| <b>2</b> Align the cursor with t                                                                                                    | the desired item                                                                  |  |
| Move the cursor up and down with the POSITION/CONTROL ▲▼ buttons.                                                                      | 44 **0 AUTOE©DDE ► IDE<br>ALL RASTER NORMAL<br>ALL VISUAL NORMAL<br>ALL NORMAL    |  |
|                                                                                                    | PROCEED TO RESET                                                                  |  |
| <b>3</b> Press the PROCEED b                                                                                                    | utton                                                                             |  |
| [ALL RASTER NORMAL]:<br>Returns the horizontal/<br>ment, auto picture/wide<br>menu position adjustmen                                  | vertical position adjust-<br>e screen settings, and<br>t to the default settings. |  |
| [ALL VISUAL NORMAL]:<br>Returns the audio settings, image adjustments,<br>and color temperature adjustment to the default<br>settings. |                                                                                   |  |
| Simultaneously returns t<br>RASTER NORMAL and<br>to the default settings.                                                              | he setting details of ALL<br>ALL VISUAL NORMAL                                    |  |
| <b>4</b> Press the EXIT button                                                                                                    | 2 times                                                                           |  |
| Press the EXIT button one time to re<br>One further press removes the menu                                                             | eturn to the main menu.                                                           |  |

| Note:                             |                                     |
|-----------------------------------|-------------------------------------|
| Functions that can be returned    | to the default settings             |
| • ALL RASTER NORMAL               |                                     |
| Horizontal position adjustment    | : H-POSITION                        |
|                                   | H-WIDTH (in multiple mode)          |
| Vertical position adjustment      | : V-POSITION                        |
| , ,                               | V-HEIGHT (in multiple mode)         |
| Auto picture/wide screen settings | : AUTO PICTURE: ON (in single mode) |
| , 0                               | PICTURE ADJ                         |
|                                   | FINE PICTURE                        |
| Menu position adjustment          | : H-POS                             |
|                                   | V-POS                               |
| • ALL VISUAL NORMAL               |                                     |
| Audio settings                    | : BALANCE                           |
| Image adjustments                 | : BRIGHTNESS                        |
|                                   | CONTRAST                            |
|                                   | SHARPNESS                           |
|                                   | COLOR                               |
|                                   | TINT                                |
|                                   | (SHARPNESS, COLOR, and TINT         |
|                                   | Only during video input)            |
| Color temperature adjustment      | : COLOR TEMP                        |
|                                   |                                     |

This permits a check of the signal (data) that is currently being input. Set [OSD MODE] to [PRO] on the configuration menu, then perform the following operations.

(Preparation) Press the PROCEED button to display the main menu.

| Align the cursor with                                                                                                | i+                                                                                                    |
|----------------------------------------------------------------------------------------------------|----------------------------------------------------------------------------------------------------|
| Move the cursor left and right with the POSITION/CONTROL ◀► buttons.                                                 | Implie     Implie     Implie </td |
| <b>2</b> Press the EXIT button                                                                                       | 1                                                                                                    |
| This removes the menu.                                                                                               |                                                                                                    |
| Note:                                                                                                    |                                                                                                    |
| on the information screen and the actual w<br>nected input signal.<br>A +/-3 Hz error exists for signals with a very | equency (v-rREQ.) displayed<br>vertical frequency of the con-<br>ical frequency between 60 Hz                                                                                                    |

| 1 | Please regard the frequency indications of the information screen in terms |
|---|----------------------------------------------------------------------------|
|   |                                                                            |

of reference values only.

Т

| [SOURCE               | INFO.]:<br>RGB 1, RGB 2, RGB 3,                                           | SOURCE INFO.<br>RGB1<br>H-FREQ.        | 31.5kHz    |
|-----------------------|---------------------------------------------------------------------------|----------------------------------------|------------|
| [H-FREQ.]             | : Horizontal frequency<br>(kHz)                                           | H-POL.<br>V-POL.                       | NEG<br>POS |
| [V-FREQ.]<br>[H-POL.] | : Vertical frequency (Hz)<br>: Polarity of horizontal                     |                                        |            |
|                       | sync signal<br>NEG (Negative)<br>POS (Positive)                           |                                        |            |
| [V-POL.]              | : Polarity of vertical sync<br>signal<br>NEG (Negative)<br>POS (Positive) |                                        |            |
| Note:                 | IAL] is displayed when no sign                                            | al is present.                         |            |
| ■ When V<br>[SOURCE   | IDEO input is selected<br>INFO.] :<br>VIDEO_SCABT                         | මඟ එ සා n 🚬 :<br>Source info.<br>Video | ERE EA     |
| [MODE]                | : Color system standard<br>NTSC, PAL, SECAM                               | MODE : NTSC                            |            |

# **Timer Settings (PRESENT TIME)**

# Time Settings

This sets the date and time.

Set [OSD MODE] to [PRO] on the configuration menu, then perform the following operations.

Preparation Press the PROCEED button to display the main menu.

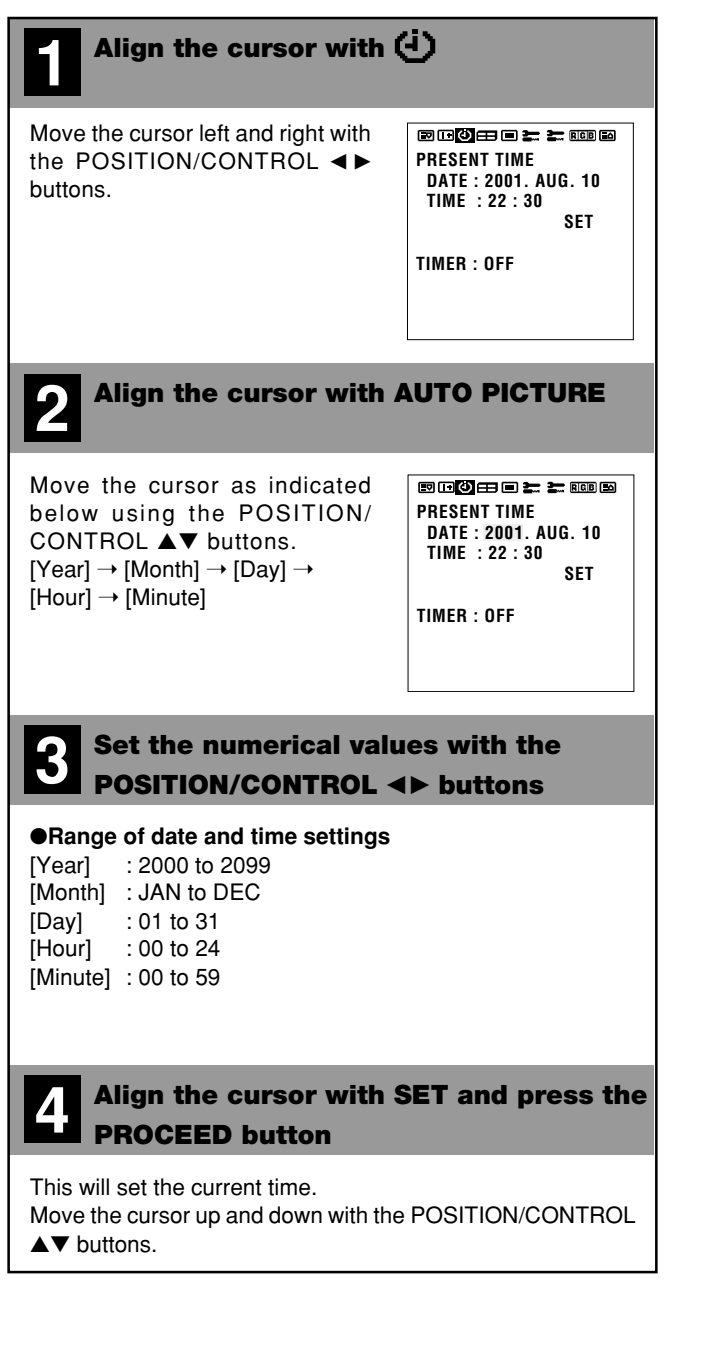

#### Note:

- Data can be maintained for about one month by the built-in battery when
- the power cable is disconnected.
- The built-in battery is not charged upon factory shipment. Charge it first. The battery is charged automatically when the AC cord plugged into a
- power outlet.

# Timer Settings

This sets the date and time at which the power will be switched ON/OFF as well as the input mode.

Set [OSD MODE] to [PRO] on the configuration menu, then perform the following operations.

# Preparation Press the PROCEED button to display the main menu.

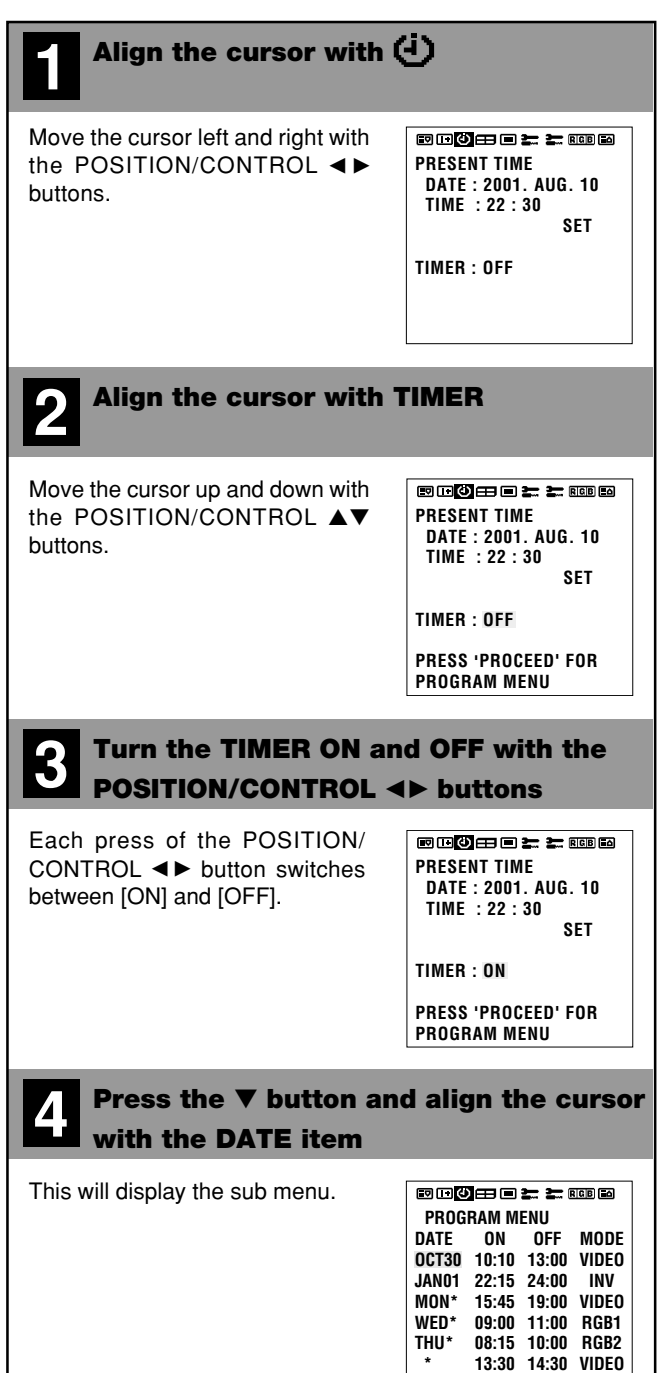

21:00 22:00 RGB1

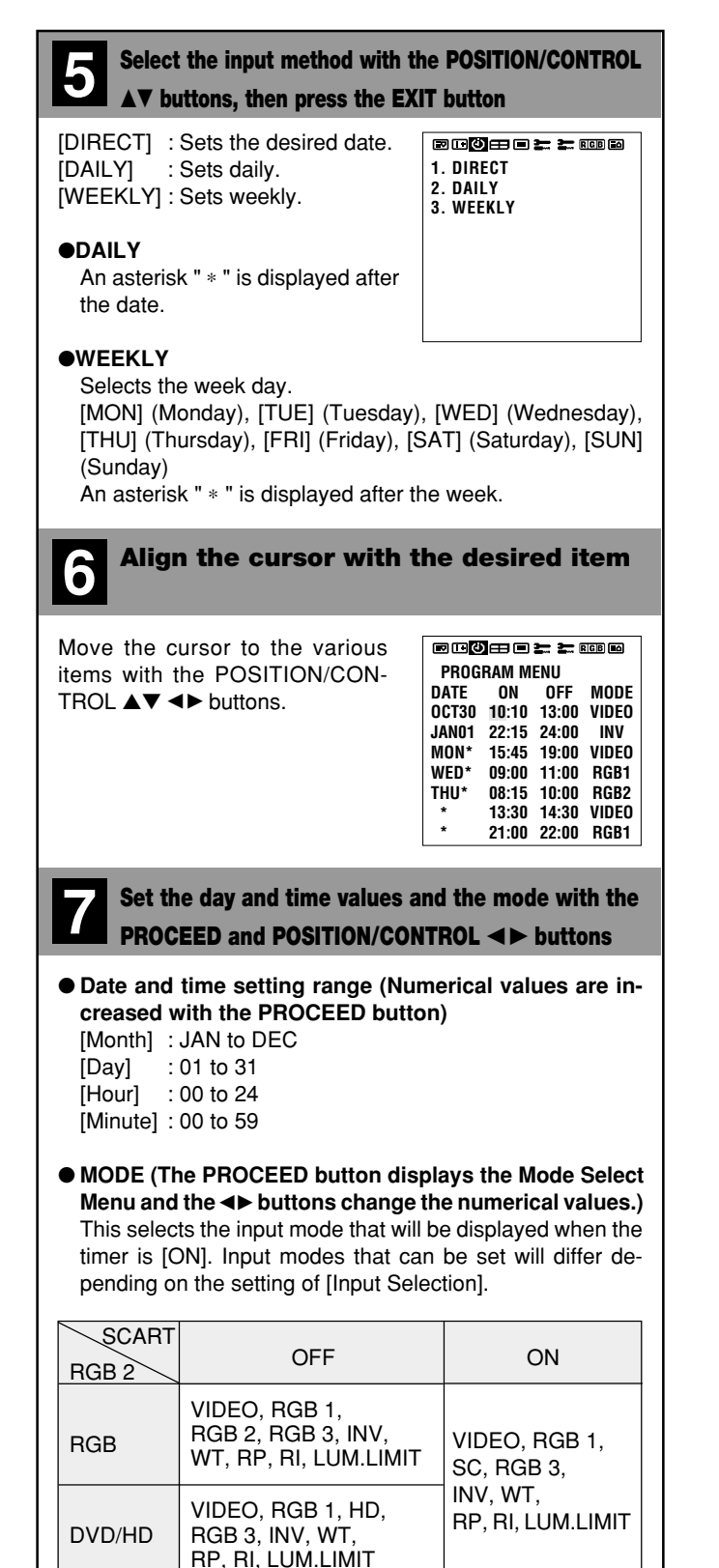

- \* [INV] produces an inverse (negative/positive) display of the screen to reduce image burn-in. The input mode at this time becomes that of the last input selected.
- \* [WT] produces an all-white screen display to reduce burnin.
- \* [RP] provides operation according to the repeat program setting.
- \* [RI] provides operation according to the repeat program and [INV] settings.
- \* [LUM.LIMIT] limits the screen brightness.

# Repeat Program Setting

You can program to repeat switching screens within preset time. Moving the cursor to [RP] or [RI] displays the Repeat Program Setting screen.

See the following for various settings.

- (1) The power is switched ON when [ON TIME] is reached.
- (2) The screen of [MODE 1] is displayed for the duration of [TIME 1].
- (3) The screen of [MODE 2] is displayed for the duration of [TIME 2].
- MODE SELECT MENU MODE : RP
- REPEAT PROGRAM MODE1 : VIDEO TIME1 : 1 MIN MODE2 : RGB2 TIME2 : 2 MIN
- (4) Steps (2) and (3) are repeated until [OFF TIME] is reached.
- (5) The power is switched OFF when [OFF TIME] is reached.

Press the EXIT button one time to return to the sub menu.

# Press the EXIT button 3 times

Press the EXIT button one time to remove the sub menu. Press once more to return to the main menu.

One further press will remove the menu.

# Note:

# ■ Programs

Settings can be used in up to 7 programs. Program contents are deleted after exiting the program.

■ Monitor POWER/STANDBY Indicator

The POWER/STANDBY indicator blinks orange at 3-second intervals during the setting of the timer (at the time of monitor standby).

# 4-Screen/9-Screen Multiple Screen Settings (VIDEO WALL MENU)

Only this monitor offers a system of 4 or 9 screens.

This menu sets the screen mode (from among 1, 4, or 9 screens) as well as the position.

See the Signal Identification For Raster Preset on Page 63 for information about supported signals.

Set [OSD MODE] to [PRO] on the configuration menu, then perform the following operations.

(Preparation) Press the PROCEED button to display the main menu.

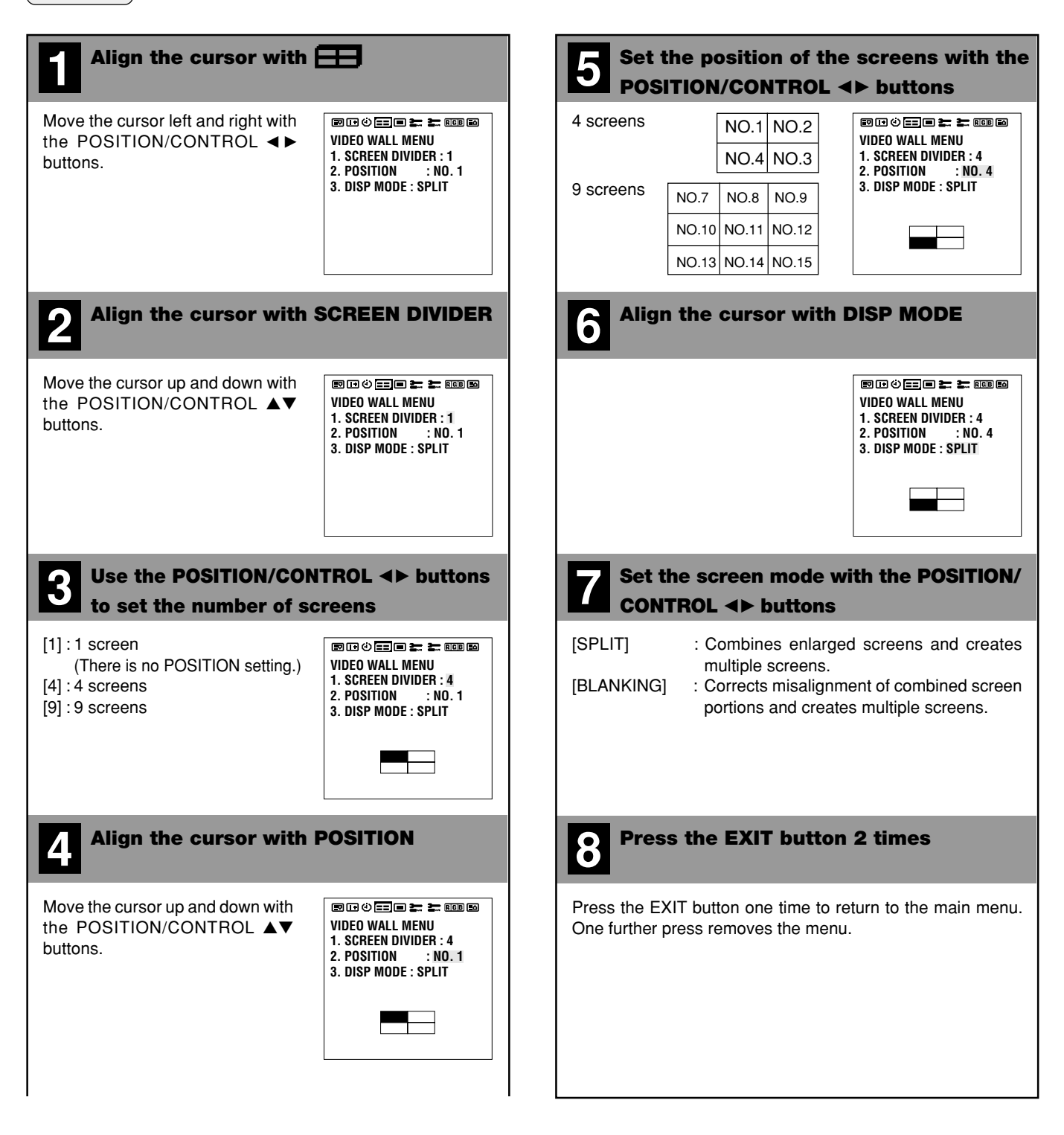

# **Menu Display Position Adjustment (OSM LOCATION)**

This sets the display position of the menu and the display format (landscape or portrait) as well as the display time. Set [OSD MODE] to [PRO] on the configuration menu, then perform the following operations.

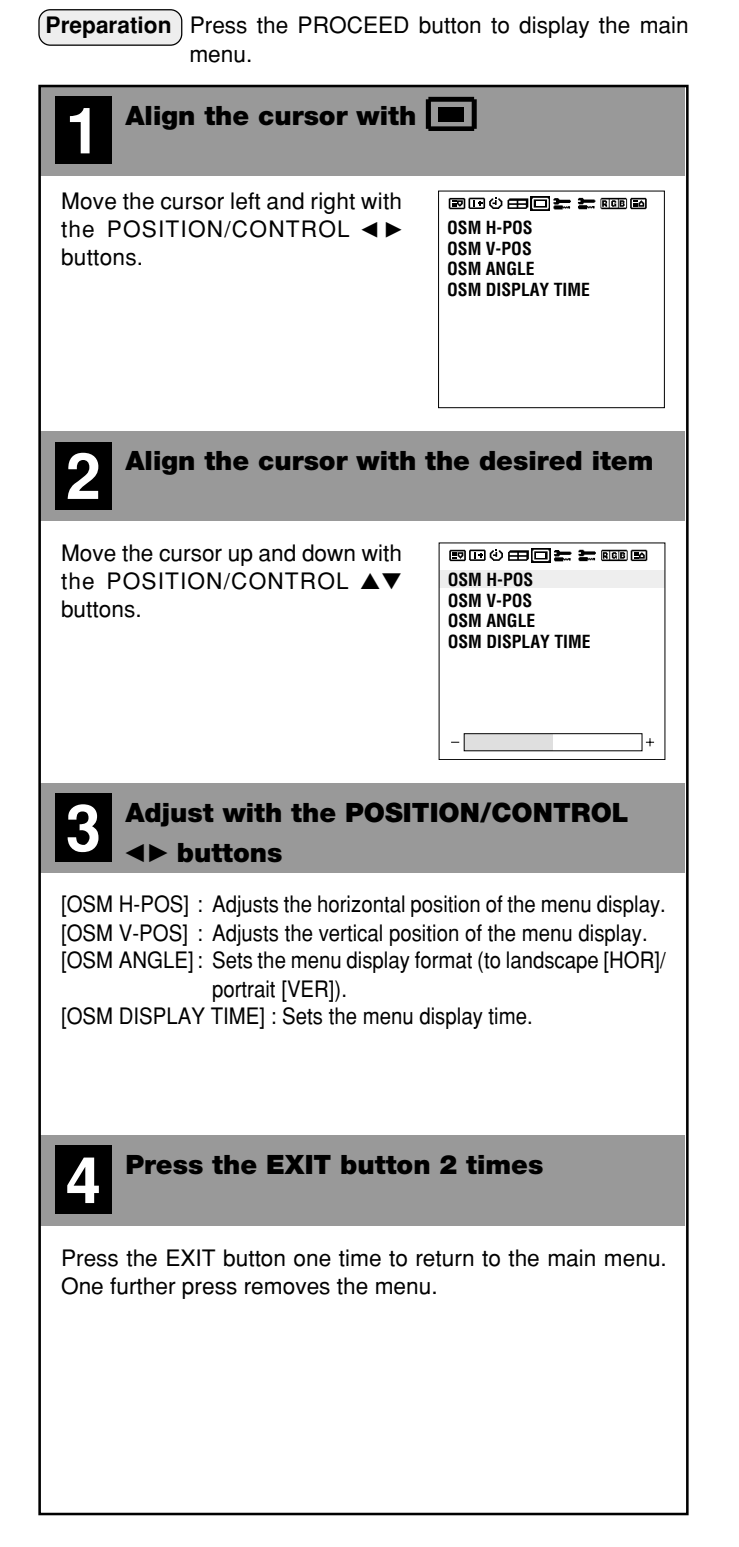

# When the OSM DISPLAY TIME has been selected (Display Time Setting)

This function permits setting the time until the menu display is automatically deleted (in the absence of input operations).

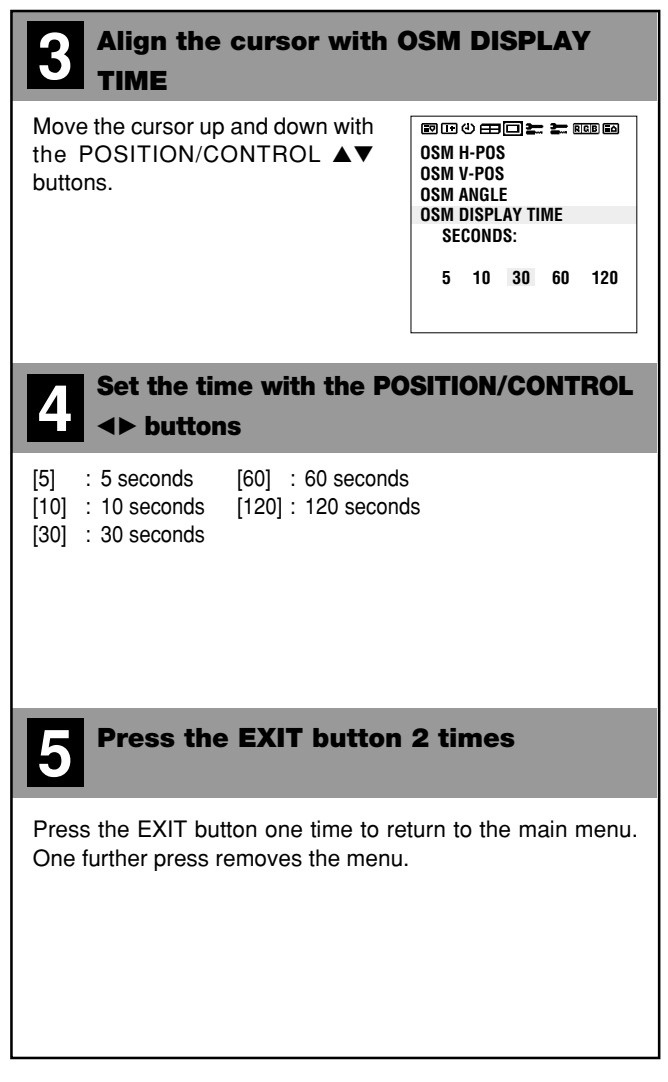

# **Other Functions (OTHER SETTINGS)**

# **Color System Settings (COLOR SYSTEM)**

This function sets the color system (to AUTO, 3.58 NTSC, PAL, SECAM, or 4.43 NTSC).

Set [OSD MODE] to [PRO] on the configuration menu, then perform the following operations.

Preparation Press the PROCEED button to display the main menu.

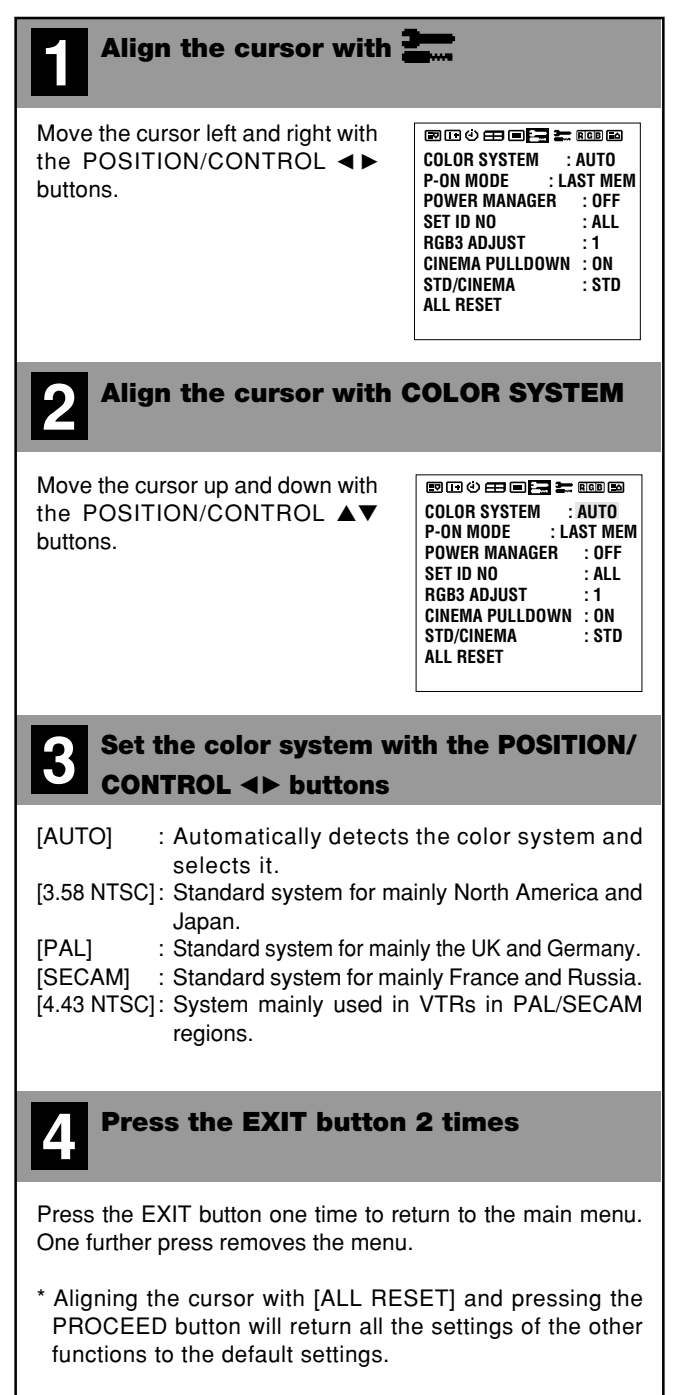

# Power-On Mode Setting (P-ON MODE)

This function sets the input mode at the time the power is switched on.

Set [OSD MODE] to [PRO] on the configuration menu, then perform the following operations.

Preparation Press the PROCEED button to display the main menu.

# Align the cursor with Move the cursor left and right with the POSITION/CONTROL <>> buttons.

| COLOR SYSTEM :  | AUTO    |
|-----------------|---------|
| P-ON MODE : L/  | AST MEM |
| POWER MANAGER   | : OFF   |
| SET ID NO       | : ALL   |
| RGB3 ADJUST     | :1      |
| CINEMA PULLDOWN | : ON    |
| STD/CINEMA      | : STD   |
| ALL RESET       |         |
|                 |         |

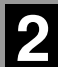

# Align the cursor with P-ON MODE

Move the cursor up and down with the POSITION/CONTROL  $\blacktriangle \lor$  buttons.

| 800888 <b>2</b> | rgb Eð |
|-----------------|--------|
| COLOR SYSTEM :  | AUTO   |
| P-ON MODE : LA  | ST MEM |
| POWER MANAGER   | : OFF  |
| SET ID NO       | : ALL  |
| RGB3 ADJUST     | :1     |
| CINEMA PULLDOWN | : ON   |
| STD/CINEMA      | : STD  |
| ALL RESET       |        |
|                 |        |

# Set the P-ON MODE with the POSITION/ CONTROL **<**► buttons

The mode that is displayed will be as indicated below according to the setting of [Input Selection].

| SCART<br>RGB 2                                             | OFF                                        | ON                        |
|------------------------------------------------------------|--------------------------------------------|---------------------------|
| RGB                                                        | LAST MEM, VIDEO,<br>RGB 1, RGB 2,<br>RGB 3 | LAST MEM<br>VIDEO, RGB 1, |
| DVD/HD                                                     | LAST MEM, VIDEO<br>RGB 1, HD/DVD,<br>RGB 3 | SCART,<br>RGB 3           |
| [LAST MEM] : This is the input mode that was last selected |                                            |                           |

| -       |                                           |
|---------|-------------------------------------------|
|         | (at the time the power was switched off). |
|         | (Last Memory)                             |
| [VIDEO] | : This results in the VIDEO input mode.   |
| [RGB 1] | : This results in the RGB 1 input mode.   |
| [RGB 2] | : This results in the RGB 2 input mode.   |
| [RGB 3] | : This results in the RGB 3 input mode.   |

- [DVD/HD] : This results in the DVD/HD input mode.
- [SCART] : This results in the SCART jack input mode.

# Power Management Settings (POWER MANAGER)

This sets the functions that serve to automatically reduce power consumption.

Set [OSD MODE] to [PRO] on the configuration menu, then perform the following operations.

# Preparation Press the PROCEED button to display the main menu.

## Align the cursor with Move the cursor left and right with the POSITION/CONTROL ◀► COLOR SYSTEM : AUTO P-ON MODE : LAST MEM buttons. POWER MANAGER : 0FF SET ID NO : ALL **RGB3 ADJUST** CINEMA PULLDOWN : ON STD/CINEMA : STD : STD ALL RESET Align the cursor with POWER MANAGER Move the cursor up and down with the POSITION/CONTROL ▲▼ COLOR SYSTEM : AUTO : LAST MEM P-ON MODE buttons. POWER MANAGER : OFF SET ID NO : ALL **RGB3 ADJUST** CINEMA PULLDOWN : ON STD/CINEMA : STD : STD ALL RESET Set the power management mode with the POSITION/CONTROL ◀► buttons [ON] : Power management function operates. [OFF] : Power management is cancelled. **Press the EXIT button 2 times**

Press the EXIT button one time to return to the main menu. One further press removes the menu.

\* Aligning the cursor with [ALL RESET] and pressing the PRO-CEED button will return all the settings of the other functions to the default settings.

# Press the EXIT button 2 times

Δ

Press the EXIT button one time to return to the main menu. One further press removes the menu.

\* Aligning the cursor with [ALL RESET] and pressing the PRO-CEED button will return all the settings of the other functions to the default settings.

# POWER/STANDBY Indicator

The status of the power management function can be checked with the POWER/STANDBY indicator of the monitor.

| Power Manage-<br>ment Mode | POWER/STANDBY<br>Indicator | Power Management<br>Operation Status | Details                                                                                  | Recovery Method                                                                                                    |
|----------------------------|----------------------------|--------------------------------------|------------------------------------------------------------------------------------------|----------------------------------------------------------------------------------------------------|
| On State                   | Green                      | Not operating                        | Horizontal/vertical sync sig-<br>nals are being input from the<br>personal computer.     | Not required since the personal computer is nor-<br>mally being used at this time.                                                                          |
| Standby State              | Yellow                     | Operating                            | Horizontal sync signal is not<br>being input from the personal<br>computer.              | Press a keyboard key or move the mouse. The screen will be displayed immediately.                                                                           |
| Suspend State              | Orange                     | Operating                            | Vertical sync signal is not<br>being input from the personal<br>computer.                | Press a keyboard key or move the mouse. The screen will be displayed; however, it will take some time from the standby state until the screen is displayed. |
| Off State                  | Orange                     | Operating                            | Horizontal/vertical sync sig-<br>nals are not being input from<br>the personal computer. | Press a keyboard key or move the mouse. The screen will be displayed; however, it will take some time from the standby state until the screen is displayed. |

#### Note:

#### Power Management Function

• The power management function is an energy-saving function that automatically reduces the power consumption of the monitor when the keyboard or mouse have not been operated for a fixed period. This function becomes valid when combined with a personal computer that is based on the VESA DPMS system.

- When power is not being supplied to the personal computer or when the personal computer and this monitor are not properly connected, the power management function will operate and this monitor will enter the "off state."
- Please see your personal computer user's manual for information about the power management function of the personal computer side.
- During power management mode the fan may stop, but this is not a malfunction.

. \_ \_ \_ \_ \_ \_ \_ \_ \_ \_ \_ \_ \_ \_

# ID Number Setting (SET ID NO)

# Important

When using more than one of these monitors, this function sets ID numbers so that operation of the remote control does not cause multiple monitors to operate at the same time.

(These ID numbers can also be used for control with RS-232C.)

The optional remote control is required to operate the plasma monitors for each ID number independently. (These ID numbers also need to be assigned.)

Set [OSD MODE] to [PRO] on the configuration menu, then perform the following operations.

Preparation Press the PROCEED button to display the main menu.

| Align the cursor with                                                                                                    |                                                   |  |
|----------------------------------------------------------------------------------------------------|---------------------------------------------------|--|
| Move the cursor left and right with the POSITION/CONTROL ◀► buttons.                                                                                                    | © (☐ () (☐ () () () () () () () () () () () () () |  |
| Align the cursor with S                                                                                                    | SET ID NO                                         |  |
| Move the cursor up and down with<br>the POSITION/CONTROL ▲▼<br>buttons.                                                                                                    | ENDEDEDEDEDEDEDEDEDEDEDEDEDEDEDEDEDEDED           |  |
| 3 Set the ID number with                                                                                                    | h the                                             |  |
| [ALL] : ID number will not be se<br>[001 to 256]: ID number will be set.                                                                                                    | et.                                               |  |
| <b>Press the EXIT button</b>                                                                                                    | 2 times                                           |  |
| Press the EXIT button one time to re<br>One further press removes the menu.                                                                                                    | turn to the main menu.                            |  |
| * Aligning the cursor with [ALL RESET] and pressing the PRO-<br>CEED button will return all the settings of the other functions<br>to the default settings. (The ID number will become [ALL].) |                                                   |  |

# **RGB 3 Adjustment (RGB 3 ADJUST)**

Adjust this setting when the RGB 3 image is not stable. Set [OSD MODE] to [PRO] on the configuration menu, then perform the following operations.

Preparation Press the PROCEED button to display the main menu.

# Align the cursor with

Move the cursor left and right with the POSITION/CONTROL ◀► buttons.

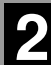

# Align the cursor with RGB 3 ADJUST

Move the cursor up and down with the POSITION/CONTROL  $\blacktriangle \lor$  buttons.

|                 | RGB EA |
|-----------------|--------|
| COLOR SYSTEM :  | AUTO   |
| P-ON MODE : LA  | ST MEM |
| POWER MANAGER   | : OFF  |
| SET ID NO       | : ALL  |
| RGB3 ADJUST     | :1     |
| CINEMA PULLDOWN | : ON   |
| STD/CINEMA      | : STD  |
| ALL RESET       |        |

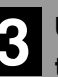

# Use the POSITION/CONTROL ◄► buttons to set the number that provides the best image

When the screen is not stable at [1] (the initial value), set the adjustment to [2] or [3].

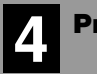

# Press the EXIT button 2 times

Press the EXIT button one time to return to the main menu. One further press removes the menu.

\* Aligning the cursor with [ALL RESET] and pressing the PRO-CEED button will return all the settings of the other functions to the default settings.

#### Note:

Making this adjustment will cause the display position to change. To compensate, set [AUTO PICTURE] (of the [Auto Picture/Wide Screen Settings]) to [OFF] and then to [ON], or readjust the display position.

# Cinema Pulldown Setting (CINEMA PULLDOWN)

This function sets the cinema pulldown in conjunction with the video information that is recorded on the DVD software. This is valid only for NTSC, PAL, and 480I (60 Hz) signals. Set [OSD MODE] to [PRO] on the configuration menu, then perform the following operations.

Preparation Press the PROCEED button to display the main menu.

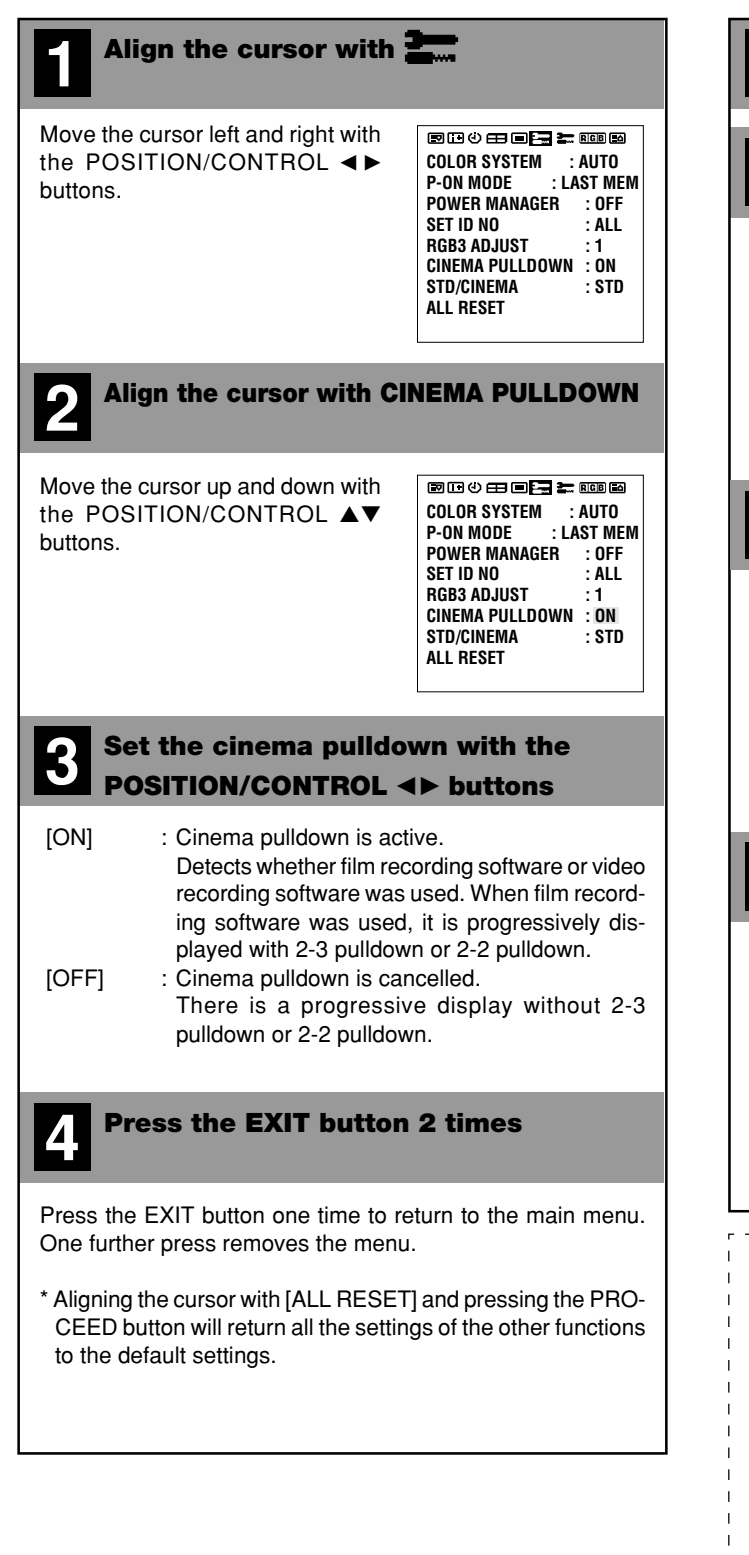

# Standard/Cinema Image Settings (STD/CINEMA)

To display clearer images, settings are made with the standard image and cinema image modes. Set to [CINEMA] for images such as movies, and set to [STD] for other images. Set [OSD MODE] to [PRO] on the configuration menu, then perform the following operations.

# Preparation Press the PROCEED button to display the main menu.

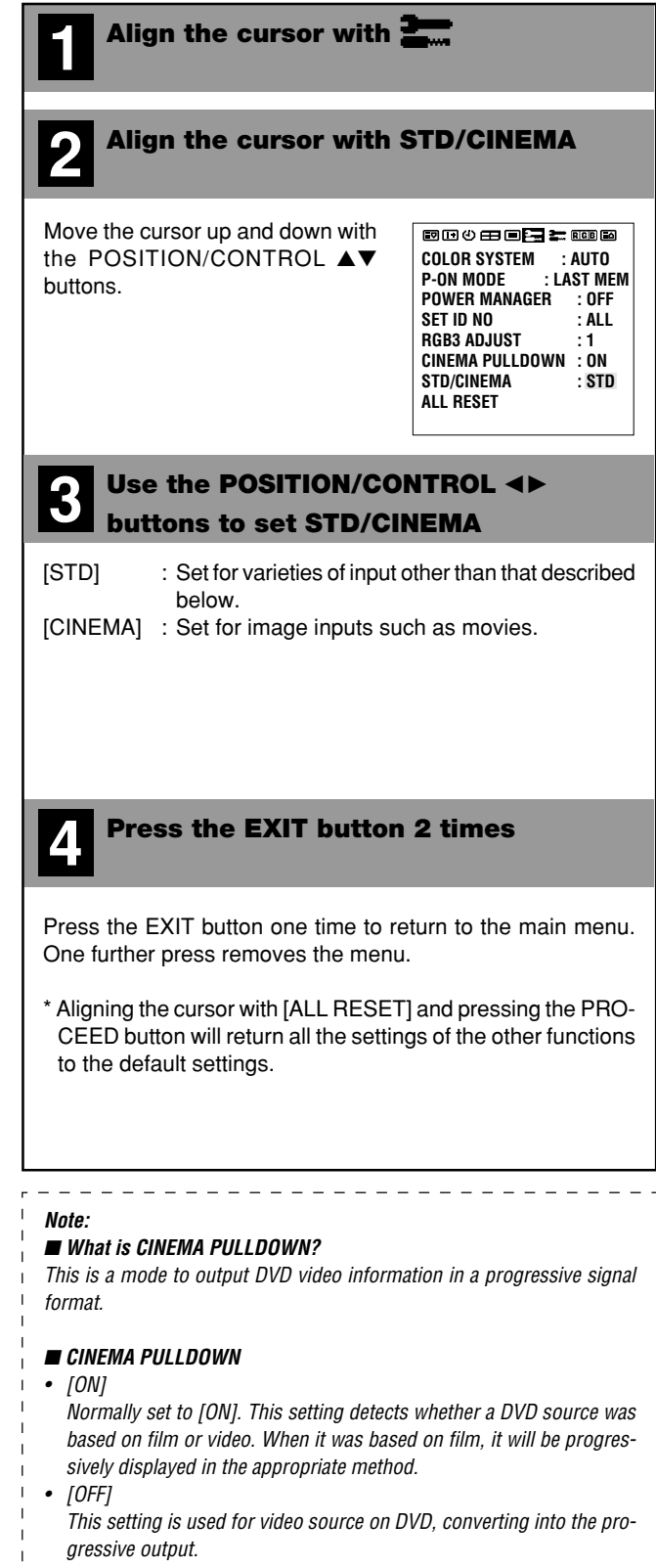

# Long Life Settings (LONG LIFE MODE)

These settings reduce screen burn-in. Set [OSD MODE] to [PRO] on the configuration menu, then per-

form the following operations.

Preparation Press the PROCEED button to display the main menu.

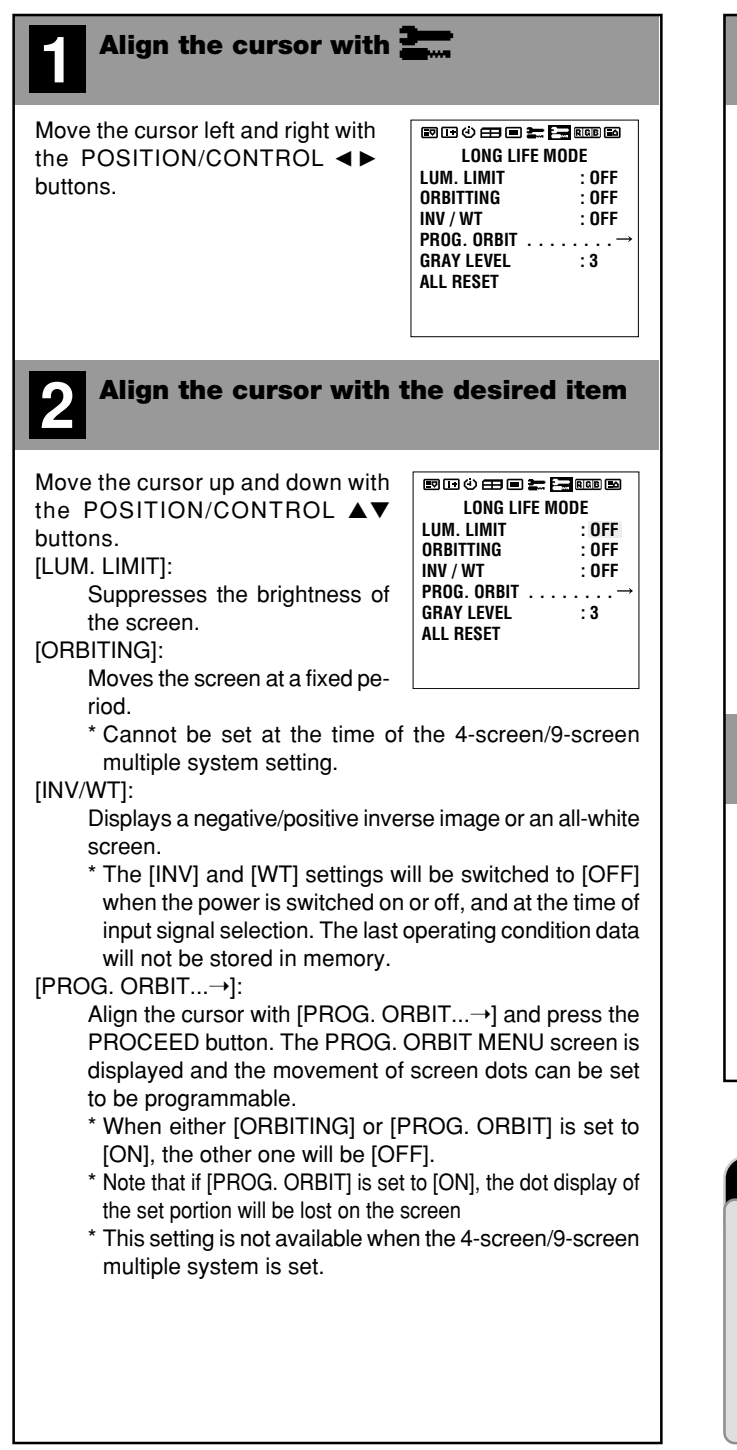

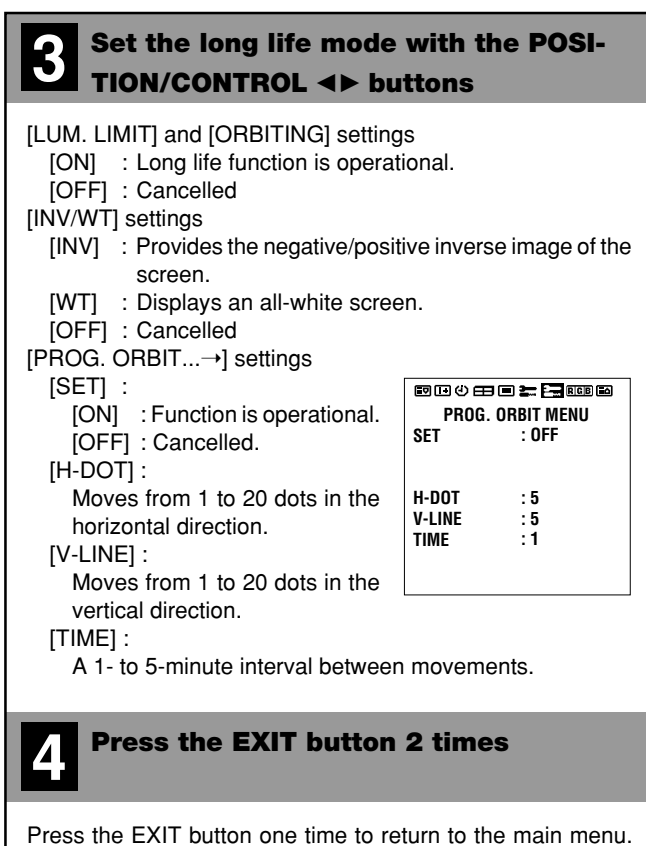

Press the EXIT button one time to return to the main menu. One further press removes the menu.

\* Aligning the cursor with [ALL RESET] and pressing the PRO-CEED button will return all long life settings to the default settings.

# Important

# Regarding Copyright

Please note that using this monitor for the purpose of commercial gain or the attraction of public attention in a venue such as a coffee shop or hotel and employing compression or expansion of the screen image with a wide screen setting (of FULL, ZOOM, or STADIUM), etc., raises concern about the infringement of copyright rights which are protected by copyright law.

# Gray Level Settings (GRAY LEVEL)

In [NORMAL] and other modes, this adjusts the brightness of non-image portions that appear at top, bottom, left, or right of the screen. Set [OSD MODE] to [PRO] on the configuration menu, then perform the following operations. \* Gray level settings cannot be made in 4-screen or 9-screen systems.

# Preparation Press the PROCEED button to display the main menu.

| Align the cursor with                                                                       |                                                                                                    |
|---------------------------------------------------------------------------------------------|----------------------------------------------------------------------------------------------------|
| Move the cursor left and right with<br>the POSITION/CONTROL ◀►<br>buttons.                  | ENCE © ET ENCE<br>LONG LIFE MODE<br>LUM. LIMIT : OFF<br>ORBITTING : OFF<br>INV / WT : OFF<br>PROG. ORBIT→<br>GRAY LEVEL : 3<br>ALL RESET |
| <b>2</b> Align the cursor with t                                                            | he desired item                                                                                                    |
| Move the cursor up and down with<br>the POSITION/CONTROL ▲▼<br>buttons.                     | ENDED EN EN EN EN EN EN EN EN EN EN EN EN EN                                                                                             |
| 3 Set the gray level with<br>CONTROL <► buttons                                             | the POSITION/                                                                                                    |
| [1] : Black<br>[2] : Gray<br>[3] : Light gray                                               |                                                                                                    |
| <b>4</b> Press the EXIT button                                                              | 2 times                                                                                                    |
| Press the EXIT button one time to re<br>One further press removes the menu                  | turn to the main menu.                                                                                                    |
| * Aligning the cursor with [ALL RESET<br>CEED button will return all long life<br>settings. | and pressing the PRO-<br>settings to the default                                                                                         |

# Important

# ■ Gray Level Settings

The gray level can be set to suit the level of gray brightness desired by the user.

There are marked differences in brightness between the display portions and non-display portions (where there is no image) in [NORMAL] mode which result in image burn-in due to strong contrast. In view of this, the following settings are strongly recommended.

Note that image burn-in will still occur, though somewhat later, even after making these settings and that burn-in cannot be suppressed. The monitor should be used in [FULL] mode as much as possible.

- 1. Perform gray level settings to narrow the differences in brightness between display and non-display portions of the image.
- 2. Weaken the image adjustment contrast and brightness. (See P.28)
- 3. Perform the Long Life settings. (P.45)

This adjusts the tone of white.

Set [OSD MODE] to [PRO] on the configuration menu, then perform the following operations.

Preparation Press the PROCEED button to display the main menu.

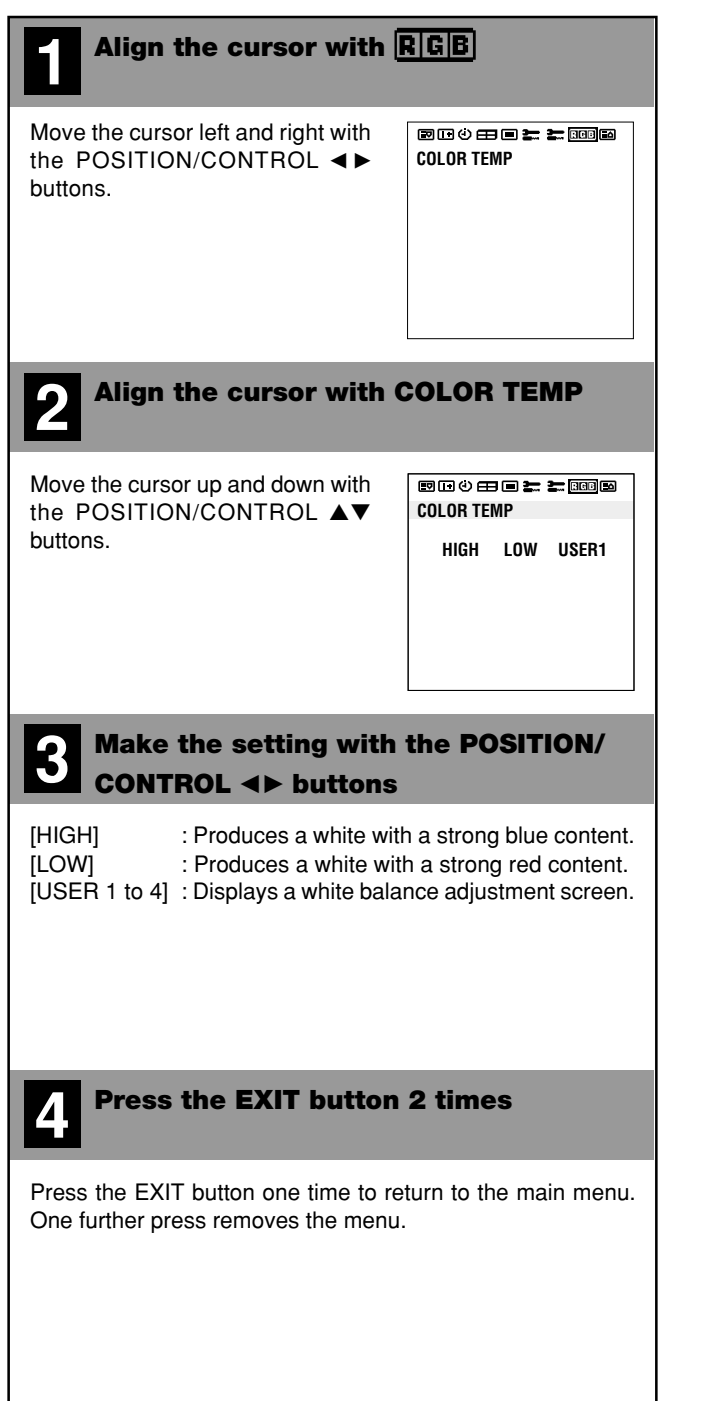

# When User 1 to 4 Has Been Selected (User Settings)

Permits a detailed adjustment of the white balance. Allows storage of adjustment values from 1 to 4.

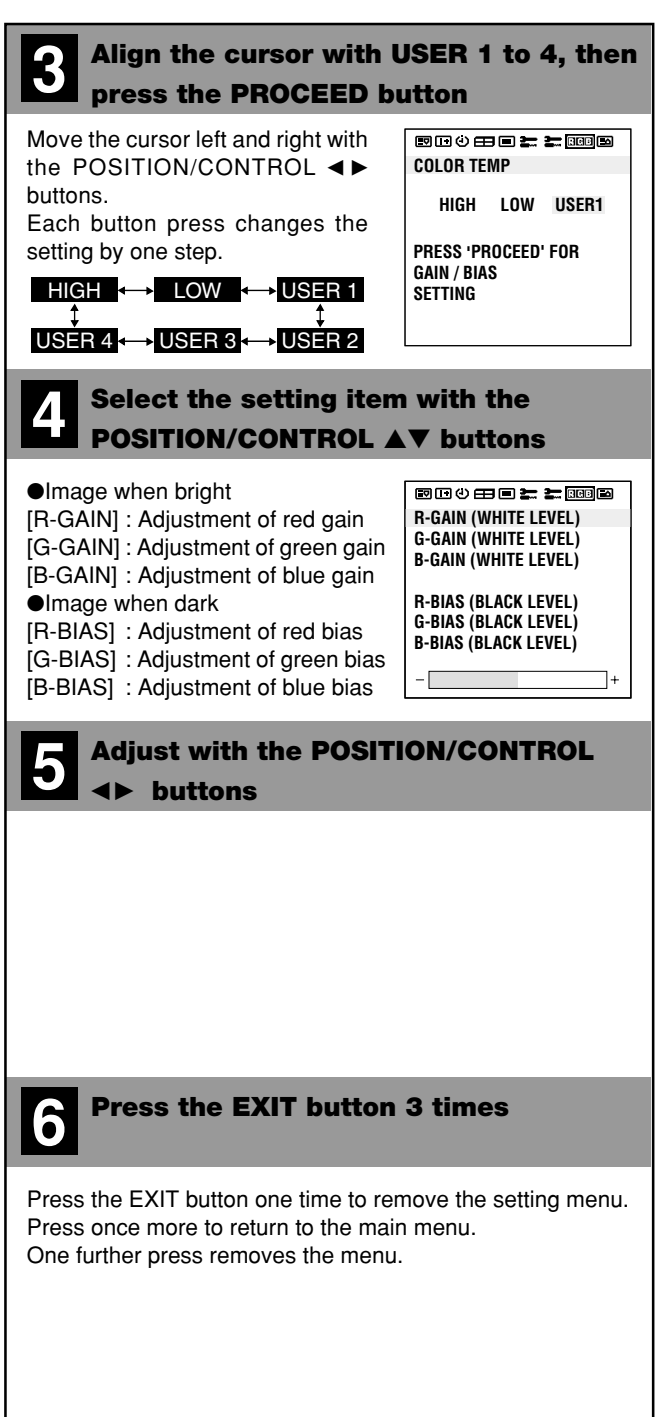

# **Opening the Terminal Cover**

When connecting signal or other cables, the terminal cover of the monitor terminal section is opened to allow the connection to be made. After making the connection, close the terminal cover to permit cables to be arranged.

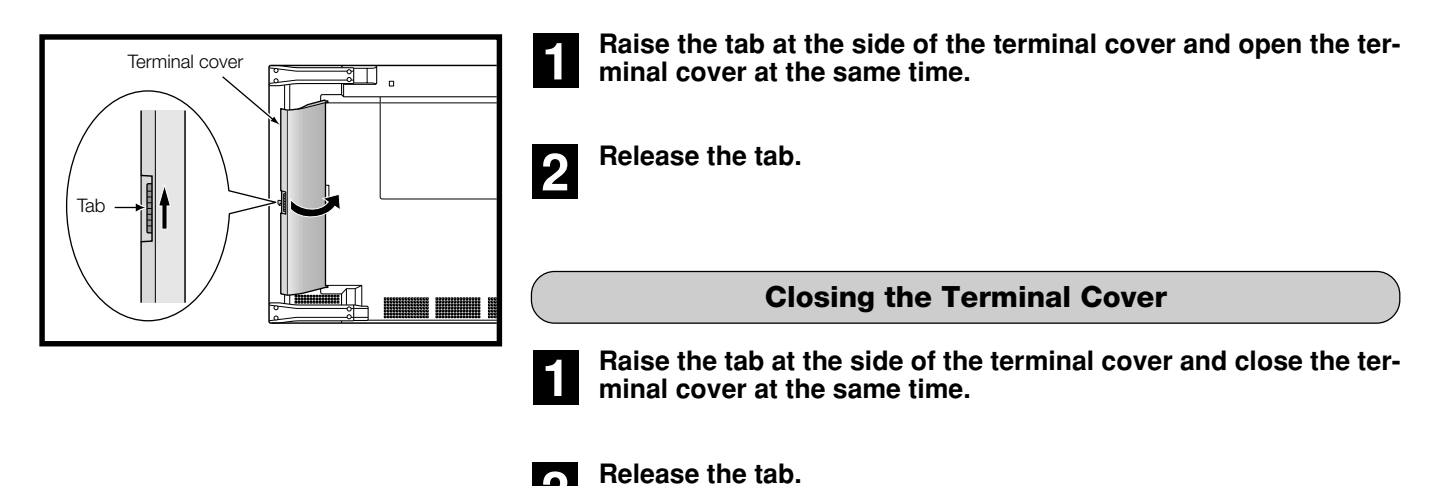

# Mounting of the Remote Control Holder

A remote control holder can be mounted which will allow the remote control to be stored away when it isn't being used.

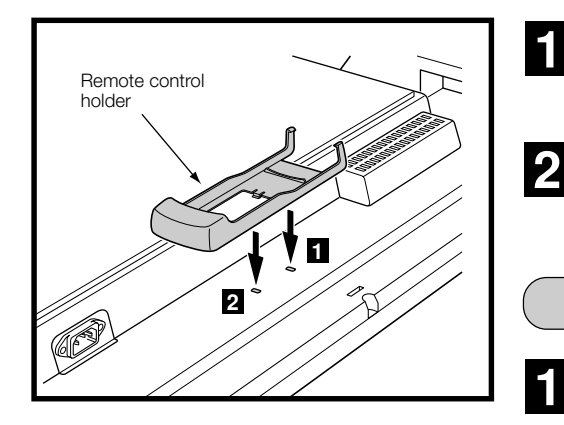

Insert the top portion of the remote control holder into the (upper side) mounting holes at the left of the monitor terminal section.

Insert the bottom portion of the remote control holder into the (lower side) mounting holes. (Insert until an engagement click is heard.)

# **Removing the Remote Control Holder**

Push up the bottom portion of the remote control holder and disengage it.

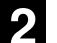

1

Disengage the upper portion of the remote control holder.

# **Placing the Remote Control into the Remote Control Holder**

The remote control can be stored away in the remote control holder when not in use.

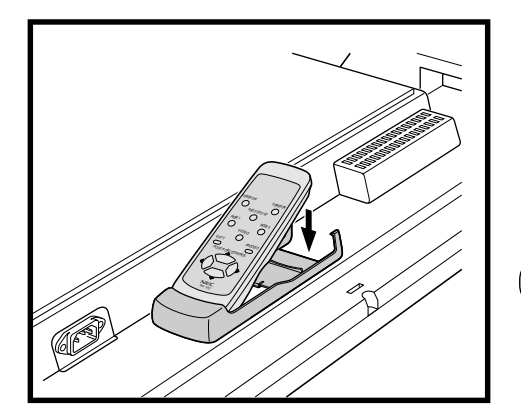

1

Insert the bottom portion of the remote control into the bottom portion of the remote control holder.

Insert the upper portion of the remote control into the upper por-2 tion of the remote control holder. (Insert until an engagement click is heard.)

**Removing the Remote Control** 

Lift the upper portion of the remote control.

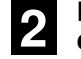

1

Disengage the lower part of the remote control from the remote control holder.

# **Attaching the Ferrite Cores**

Attach the ferrite cores to the power cable and the DVI signal cable.

Use of the cables without mounting the ferrite cores will result in the occurrence of noise.

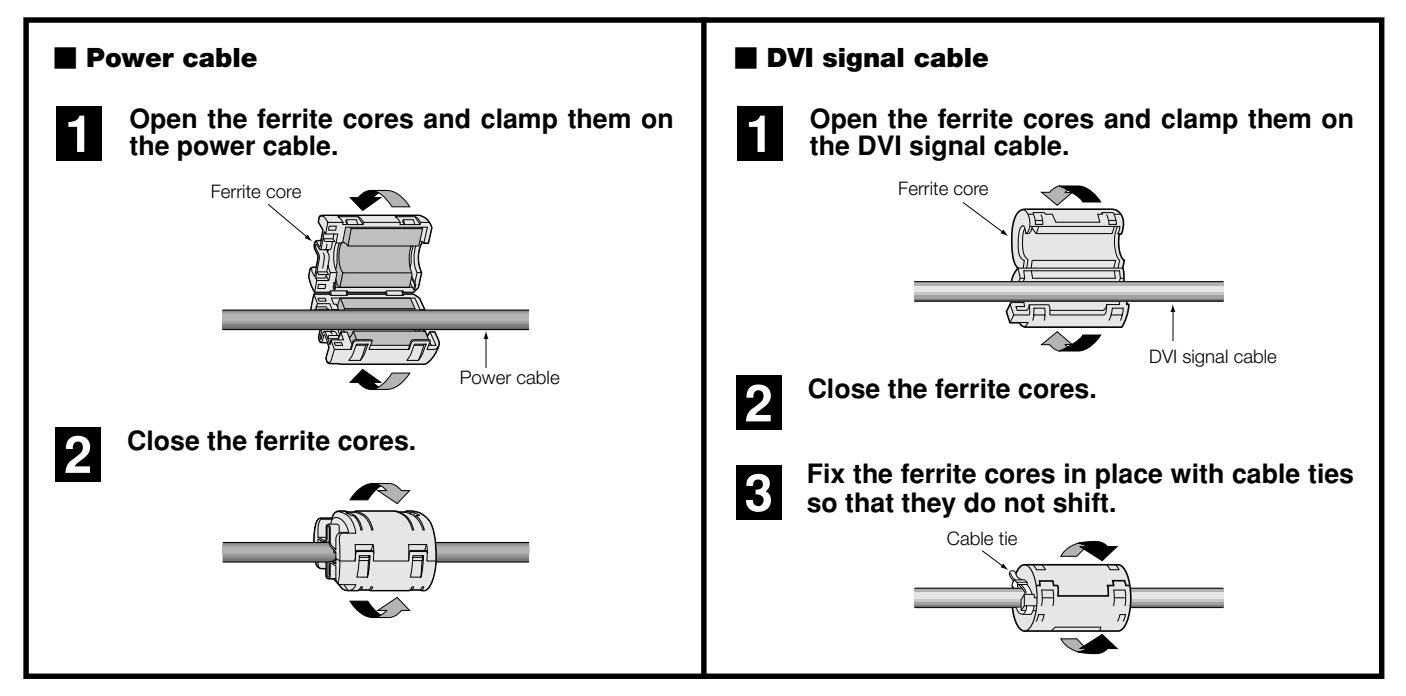

# **Mounting Positions of Ferrite Cores and Cable Ties**

Attach the large ferrite core at the end of the power cable that is close to the monitor. Attach one small ferrite core to each end of the DVI signal cable.

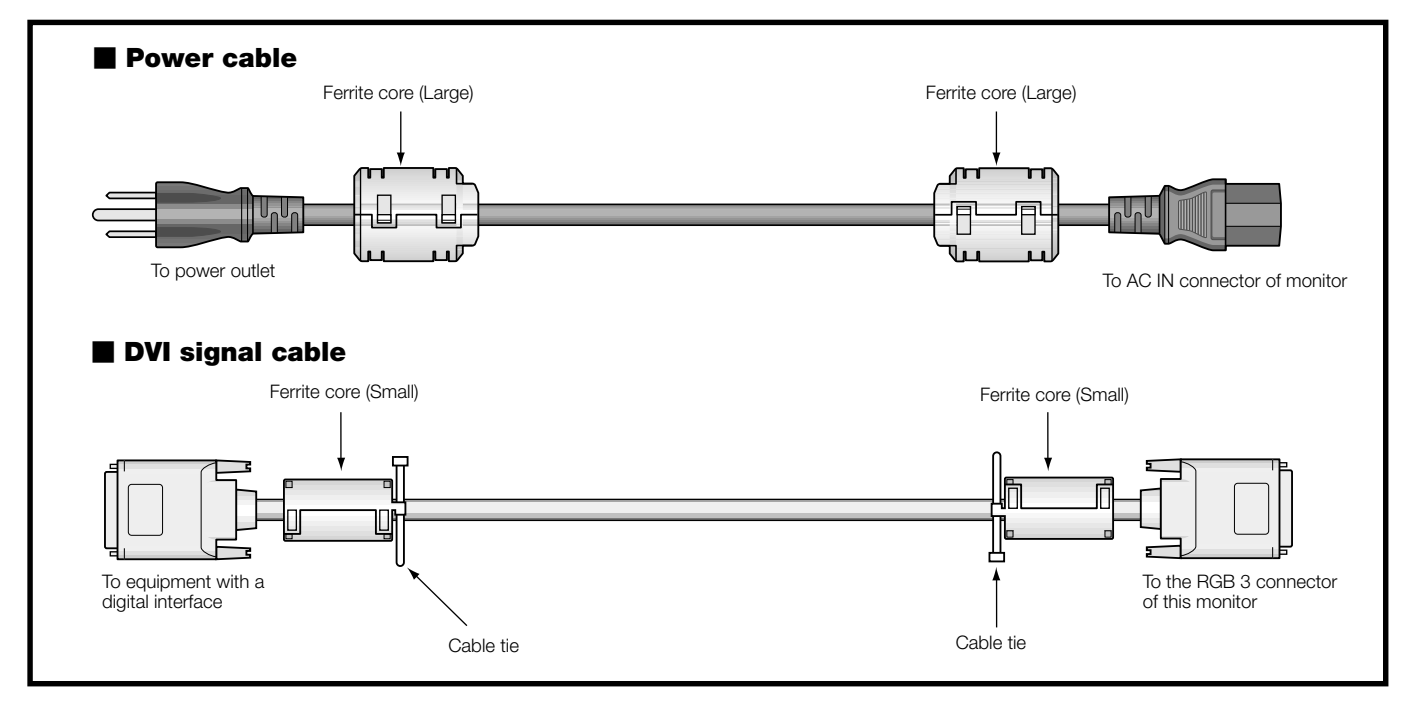

# Pin Configuration and Signal Level of Mini D-Sub 15-Pin (Analog) Input Connector

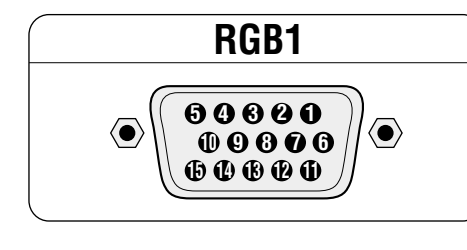

# Signal level

| VIDEO signal | : 0.7Vp-p (Analog) |
|--------------|--------------------|
| Sync signal  | : TTL level        |

| Pin No. | Signal (Analog)              |
|---------|------------------------------|
| 1       | Red                          |
| 2       | Green or sync-on-green       |
| 3       | Blue                         |
| 4       | Ground                       |
| 5       | Ground                       |
| 6       | Red ground                   |
| 7       | Green ground                 |
| 8       | Blue ground                  |
| 9       | No connection                |
| 10      | Sync signal ground           |
| 11      | Ground                       |
| 12      | Bi-directional DATA (SDA)    |
| 13      | Horizontal or composite sync |
| 14      | Vertical sync                |
| 15      | Data clock                   |

# Pin Configuration and Functions of External Control Connector (Mini D-Sub 9 -Pin)

# Application

These specifications are applicable to NEC plasma monitors (including 42- and 50-inch types) and communications control from external equipment.

# Connections

Connections should be made as described below.

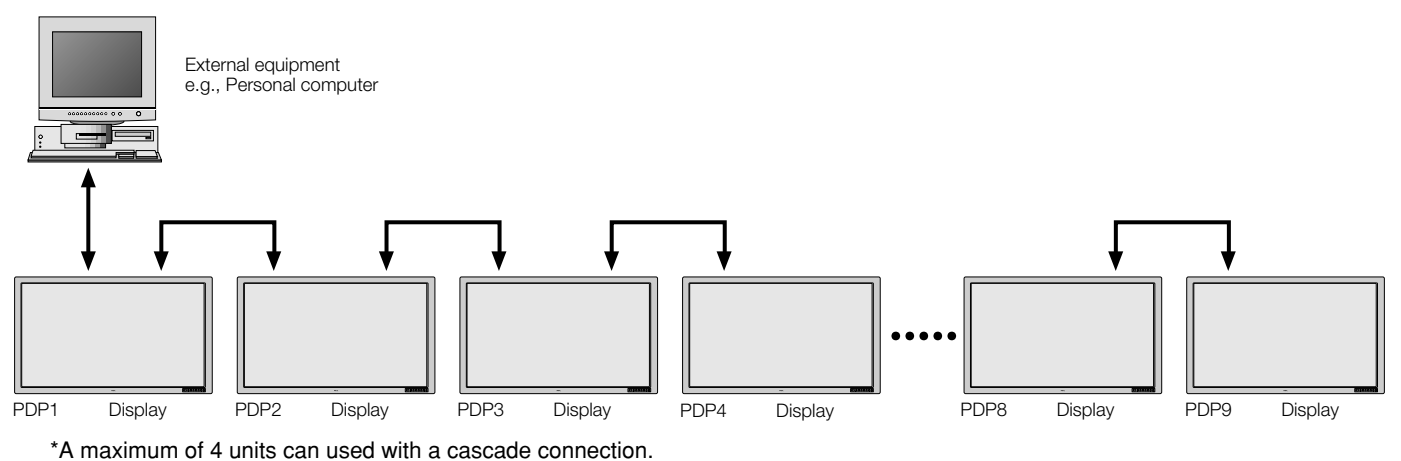

1) Display-side connector: EXTERNAL CONTROL connector

# EXTERNAL CONTROL

| Pin No. | Function                                                       |
|---------|----------------------------------------------------------------|
| 1       | No connection                                                  |
| 2       | RXD (Receive data)                                             |
| 3       | TXD (Transmit data)                                            |
| 4       | No connection                                                  |
| 5       | Ground                                                         |
| 6       | No connection                                                  |
| 7       | RTS (Ready to send) * Connected internally to pin 8.           |
| 8       | CTS (Clear to send) * Connected to pin 7 inside the main unit. |
| 9       | No connection                                                  |

2) External equipment side connector: Serial port (RS-232C) connector

See the specifications of the connected equipment for information about the type of connector and pin assignment. 3) Wiring

# Use a crossed (reverse) cable.

Wire the cable so that each pair of data lines cross between the two devices. These data line pairs are RXD (Receive data) and TXD (Transmit data), DTR (DTE side ready) and DSR (DCE side ready), and RTS (Ready to send) and CTS (Clear to send).

# **Communication Parameters**

| (1) | Communication system | Asynchronous |
|-----|----------------------|--------------|
| (2) | Interface            | RS-232C      |
| (3) | Baud rate            | 9600 bps     |
| (4) | Data length          | 8 bits       |
| (5) | Parity               | Odd          |
| (6) | Stop bit             | 1 bit        |
| (7) | Communication code   | Hex          |

# **Communication Format**

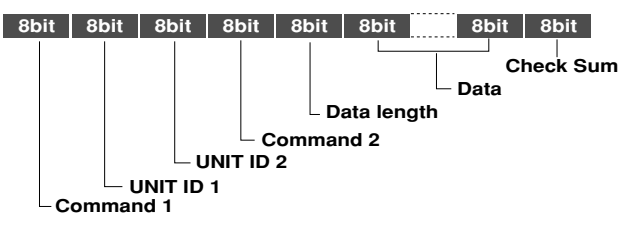

# **Command 1**

Together with Command 2, this is a number that distinguishes the various commands.

For ACK, when bit 2 and bit 3 are both "1", reception of a supported command or data is indicated. When bit 2 is "0", reception of an unsupported command or data is indicated.

Bit 0 and bit 1 should be set as described below.

| bit0 | bit1 |                                    |
|------|------|------------------------------------|
| 0    | 0    | When multiple screens are selected |
| 0    | 1    | Not used                           |
| 1    | 0    | At time of set ID selection        |
| 1    | 1    | At time of regular use             |

\* When normally selecting one screen, ID or multiple screen(VIDEO WALL), set bit 0 and bit 1 of Command 1.

Example: CFH for powering on

(Command 1)

- CFH $\rightarrow$  1111 1111 (CFH): At time of regular use
  - 1111 1110 (CEH): Not used
  - 1111 1101 (CDH): At time of set ID selection
  - 1111 1100 (CCH): When multiple screens are selected

The same goes for 0FH, 4FH, 8FH and DFH other than Command 1.

# Unit ID 1 and Unit ID 2

1) **Unit ID1:** Sets a number corresponding to the various sets ID (1 through 4) when multiple screens are selected, and to 1 through 256 at the time of set ID selection. "00H" must be output when the ID is not set.

2) **Unit ID2:** Makes settings on the occasion of simultaneously operating all sets connected in cascade at the time of multiple screen mode and at the time of set ID selection.

Selection of all sets: FFH

At time of regular setting: 00H

# Command 2

Together with Command 1, this is a number that distinguishes the various commands.

# Check Sum (CKS), Error Processing, and ACK

1) Checks that received data incorporates both the following checksum and RS-232C (odd) parity.

The checksum comprises the following aspects of one transmitted or received frame: Command 1, Unit 1 and 2, Command 2, data length, and the lower order 8 bits of the total data.

# **Check Sum Example**

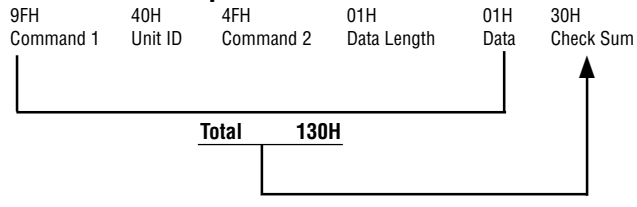

#### 2) Error Processing

- (1) When the communications interval is 4 ms or greater, the arrival of a subsequent Command 1 will be recognized. If meaningful data cannot be discerned at this time, that data will not be recognized.
- (2) When the receive data error, checksum error, and the receive data could not all be taken in, ACK is not returned.

# 3) Returning an ACK

When command processing exceeds 0.5 seconds following command reception, an ACK1 for which bit 3 of Command 1 has been set to "0" (during command processing) is returned every 0.5 seconds until command processing is completed. When command processing is completed, an ACK2 for which bit 3 of Command 1 has been set to "1" (at the end of command processing) is returned every 0.5 seconds until command processing is completed. Bit 1 of Command 1 is set to 0; when the UA2 setting is FFH, it is possible to simultaneously operate all sets connected in cascade and as a result, ACK is not returned.

# **Communications Flow**

Plasma display

Personal computer PC or other external equipment

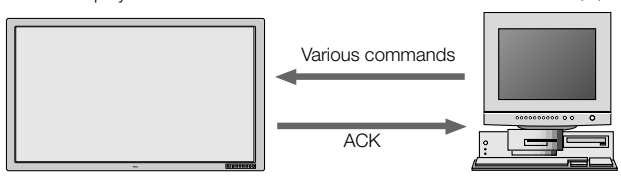

When various commands are sent from a personal computer (PC) or other external equipment, the display is always ready to receive them.

Note that resending of the command is recommended when an ACK is not returned from the display within 1.5 seconds.

# **Command Reference List**

|     |                            | CMD1 | CMD2 | LEN |
|-----|----------------------------|------|------|-----|
| 01. | Connect Request            | 4FH  | 39H  | 01H |
| 02. | Running Sense              | 4FH  | 88H  | 00H |
| 03. | Power ON                   | 8FH  | 4EH  | 00H |
| 04. | Power OFF                  | 8FH  | 4FH  | 00H |
| 05. | Input Switch Change        | CFH  | 50H  | 01H |
| 06. | COLOR TEMP Select          | CFH  | 00H  | 01H |
| 07. | RED Gain Data              | CFH  | 10H  | 04H |
| 08. | GREEN Gain Data            | CFH  | 11H  | 04H |
| 09. | BLUE Gain Data             | CFH  | 12H  | 04H |
| 10. | GAMMA Gain Data            | CFH  | 13H  | 03H |
| 11. | COLOR Gain Data            | CFH  | 14H  | 03H |
| 12. | TINT Gain Data             | CFH  | 15H  | 03H |
| 13. | SHARPNESS Gain Data        | CFH  | 16H  | 03H |
| 14. | CONTRAST Gain Data         | CFH  | 17H  | 03H |
| 15. | BRIGHT Gain Data           | CFH  | 18H  | 03H |
| 16. | V.POS Gain Data            | CFH  | 19H  | 03H |
| 17. | H.POS Gain Data            | CFH  | 1AH  | 04H |
| 18. | PHASE Gain Data            | CFH  | 1BH  | 03H |
| 19. | CLOCK Gain Data            | CFH  | 1CH  | 03H |
| 20. |                            | _    | _    | _   |
| 21. |                            | _    | _    | _   |
| 22. | V-HEIGHT Gain Data         | CFH  | 1FH  | 03H |
| 23. | H-WIDTH Gain Data          | CFH  | 20H  | 03H |
| 24. | TIMER SWITCH               | CFH  | 02H  | 01H |
| 25. | AUTO PICTURE Select        | CFH  | 57H  | 02H |
| 26. | RESET                      | OFH  | 54H  | 01H |
| 27. | COLOR SYSTEM Select        | CFH  | 5CH  | 01H |
| 28. | INPUT MODE Request         | 0FH  | 41H  | 00H |
| 29. | SCREEN MODE Request        | 0FH  | 42H  | 00H |
| 30. | VIDEO ADJ Request          | 0FH  | 45H  | 00H |
| 31. | SCREEN ADJ Request         | 0FH  | 47H  | 00H |
| 32. | COLOR SYSTEM Request       | 0FH  | 4CH  | 00H |
| 33. | FAILURE MODE Inform        | 0FH  | 3FH  | 00H |
| 34. | SET CONDITION Inform       | 0FH  | 40H  | 00H |
| 35. | SIGNAL Inform              | 0FH  | 3EH  | 00H |
| 36. | SETTING MODE Select        | CFH  | 04H  | 02H |
| 37. | SCREEN MODE Select         | CFH  | 51H  | 01H |
| 38. | PICTURE Mute On            | 8FH  | 3CH  | 00H |
| 39. | PICTURE Mute Off           | 8FH  | 3DH  | 00H |
| 40. | MULTI MODE Select          | CFH  | 03H  | 02H |
| 41. | MULTI MODE Request         | 0FH  | 3BH  | 00H |
| 42. | OSM SELECT                 | DFH  | 58H  | 01H |
| 43. | VOLUME Gain Data           | CFH  | 21H  | 03H |
| 44. | SOUND INPUT Select         | CFH  | 05H  | 02H |
| 45. | VOLUME Gain Data Request   | 0FH  | 46H  | 00H |
| 46. | SOUND INPUT SELECT Request | 0FH  | 60H  | 00H |
| 47. | CONFIG MENU Select         | CFH  | 06H  | 01H |
| 48. | TIMER PROGRAM Setting      | CFH  | 08H  | 0CH |
| 49. | MULTI DISP MODE Select     | CFH  | 07H  | 02H |
| 50. | MULTI DISP MODE Request    | 0FH  | 61H  | 00H |
| 51. | PRESENT TIME Setting       | CFH  | 09H  | 0AH |

# 01. Connect Request

# Function

The external control equipment requests a communications connection from the display.

When the display has received this command, it returns an ACK to the external control equipment and notifies that the connection is completed.

## **Transmission Data**

4FH UA1 UA2 39H 01H 00H CKS CKS : Checksum

# ACK

OFH UA2 UA2 39H 00H CKS

02. Running Sense Function

The external control equipment ascertains the power supply condition of the display and then causes the display to recognize the PC CON-TROL connection.

## **Transmission Data**

4FH UA1 UA2 88H 00H CKS

#### АСК

OFH UA1 UA2 88H 01H DATA CKS

## DATA:

| Bit0 : | Connect Condition      |
|--------|------------------------|
|        | 0 : No connection      |
|        | 1 : Connected          |
| Bit1   | 0 : Fixed              |
|        | 1:-                    |
| Bit2:  | Power Status           |
|        | 0 : POWER ON           |
|        | 1 : POWER OFF(STANDBY) |
| Bit3   | 0 : Fixed              |
|        | 1:-                    |
| Bit4   | 0 : Fixed              |
|        | 1:-                    |
| Bit5   | 0 : Fixed              |
|        | 1:-                    |
| Bit6   | 0 : Fixed              |
|        | 1:-                    |
| Bit7   | 0 : Fixed              |
|        | 1:-                    |

# 03. Power ON

# Function

The external control equipment switches on the power of the display.

## Transmission Data

8FH UA1 UA2 4EH 00H CKS

# ACK

The display returns the following ACK when the power is switched on: 2FH UA1 UA2 4EH 00H CKS

# 04. Power OFF

# Function

The external control equipment switches off the power of the display.

# Transmission Data

8FH UA1 UA2 4FH 00H CKS

# ACK

The display returns the following ACK when the power is switched off: 2FH UA1 UA2 4FH 00H CKS

# 05. Input Switch Change

# Function

The external control equipment switches the input of the display.

# **Transmission Data**

CFH UA1 UA2 50H 01H DATA CKS

| DATA : Input Select |
|---------------------|
| 01H : Video         |
| 07H : RGB1          |
| 08H : RGB2          |
| 0CH : RGB3          |
| 05H : HD/DVD        |
| 0FH : SCART         |

# ACK

There is no ACK for which input was selected. 2FH UA1 UA2 50H 00H CKS

# 06. COLOR TEMP Select

#### Function

The external control equipment changes the COLOR TEMP of the display.

# Transmission Data

CFH UA1 UA2 00H 01H DATA00 CKS

#### DATA00

00H : HIGH 01H : LOW 02H : USER1 03H : USER2 04H : USER3 05H : USER4

#### ACK

6FH UA1 UA2 00H 01H DATA00 CKS

#### DATA00 :

00H : HIGH 01H : LOW 02H : USER1 03H : USER2 04H : USER3 05H : USER4

**NOTE:** When HIGH or LOW is selected with COLOR TEMP, changes of the R/G/B GAIN data

will not be received.

### 07. RED Gain Data

# Function

The external control equipment changes the RED gain data of the display. (This command will be received only when COLOR TEMP is set for USER 1-4.)

### **Transmission Data**

CFH UA1 UA2 10H 04H DATA00-DATA03 CKS

DATA00 : USER PICTURE Gain Flag 01H

DATA01 : RED Gain Flag 01H DATA02 : RED Gain E0H : -32 | FFH : -1 00H : 0 | 20H : +32 DATA03 : RED Bias E0H : -32 | FFH : -1 00H : 0 | 20H : +32

#### ACK

6FH UA1 UA2 10H 02H DATA00 DATA01 CKS

DATA00 : USER PICTURE Gain Flag 01H

DATA01 : RED Gain Flag 01H

08. GREEN Gain Data

# Function

The external control equipment changes the GREEN gain data of the display. (This command will be received only when COLOR TEMP is set for USER 1-4.)

# **Transmission Data**

CFH UA1 UA2 11H 04H DATA00-DATA03 CKS

DATA00 : USER PICTURE Gain Flag 01H

DATA01 : GREEN Gain Flag 02H

DATA02 : GREEN Gain E0H : -32

> FFH : -1 00H : 0

20H : +32

DATA03 : GREEN Bias E0H : -32

> FFH : -1 00H : 0

20H : +32

6FH UA1 UA2 11H 02H DATA00 DATA01 CKS

DATA00 : USER PICTURE Gain Flag 01H

DATA01 : GREEN Gain Flag 02H 09. BLUE Gain Data

# Function

The external control equipment changes the BLUE gain data of the display. (This command will be received only when COLOR TEMP is set for USER 1-4.)

#### **Transmission Data**

CFH UA1 UA2 12H 04H DATA00-DATA03 CKS

DATA00 : USER PICTURE Gain Flag 01H

DATA01 : BLUE Gain Flag 03H

# DATA02 : BLUE Gain

E0H : -32 | FFH : -1 00H : 0 |

20H : +32 DATA03 : BLUE Bias

> E0H : -32 | FFH : -1 00H : 0 |

20H : +32

#### ACK

6FH UA1 UA2 12H 02H DATA00 DATA01 CKS

DATA00 : USER PICTURE Gain Flag 01H

DATA01 : BLUE Gain Flag 03H

# 10. GAMMA Gain Data

# Function

The external control equipment changes the GAMMA gain data of the display.

**Transmission Data** 

CFH UA1 UA2 13H 03H DATA00-DATA02 CKS

DATA00 : USER PICTURE Gain Flag 01H

DATA01 : Gamma Gain Flag 09H

DATA02 : D-Gamma 00H : OFF 01H : ON

# АСК

6FH UA1 UA2 13H 02H DATA00 DATA01 CKS

DATA00 : USER PICTURE Gain Flag 01H

DATA01 : Gamma Gain Flag 09H

# 11. COLOR Gain Data

# Function

The external control equipment changes the COLOR gain data of the display.

# **Transmission Data**

- CFH UA1 UA2 14H 03H DATA00-DATA02 CKS
- DATA00 : USER PICTURE Gain Flag 01H
- DATA01 : COLOR Gain Flag 04H

DATA02 : COLOR Gain

EAH : -22 | FFH : -1 00H : 0 |

# 16H : +22

# ACK

- 6FH UA1 UA2 14H 02H DATA00 DATA01 CKS
- DATA00 : USER PICTURE Gain Flag 01H
- DATA01 : COLOR Gain Flag 04H

#### 12. TINT Gain Data

# Function

The external control equipment changes the TINT gain data of the display.

Transmission Data CFH UA1 UA2 15H 03H DATA00-DATA02CKS

DATA00: USER PICTURE Gain Flag 01H

DATA01: TINT Gain Flag 05H

DATA02: TINT Gain EAH:-22 | FFH:-1 00H: 0 | 16H:+22

ACK

6FH UA1 UA2 15H 02H DATA00 DATA01 CKS

DATA00 : USER PICTURE Gain Flag 01H

DATA01 : TINT Gain Flag 05H

# 13. SHARPNESS Gain Data

# Function

The external control equipment changes the SHARPNESS gain data of the display.

Transmission Data CFH UA1 UA2 16H 03H DATA00–DATA02 CKS

DATA00 : USER PICTURE Gain Flag 01H

DATA01: SHARPNESS Gain Flag 06H

DATA02: SHARPNESS Gain F0H : -16 | FFH : -1 00H : 0 |

10H : +16

# АСК

6FH UA1 UA2 16H 02H DATA00 DATA01 CKS

DATA00 : USER PICTURE Gain Flag 01H

DATA01 : SHARPNESS Gain Flag 06H

#### 14. CONTRAST Gain Data

#### Function

The external control equipment changes the CONTRAST gain data of the display.

Transmission Data CFH UA1 UA2 17H 03H DATA00~DATA02 CKS

DATA00 : USER PICTURE Gain Flag 01H

DATA01 : CONTRAST Gain Flag 07H

DATA02 : CONTRAST Gain 00H:0 | 3FH:63

ACK 6FH UA1 UA2 17H 02H DATA00 DATA01 CKS

DATA00 : USER PICTURE Gain Flag 01H

DATA01 : CONTRAST Gain Flag 07H

# 15. BRIGHT Gain Data

# Function

The external control equipment changes the BRIGHT gain data of the display.

#### Transmission Data

CFH UA1 UA2 18H 03H DATA00~DATA02 CKS

DATA00 : USER PICTURE Gain Flag 01H

DATA01 : BRIGHT Gain Flag 08H

DATA02 : BRIGHT Gain

C0H : -64

FFH : -1 00H : 0

- 40H : +64

#### АСК

6FH UA1 UA2 18H 02H DATA00 DATA01 CKS

- DATA00 : USER PICTURE Gain Flag 01H
- DATA01 : BRIGHT Gain Flag 08H

## 16. V.POSITION Gain Data

# Function

The external control equipment changes the V. POSITION gain data of the display.

#### Transmission Data

CFH UA1 UA2 19H 03H DATA00-DATA02 CKS

DATA00 : USER POSITION Gain Flag 03H

DATA01 : V.POSITION Gain Flag 01H

- DATA02 : V.POSITION Gain C0H : -64
  - | FFH : -1 00H : 0

# 40H : +64

#### ACK

6FH UA1 UA2 19H 02H DATA00 DATA01 CKS

DATA00 : USER POSITION Gain Flag 03H

DATA01 : V.POSITION Gain Flag 01H

# 17. H.POSITION Gain Data

# Function

The external control equipment changes the H. POSITION gain data of the display.

# **Transmission Data**

CFH UA1 UA2 1AH 03H DATA00-DATA02 CKS

- DATA00 : USER POSITION Gain Flag 03H
- DATA01 : H.POSITION Gain Flag 02H

# DATA02 : H.POSITION Gain

C0H : -64 | FFH : -1 00H : 0

40H : +64

# АСК

- 6FH UA1 UA2 1AH 02H DATA00 DATA01 CKS
- DATA00 : USER POSITION Gain Flag 03H
- DATA01 : H.POSITION Gain Flag 02H

# 18. PHASE Gain Data

# Function

The external control equipment changes the clock phase of the display. (This command will be received only when AUTO PICTURE is OFF.)

## **Transmission Data**

CFH UA1 UA2 1BH 03H DATA00 DATA01 DATA02 CKS

DATA00 : USER POSITION Gain Flag 03H

DATA01: PHASE Gain Flag 03H

DATA02: PHASE Gain 00H:0 |

1FH:31

ACK

6FH UA1 UA2 1BH 02H DATA00 DATA01 CKS

DATA00 : USER POSITION Gain Flag 03H

DATA01 : PHASE Gain Flag 03H

## 19. CLOCK Gain Data

# Function

The external control equipment changes the division ratio of the display. (This command will be received only when AUTO PICTURE is OFF.)

#### **Transmission Data**

CFH UA1 UA2 1CH 03H DATA00-DATA02 CKS

DATA00 : USER POSITION Gain Flag 03H

DATA01 : CLOCK Gain Flag 04H

DATA02 : CLOCK Gain E0H : -32 | FFH : -1 00H : 0

.

20H : +32

#### АСК

6FH UA1 UA2 1CH 02H DATA00 DATA01 CKS

- DATA00 : USER POSITION Gain Flag 03H
- DATA01 : CLOCK Gain Flag 04H

# 22. V-HEIGHT Gain Data

## Function

The external control equipment changes the V-HEIGHT (horizontal expansion ratio) of the display. (This command will be received only when multi screen is ON.)

Transmissin Data CFH UA1 UA2 1FH 03H DATA00-DATA02 CKS

DATA00: USER POSITION Gain Flag 09

DATA01: V-HEIGHT Gain Flag 03H

DATA02: V-HEIGHT Gain 80H : -128 | FFH : -1 0H : 0 | 7FH : +127

#### ACK

6FH UA1 UA2 1FH 02H DATA00 DATA01 CKS

DATA00 : USER POSITION Gain Flag 09

DATA01 : V-HEIGHT Gain Flag 03H

# 23. H-WIDTH Gain Data

## Function

The external control equipment changes the H-WIDTH (vertical expansion ratio) of the display. (This command will be received only when multi screen is ON.)

#### Transmissin Data

CFH UA1 UA2 20H 03H DATA00-DATA02 CKS

DATA00 : USER POSITION Gain Flag 09

DATA01 : H-WIDTH Gain Flag 04H

DATA02 : H-WIDTH Gain

80H : -128

FFH : -1 OH : 0

/ 7FH : +127

# АСК

6FH UA1 UA2 20H 02H DATA00 DATA01 CKS

DATA00 : USER POSITION Gain Flag 09

DATA01 : H-WIDTH Gain Flag 04H

# 24. TIMER SWITCH

# Function

The external control equipment changes the timer on/off switching of the display.

## Transmissin Data

CFH UA1 UA2 02H 01H DATA00 CKS

DATA00 : 0 : RESERVE OFF 1 : RESERVE ON

#### ACK

6FH UA1 UA2 02H 01H DATA00 CKS

DATA00 : 0 : RESERVE OFF 1 : RESERVE ON

# 25. AUTO PICTURE Select

# Function

The external control equipment switches the AUTO PICTURE of the display on and off.

# Transmissin Data

CFH UA1 UA2 57H 02H DATA00 DATA01 CKS

#### DATA00

01H : AUTO PICTURE ON 02H : AUTO PICTURE OFF

#### DATA01

01H : MODE 4X3 02H : MODE 16X9 03H : MODE 16X9!

#### ACK

6FH UA1 UA2 57H 02H DATA00 DATA01 CKS

## DATA00

01H : AUTO PICTURE ON 02H : AUTO PICTURE OFF

#### DATA01

01H : MODE 4X3 02H : MODE 16X9 03H : MODE 16X9!

### 26. RESET

## Function

The external control equipment resets the user adjustment items of the display.

#### **Transmissin Data**

OFH UA1 UA2 54H 01H DATA00 CKS

#### DATA00

00H : ALL NORMAL 01H : RASTER NORMAL 02H : VISUAL NORMAL

#### ACK

2FH UA1 UA2 54H 01H DATA00 CKS

#### DATA00

00H : ALL NORMAL 01H : RASTER NORMAL 02H : VISUAL NORMAL

\* The operation is the same as when the remote control key has been entered.

# 27. COLOR SYSTEM Select

# Function

The external control equipment selects the color system settings of the display.

# Transmission Data

CFH UA1 UA2 5CH 01H DATA00 CKS

#### DATA00

01H : NTSC3.58 02H : NTSC4.43 03H : PAL 04H : SECAM 96H : AUTO

# ACK

6FH UA1 UA2 5CH 01H DATA00 CKS

#### DATA00

01H : NTSC3.58 02H : NTSC4.43 03H : PAL 04H : SECAM 96H : AUTO

# 28. INPUT MODE Request

#### Function

The display returns the current status for input mode requests of the external control equipment.

Transmission Data 0FH UA1 UA2 41H 00H CKS

# АСК

UK

6FH UA1 UA2 41H 01H DATA00 CKS

DATA00 : Input Select 01H : Video 02H : RGB1 03H : RGB2 04H : RGB3 05H : HD/DVD 0FH : SCART

# 29. SCREEN MODE Request

## Function

The display returns the current status for screen mode requests of the external control equipment.

#### **Transmission Data**

OFH UA1 UA2 42H 00H CKS

# ACK

6FH UA1 UA2 42H 01H DATA00 CKS

# DATA00

02H : STADIUM 03H : ZOOM 04H : NORMAL 05H : FULL

# **30. VIDEO ADJ Request**

## Function

The display returns the current status for video adjustment information requests of the external control equipment.

#### **Transmission Data**

DATA00 : RED Gain

OFH UA1 UA2 45H 00H CKS

#### ACK

6FH UA1 UA2 45H 0CH DATA00-DATA0B CKS

E0H : -32 FFH : -1 00H:0 20H:+32 DATA01 : GREEN Gain E0H : -32 FFH : -1 00H:0 20H:+32 DATA02 : BLUE Gain E0H : -32 FFH:-1 00H:0 I 20H : +32 DATA03 : COLOR Gain EAH : -22 FFH : -1 01H:0 16H : +22 DATA04: TINT Gain EAH : -22 FFH : -1 01H:0 FFH : -1 01H:0 16H : +22 DATA05 : SHARPNESS Gain F0H : -16 FFH : -1 01H:0 10H : +16

DATA06 : CONTRAST Gain 00H:0 3FH : 63 DATA07: BRIGHT Gain C0H : -64 FFH : -1 00H:0 40H:+64 DATA08 : RED Bias E0H : -32 FFH : -1 00H : 0 20H : +32 DATA09 : GREEN Bias E0H : -32 FFH : -1 00H:0 20H : +32 DATA0A : BLUE Bias E0H : -32 FFH : -1 00H:0 20H : +32 DATA0B : Gamma Gain 00H : OFF 01H : ON **NOTE:** In the currently displayed mode, 00H is output when the memory area of the various items I. T. does not exist.

# 31. SCREEN ADJ Request Function The display returns the current status for screen adjustment information requests of the external control equipment. **Transmission Data** OFH UA1 UA2 47H 00H CKS ACK 6FH UA1 UA2 47H 08H DATA00-DATA07 CKS DATA00 : V.POSITION Gain C0H : -64 FFH : -1 00H:0 1 40H:+64 DATA01 : H.POSITION Gain C0H : -64 FFH · -1 00H : 0 40H:+64 DATA02 : PHASE Gain 00H : 0 1FH : 31 DATA03 : CLOCK Gain C0H : -32 FFH : -1 00H:0 20H : +32 DATA04: 00H (fixed) DATA05: 00H (fixed) DATA06 : V-HEIGHT Gain 80H : -128 FFH : -1 0H : 0 7FH:+127 DATA07 : H-WIDTH Gain 80H : -128 FFH : -1 0H : 0 7FH:+127 \_ \_ \_ \_ \_ \_ \_ . **NOTE:** In the currently displayed mode, 00H is output when the memory area of the various items Т does not exist.

# 32. COLOR SYSTEM Request

#### Function

The display returns the current status for color system information requests of the external control equipment.

#### Transmission Data

OFH UA1 UA2 4CH 00H CKS

#### ACK

6FH UA1 UA2 4CH 01H DATA00 CKS

#### DATA00

01H : NTSC3.58 02H : NTSC4.43 03H : PAL 04H : SECAM

# 33. FAILURE MODE Inform

### Function

The display informs the external control equipment of the failure mode for requests of failure detection information by the external control equipment.

### **Transmission Data**

OFH UA1 UA2 3FH OOH CKS

#### ACK

6FH UA1 UA2 3FH 02H DATA00 DATA01 CKS

#### DATA00

| Bit0 (PDPmodule)    |            |
|---------------------|------------|
| Bit1 (POWER SUPPLY) |            |
| Bit2 (TEMPERATURE)  |            |
| Bit3 (FAN)          | 0 : Fault  |
| Bit4 A12V           | 1 : Normal |
| Bit5 D5V            |            |
| Bit6 notused        |            |
| Bit7 S12V           |            |
| DATA01              |            |

0 : Fault

Bit0 : D3.3V Bit1-Bit7:0 Fixed 1 : Normal

58 - †Plasma Monitor

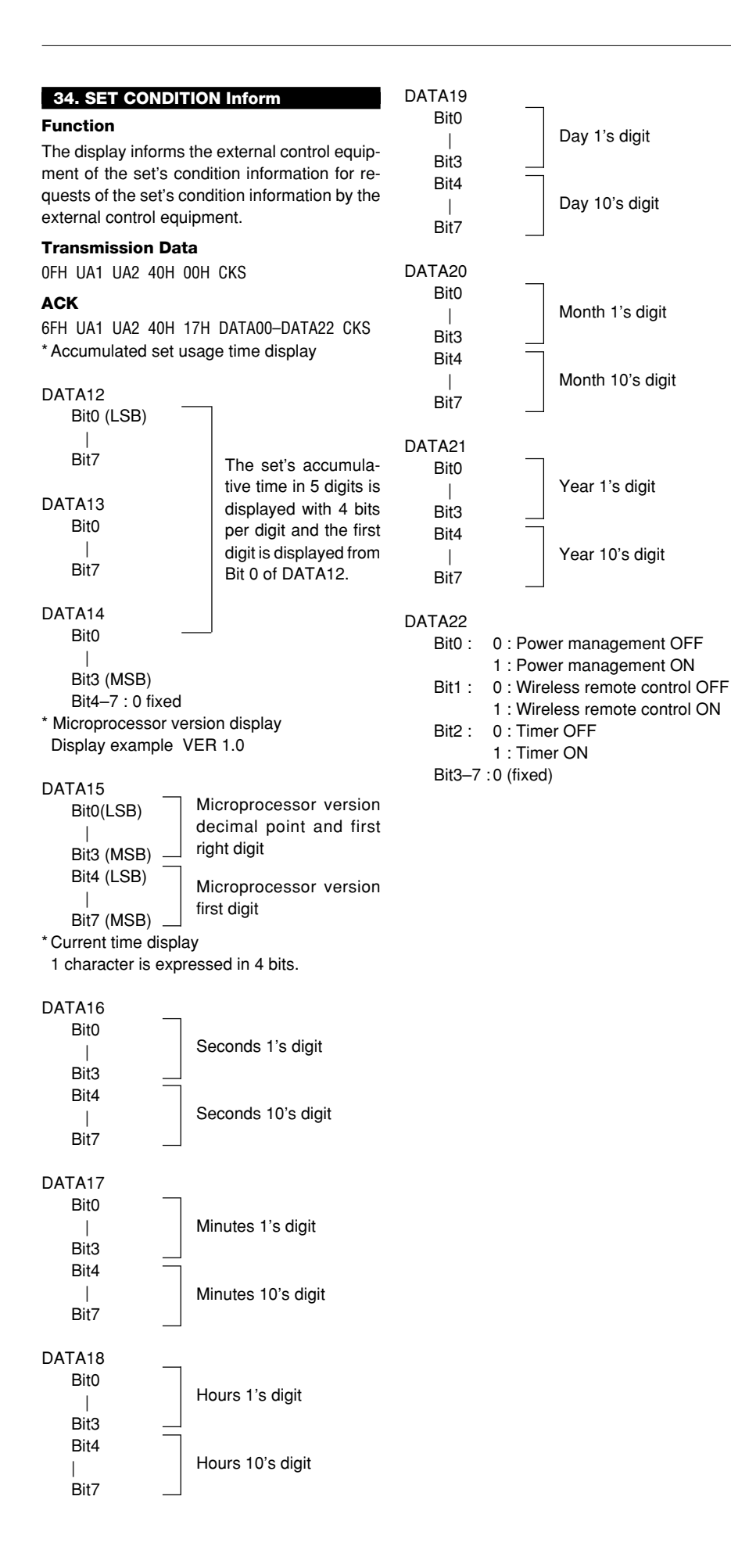

| 35. SIGNAL INform |  | 35. | SIG | NAL | Inform | ũ |
|-------------------|--|-----|-----|-----|--------|---|
|-------------------|--|-----|-----|-----|--------|---|

### Function

The display informs the external control equipment of the input signal information for requests of input signal information by the external control equipment.

#### **Transmission Data**

OFH UA1 UA2 3EH 00H CKS

#### ACK

6FH UA1 UA2 3EH 04H DATA00-DATA03 CKS

#### DATA00

- Bit7–4: Displays the 10's digit of the horizontal frequency. (0 to 9)
- Bit3–0: Displays the 10's digit of the horizontal frequency. (0 to 9)

DATA01

- Bit7–4: Displays the decimal point and the first right digit of the horizontal frequency. (0 to 9)
- Bit3: Horizontal sync polarity display 0 : Negative
  - 1 : Positive
- Bit2 : Vertical sync polarity display 0 : Negativ
  - 1 : Positive
- Bit1,0: 0 (fixed)

#### DATA02

Bit7–4: Displays the 10's digit of the vertical frequency. (0 to 9)

Bit3–0: Displays the 1's digit of the vertical frequency. (0 to 9)

#### DATA03

- Bit7-4: Displays the decimal point and the first right digit of the vertical frequency. (0 to 9) Bit3-0: 0 (fixed)
- "00H" is output when there is no signal.

#### 36. SETTING MODE Select Function The external control equipment changes the settings of the various items of the display. **Transmission Data** CFH UA1 UA2 04H 02H DATA00 DATA01 CKS DATA00 **Bit**0 0: POWER ON MODE OFF (LAST MEMORY) 1: POWER ON MODE ON Bit2 Bit1 (Available only when Bit0 is set to 1) POWER ON MODE VIDEO 0 0 0 : POWER ON MODE RGB1 1 1 0 : POWER ON MODE RGB2, DVD/HD, SCART : POWER ON MODE RGB3 1 1 Bit3 0: POWER MANAGER OFF 1: POWER MANAGER ON Bit4 0: LUM. LIMIT OFF 1: LUM. LIMIT ON Bit5 0: ORBITTING OFF 1: ORBITTING ON Bit7 Bit6 : GRAY LEVEL 1 0 0 0 : GRAY LEVEL 2 1 1 0 : GRAY LEVEL 3 DATA01 Bit0 Bit1 : RGB MODE STILL 0 0 : RGB MODE MOTION 1 0 : RGB MODE DTV 0 1 Bit2 Bit3 : INV/WT OFF 0 0 : INV/WT INV 1 0 0 : INV/WT ALL WHITE 1 1 : not used 1 Bit5 RGB3 ADJ Bit4 0 0 :1 :2 1 0 0 1 : 3 Bit6 0: PROG. ORBIT OFF 1: PROG. ORBIT ON Bit7:0 (fixed) DATA02 Bit 0-7: H-DOT setting 01H: 1dot 14H: 20dot Ignore values other than the above. DATA03 Bit 0-7: V-LINE setting 01H: 1 line 14H: 20 line Ignore values other than the above.

DATA04 Bit 0-7: TIME setting 01H : 1 min | 05H : 5 min

Ignore values other than the above.

# ACK

7FH UA1 UA2 04H 05H DATA00-04 CKS

- **NOTE:** The INV function for DATA 01 will not have a last memory. It should be returned to default at the should be returned to default at the should be return
- time of powering ON/OFF and selecting input.
- **NOTE:** When the plasma monitor is turned ON or
- OFF, LONG LIFE MODE 3 setting is set to off and
- the last data is not stored in memory.

#### ACK

7FH UA1 UA2 04H 02H DATA00 DATA01 CKS

# **37. SCREEN MODE Select**

# Function

The external control equipment switches the screen mode of the display.

# **Transmission Data**

CFH UA1 UA2 51H 01H DATA00 CKS

- DATA00
  - 02H : STADIUM 03H : ZOOM 04H : NORMAL 05H : FULL

# ACK

6FH UA1 UA2 51H 01H DATA00 CKS

```
DATA00
02H : STADIUM
03H : ZOOM
04H : NORMAL
05H : FULL
```

# 38. PICTURE Mute On

# Function

The external control equipment switches on PICTURE Mute of the display.

# **Transmission Data**

8FH UA1 UA2 3CH 00H CKS ACK

2FH UA1 UA2 3CH 00H CKS

# 39. PICTURE Mute Off

# Function

The external control equipment switches off PICTURE Mute of the display.

Transmission Data 8FH UA1 UA2 3DH 00H CKS

ACK 2FH UA1 UA2 3DH 00H CKS

# 40. MULTI MODE Select

# Function

The master monitor changes MULTI MODE of the slave.

## **Transmission Data**

CFH UA1 UA2 03H 02H DATA00 DATA01 CKS

DATA00 : SCREEN DIVIDER SETTING

- 01H : Single mode
- 02H : -
- 03H : Multi mode 4 screens
- 04H : Multi mode 9 screens

# DATA01 : POSITION OF DIVIDE

- 01H : Upper left selected (4 screens)
- 02H : Upper right selected (4 screens)
- 03H : Lower right selected (4 screens)
- 04H : Lower left selected (4 screens)
- 05H : -
- 06H : -
- 07H : Top left selected (9 screens)
- 08H : Top middle selected (9 screens)
- 09H : Top right selected (9 screens)
- 0AH : Middle left selected (9 screens)
- 0BH : Middle center selected (9 screens)
- 0CH : Middle right selected (9 screens)
- 0DH : Bottom left selected (9 screens)
- 0EH : Bottom middle selected (9 screens)
- 0FH : Bottom right selected (9 screens)

# ACK

7FH UA1 UA2 03H 02H DATA00 DATA01 CKS

# DATA00 (SCREEN DIVIDER SETTING)

- 01H: Single mode 02H: Multi-mode 2-screen 03H: Multi-mode 4-screen
- 04H: Multi-mode 9-screen

# DATA01 (POSITION OF DIVIDE)

01H: Upper left screen selected (4 dividing) 02H: Upper right screen selected (4 dividing) 03H: Lower right screen selected (4 dividing) 04H: Lower left screen selected (4 dividing) 05H: Top screen selected (2 dividing) 06H: Bottom screen selected (2 dividing) 07H: Top left screen selected (9 dividing) 08H: Top middle screen selected (9 dividing) 09H: Top right screen selected (9 dividing) 0AH: Middle left screen selected (9 dividing) 0BH: Center screen selected (9 dividing) 0CH: Middle right screen selected (9 dividing) 0DH: Bottom left screen selected (9 dividing) 0DH: Bottom middle screen selected (9 dividing) 0FH: Bottom middle screen selected (9 dividing)

it returns an ACK as non-support.

NOTE: When the Multi-mode 2-screen is selected,

# Function

The master monitor requests the status of MULTI MODE of the slave for master.

#### **Transmission data**

OFH UA1 UA2 3BH 00H CKS

#### ACK

6FH UA1 UA2 3BH 02H DATA-02 CKS

DATA00 : SCREEN DIVIDER SETTING 01H : Single mode

02H : -

03H : Multi mode 4 screens

04H : Multi mode 9 screens

#### DATA01 : POSITION OF DIVIDE

[ **NOTE:** When DATA00 is 01H, this data is invalid. ] 01H : Upper left selected (4 screens)

- 02H : Upper right selected (4 screens) 03H : Lower right selected (4 screens) 04H : Lower left selected (4 screens) 05H : -06H : -07H : Top left selected (9 screens) 08H : Top middle selected (9 screens) 09H : Top right selected (9 screens)
- 0AH : Middle left selected (9 screens)
- 0BH : Middle center selected (9 screens)
- 0CH : Middle right selected (9 screens)
- 0DH : Bottom left selected (9 screens)
- 0EH : Bottom middle selected (9 screens)
- 0FH : Bottom right selected (9 screens)

# 42. OSM Select

#### Function

The external equipment switches the on-screen menu (OSM) of the display unit ON and OFF.

#### **Transmission Data**

DFH 80H 60H 58H 01H DATA00 CKS

01H : OSM ON (During normal operation) 02H : OSM OFF

# ACK

7FH 60H 80H 58H 01H DATA00 CKS

#### DATA00

01H : OSM ON 02H : OSM OFF

- \* Use this command with the setting of bits 0 and 1 fixed as follows: bit 0 = 1, and bit 1 = 1.
- \* ACK should be ignored in the case of a cascade connection.

# 43. VOLUME Gain Data

# Function

The master monitor changes the volume gain data of the slave.

Transmission data CFH UA1 UA2 21H 03H DATA00-02 CKS

DATA00 : VOLUME Gain 00H : 0 | 18H : 24 DATA01 : BALANCE Gain E8H : -24 |

> 00H : 0 | 18H : +24

DATA02 : MUTE 00H : OFF 01H : ON

## ACK

6FH UA1 UA2 21H 03H DATA00-02 CKS

DATA00 : VOLUME Gain DATA01 : BALANCE Gain DATA02 : MUTE

#### 44. SOUND INPUT Select

#### Function

The master monitor changes the audio input of the slave.

## Transmission data

CFH UA1 UA2 05H 02H DATA00-01 CKS

DATA00 : INPUT1 00H : VIDEO 01H : RGB1 02H : RGB2, DVD/HD, SCART 03H : RGB3

DATA01 : INPUT2 00H : VIDEO 01H : RGB1 02H : RGB2, DVD/HD, SCART 03H : RGB3

# ACK

6FH UA1 UA2 05H 02H DATA00-01 CKS

DATA00 : INPUT1 DATA01 : INPUT2

# 45. VOLUME Gain Data Request

#### Function

The master monitor changes the VOLUME gain data of the slave.

# Transmission data

OFH UA1 UA2 46H 00H CKS

#### ACK

DATA00 : VOLUME Gain 00H : 0 | 18H : 24

# DATA01 : BALANCE Gain E8H : -24

00H : 0 | 18H : +24

DATA02 : MUTE 00H : OFF 01H : ON

# 46. SOUND INPUT SELECT Request

### Function

The master monitor requests the status of the audio input of the slave.

# Transmission data

OFH UA1 UA2 60H 00H CKS

#### ACK

6FH UA1 UA2 60H 02H DATA00-01 CKS

DATA00 : INPUT1 00H : VIDEO 01H : RGB1 02H : RGB2, DVD/HD, SCART 03H : RGB3

DATA01 : INPUT2 00H : VIDEO

01H : RGB1 02H : RGB2, DVD/HD, SCART 03H : RGB3

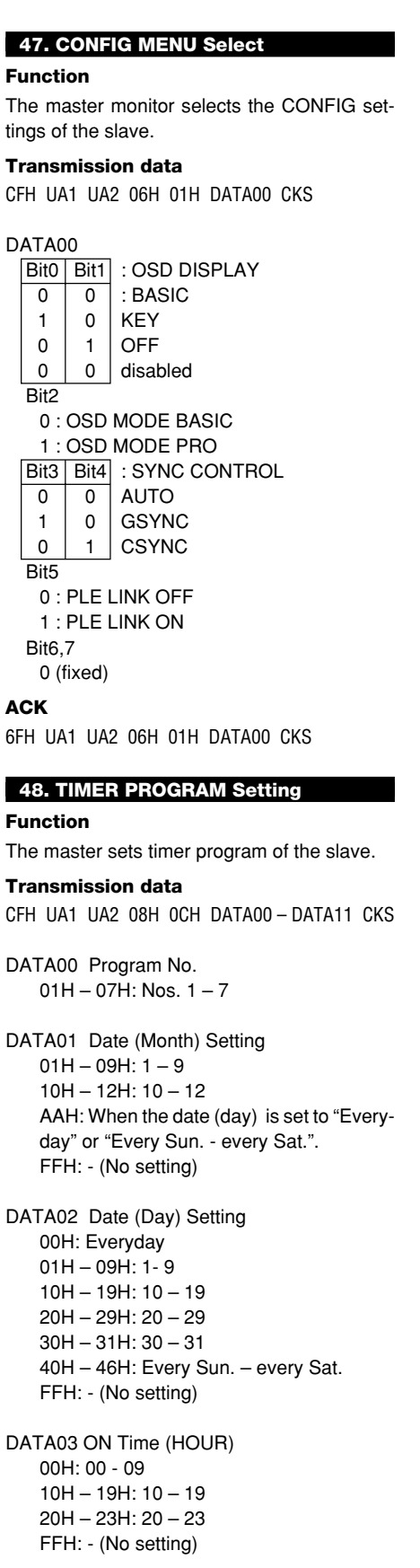

DATA04 ON Time (MIN) 00H - 09H: 00- 09 10H - 19H: 10 - 19 20H - 29H: 20 - 29 30H - 39H: 30 - 39 40H - 49H: 40 - 49 50H - 59H: 50 - 59 FFH: - (No setting) DATA05 OFF Time (HOUR) 00H - 09H: 00 - 09 10H - 19H: 10 - 19 20H - 23H: 20 - 23 FFH: - (No setting) DATA06 OFF Time (MIN) 00H - 09H: 00- 09 10H - 19H: 10 - 19 20H - 29H: 20 - 29 30H - 39H: 30 - 39 40H - 49H: 40 - 49 50H - 59H: 50 - 59 FFH: - (No setting) DATA07 Mode 00H:VIDEO 01H:RGB1 02H:RGB2/HD/SCART 03H:RGB3 04H:INV 05H:WT 06H:RP 07H:BI FFH: - (No setting) DATA08 Repeat Program MODE1 00H:VIDEO 01H:RGB1 02H:RGB2/HD/SCART 03H:RGB3 04H:INV 05H:WT FFH: - (No setting) DATA09 Repeat Program TIME1 00H: 1 min 01H: 2 min 02H: 3 min 03H: 4 min 04H: 5 min 05H: 7 min 06H: 10 min 07H: 15 min 08H: 30 min DATA10 Repeat Program MODE2 00H:VIDEO 01H:RGB1 02H:RGB2/HD/SCART 03H-BGB3 04H:INV 05H:WT FFH: - (No setting)

DATA11 Repeat Program TIME2 00H: 1 min 01H: 2 min 02H: 3 min 03H: 4 min 04H: 5 min 05H: 7 min 06H: 10 min 07H: 15 min 08H: 30 min ACK 6FH UA1 UA2 08H 00H CKS 49. MULTI DISP MODE Select Function

The master switches DISP MODE of the slave.

Transmission data CFH UA1 UA2 07H 02H DATA00 DATA01 CKS

DATA00 (DISP MODE) BIT0 0: SPLIT 1: BLANKING The other bits shall be fixed at 0.

DATA01 (Spare): DON'T CARE

# ACK

6FH UA1 UA2 07H 02H DATA00 DATA01 CKS DATA00 (DISP MODE) BIT0 0: SPLIT 1: BLANKING The other bits shall be fixed at 0. DATA01 (Spare): DON'T CARE

#### 50. MULTI DISP MODE Request

Function

The master requests the DISP MODE settings of the slave.

Transmission data

CFH UA1 UA2 61H 02H DATA00 DATA01 CKS

DATA00 (DISP MODE) BIT0 0: SPLIT 1: BLANKING The other bits shall be fixed at 0. DATA01 (Spare): DON'T CARE

# 51. PRESENT TIME Setting

# Function

The master monitor sets a present time of the slave monitor.

# **Transmission data**

CFH UA1 UA2 09H 0AH DATA00 - DATA09 CKS

DATA00 First two digits of year 19H: indicates 1900s 20H: indicates 2000s DATA01 Last two digits of year 00H - 09H: 00 - 09 10H - 19H: 10 - 19 20H - 29H: 20 - 29 30H - 39H: 30 - 39 40H - 49H: 40 - 49 50H - 59H: 50 - 59 60H - 69H: 60 - 69 70H - 79H: 70 - 79 80H - 80H: 80 - 89 90H - 99H: 90 - 99 DATA02 Month 01H - 09H: 1 - 9 10H - 12H: 10 - 12 DATA03 Day 01H - 09H: 1 - 9 10H - 19H: 10 - 19 20H - 29H: 20 - 29 30H - 30H: 30 - 31 DATA04 Hour 00H - 09H: 00 - 09 10H - 19H: 10 - 19 20H - 23H: 20 - 23 DATA05 Minute 00H - 09H: 00 - 09 10H - 19H: 10 - 19 20H - 29H: 20 - 29 30H - 39H: 30 - 39 40H - 49H: 40 - 49 50H - 59H: 50 - 59 ACK

6FH UA1 UA2 09H 00H CKS

PLASMA MONITOR **63** 

# Pin Configuration and Signal of the RGB 3 IN Connector (DVI Connector)

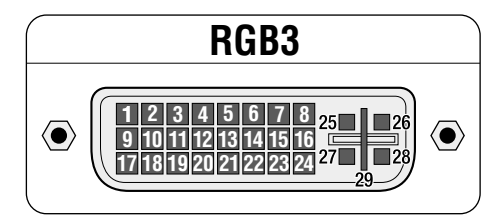

| Pin No. | Signal (Digital)      |  |
|---------|-----------------------|--|
| 1       | T.M.D.S Data 2 -      |  |
| 2       | T.M.D.S Data 2 +      |  |
| 3       | T.M.D.S Data 2 Shield |  |
| 4       | No connection         |  |
| 5       | No connection         |  |
| 6       | DDC Clock             |  |
| 7       | DDC Data              |  |
| 8       | No connection         |  |
| 9       | T.M.D.S Data 1 -      |  |
| 10      | T.M.D.S Data 1 +      |  |
| 11      | T.M.D.S Data 1 Shield |  |
| 12      | No connection         |  |
| 13      | No connection         |  |
| 14      | +5V Power             |  |
| 15      | Ground                |  |
| 16      | Hot Plug Detect       |  |
| 17      | T.M.D.S Data 0 -      |  |
| 18      | T.M.D.S Data 0 +      |  |
| 19      | T.M.D.S Data 0 Shield |  |
| 20      | No connection         |  |
| 21      | No connection         |  |
| 22      | T.M.D.S Clock Shield  |  |
| 23      | T.M.D.S Clock +       |  |
| 24      | T.M.D.S Clock -       |  |
| 25      | No connection         |  |
| 26      | No connection         |  |
| 27      | No connection         |  |
| 28      | No connection         |  |
| 29      | No connection         |  |

# **Signal Identification For Raster Preset**

| Resolution<br>(horizontal frequency/vertical frequency) |                     | Factory settings | User<br>settings | Sync polarity |     | Presence/absence of sync |     | RGB    | INPUT   |
|---------------------------------------------------------|---------------------|------------------|------------------|---------------|-----|--------------------------|-----|--------|---------|
|                                                         |                     |                  |                  | Hor           | Ver | Hor                      | Ver | MODE   | MODE*7  |
| VIDEO NTSC*1                                            |                     | YES              | YES              | -             | -   |                          |     | -      | -       |
| VIDEO PAL*1 VIDEO SECAM*1                               |                     | YES              | YES              | -             | -   |                          |     | -      | -       |
| 640 X 240 (15.734kHz/59.94Hz)                           | ISS-6010 NTSC*2     | YES              | YES              | NEG           | NEG | YES                      | YES | -      | 4 X 3   |
| 768 X 288 (15.557kHz/50.39Hz)                           | ISS-6010 PAL*2      | YES              | YES              | NEG           | NEG | YES                      | YES | -      | -       |
| 640 X 480 (31.469kHz/59.94Hz)                           | VESA 480@60Hz       | YES              | YES              | NEG           | NEG | YES                      | YES | STILL  | 4 X 3   |
| 640 X 480 (35kHz/66.667Hz)                              | MAC @13''*5         | YES              | YES              | -             | -   | -                        | -   | -      | -       |
| 640 X 480 (37.861kHz/72.809Hz)                          | VESA 480@72Hz*3     | YES              | YES              | NEG           | NEG | YES                      | YES | -      | -       |
| 640 X 480 (37.5kHz/75Hz)                                | VESA 480@75Hz       | YES              | YES              | NEG           | NEG | YES                      | YES | -      | -       |
| 640 X 480 (43.269kHz/85.008Hz)                          | VESA 480@85Hz*3     | YES              | YES              | POS           | POS | YES                      | YES | -      | -       |
| 640 X 480 (39.375kHz/75Hz)                              | XGA-2 480@75Hz*3    | YES              | YES              | NEG           | NEG | YES                      | YES | -      | 4 X 3   |
| 800 X 600 (35.156kHz/56.25Hz)                           | VESA 600@56Hz       | YES              | YES              | POS           | POS | YES                      | YES | -      | 4 X 3   |
| 800 X 600 (37.879kHz/60.31Hz)                           | VESA 600@60Hz       | YES              | YES              | POS           | POS | YES                      | YES | -      | 4 X 3   |
| 800 X 600 (48.077kHz/72.188Hz)                          | VESA 600@72Hz*3     | YES              | YES              | POS           | POS | YES                      | YES | -      | -       |
| 800 X 600 (46.875kHz/75Hz)                              | VESA 600@75Hz*3     | YES              | YES              | POS           | POS | YES                      | YES | -      | -       |
| 800 X 600 (53.674kHz/85.061Hz)                          | VESA 600@85Hz*3     | YES              | YES              | POS           | POS | YES                      | YES | -      | -       |
| 832 X 624 (49.725kHz/74.55Hz)                           | MAC @16''*3*5       | YES              | YES              | -             | -   | -                        | -   | -      | -       |
| 852 X 480 (31.722kHz/59.966Hz)                          | I-O data wide*4     | YES              | YES              | NEG           | NEG | YES                      | YES | -      | 16 X 9! |
| 848 X 480 (31.02kHz/60Hz)                               | VGA WIDE (NEC1)     | YES              | YES              | POS           | POS | YES                      | YES | -      | 16 X 9  |
| 1024 X 768 (56.476kHz/70.069Hz)                         | VESA 768@70Hz*3     | YES              | YES              | NEG           | NEG | YES                      | YES | -      | -       |
| 1024 X 768 (60.023kHz/75.029Hz)                         | VESA 768@75Hz*3     | YES              | YES              | POS           | POS | YES                      | YES | -      | -       |
| 1024 X 768 (68.677kHz/84.997Hz)                         | VESA 768@85Hz*3     | YES              | YES              | POS           | POS | YES                      | YES | -      | -       |
| 1024 X 768 (60.24kHz/74.93Hz)                           | MAC @19''*3*5       | YES              | YES              | -             | -   | -                        | -   | -      | -       |
| 768 X 576 (31.389kHz/50Hz)                              | IDC-3000G PAL625P   | YES              | YES              | NEG           | NEG | YES                      | YES | -      | -       |
| 640 X 480 (31.47kHz/59.9Hz)                             | IDC-3000G NTSC 525P | YES              | YES              | NEG           | NEG | YES                      | YES | MOTION | 4 X 3   |

\*1 Convert to 640 dots x 480 lines and display.

\*2 These signals cannot be displayed in the RGB3 input mode.

- \*3 The picture will be shaky when the moving images of video games, etc., are input. (In this case set the refresh rate to 60 kHz or less.)
  \*4 Only when using an I-O DATA graphic accelerator board.
- \*5 Use a separately sold signal adapter (mini D-Sub 15-pin) when connecting to a Macintosh computer. For some models, make the mini D-Sub 15-pin connection using the included RGB signal cable. These signals are Sync On Green.
- \*6 Make the settings to display these signals. The signals will not be displayed properly unless the correct settings are made.

# NOTE:

<sup>t</sup> Input of a VGA or W-VGA signal is recommended because the display resolution is 853 x 480 pixels.

- For other cases, conversion is made to 640 dots x 480 lines or 853 dots x 480 lines.
- \* 852 dot by 480 line signals are displayed with this resolution.
- \* 848 dot by 480 line signals are displayed at a resolution of 848 dots by 480 lines when "NORMAL" is selected, and converted to 853 dots by 480 lines when "FULL" is selected.
- \* At the time of video input, video signals derived from poor recording conditions may create poor images.
- \* The sync may be disturbed when non-standard signals other than the aforementioned are input.
- \* Multiple screens (2 screens) can only display signals having an aspect ratio of 4.3. \*3 Cannot be used with multiple screens.
- \* With digital inputs some signals are not accepted.
- \* IBM PC/AT is a registered trademark of International Business Machines Corporation.
- \* Macintosh is a registered trademark of Apple Computer, Inc.
- \* VESA is a trademark of Video Electronics Standard Association.
- \* DVI is an abbreviation for Digital Visual Interface.

# **Specifications**

# PlasmaSync 42PD3 (Model PX-42VP3A)

| Plasma Screen                                                                      | 42 inch Visual size (Diagonal), AC Drive type<br>Aspect ratio : 16:9<br>Optical filter coating<br>Display color : 16,770,000 colors 256 levels                                                                                                    |  |  |
|------------------------------------------------------------------------------------|----------------------------------------------------------------------------------------------------|--|--|
| RGB Input Terminals                                                                | RGB 1       : mini D-SUB 15pin         RGB 2       : BNC (R,G,B, H/CS, V) * Sync-on-Green compatible.         RGB 3       : Digital RGB (DVI 24+5pin: Not compatible with analog input.         Complies with DVI                                                                                                    |  |  |
|                                                                                    | R/G/B Video       : Analog 0.7Vp-p/75 Ohms (Positive)         Sync.       : Separate Sync. TTL level, 0.7 - 4.0Vp-p/75 OhmsBNC only         Horizontal Sync. (Positive/Negative)       Vertical Sync. (Positive/Negative)         Vertical Sync. TTL Level (Positive/Negative)       Composite Sync. TTL Level (Positive/Negative)         Composite Sync. On Green Video 0.3Vp-p (Negative)       Composite Sync. On Green Video 0.3Vp-p (Negative) |  |  |
| RGB Output Terminals<br>THROUGH OUT                                                | BNC (R,G,B, H/CS, V)                                                                                                    |  |  |
| DVD/HD Input/Output Terminal<br>DVD/HD IN / THROUGH OUT                            | BNC (Y,Cb/Pb,Cr/Pr)<br>Serves as RGB2 input/output                                                                                                    |  |  |
| Video Input/Output Terminals<br>VIDEO IN / THROUGH OUT<br>S-VIDEO IN / THROUGH OUT | <ul> <li>1.0Vp-p, 75 Ohms unbalanced (BNC-Jack), Composite video signal, Sync-negative.</li> <li>Y : 1.0Vp-p, 75 Ohms unbalanced, Sync-negative.</li> <li>C : 0.28Vp-p, 75 Ohms unbalanced, Color burst level.</li> </ul>                                                                                                    |  |  |
| Audio Input/Output Terminals                                                       | AUDIO IN : Stereo RCA X 2<br>AUDIO OUT : Stereo RCA X 1                                                                                                    |  |  |
| External Control<br>(IN/THROUGH OUT)                                               | mini D-SUB 9 pin (IN/THROUGH OUT)<br>RS-232C Control                                                                                                    |  |  |
| Synchronization Range                                                              | Horizontal : 15.5 to 68.7 KHz (automatic : step scan)<br>Vertical : 46.0 to 85.0 Hz (automatic : step scan)                                                                                                    |  |  |
| Maximum Resolution                                                                 | RGB : 853(H) X 480(V) pixels                                                                                                    |  |  |
| Power Supply                                                                       | 100-120 VAC, 50/60 Hz                                                                                                    |  |  |
| Current Rating                                                                     | 5.0A (maximum)                                                                                                    |  |  |
| Power consumption                                                                  | 295W (typical) / 425W (MAX)                                                                                                    |  |  |
| Dimensions                                                                         | 39.3(W) x 23.4(H) x 4.5(D) inches / 998(W) X 595(H) X114(D) mm                                                                                                    |  |  |
| Weight                                                                             | 64 lbs / 29 kg                                                                                                    |  |  |
| Environmental Considerations                                                       | Operating Temperature : 0°C to 40°C<br>Humidity : 20 to 80%<br>Storage Temperature : -10°C to 50°C<br>Humidity : 10 to 90%                                                                                                    |  |  |
| Regulations :                                                                      | UL/C-ULApproved (UL 1950/CSA 950)<br>DOC Canada requirements<br>Meets FCC class A requirements                                                                                                    |  |  |

All specifications are subject to change without notice.

# Troubleshooting

If the picture quality is poor or there is some other problem, check the adjustments, operations, etc., before requesting service.

| Symptom                                                                                | Checks                                                                                                    | Remedy                                                                                                    |  |  |  |
|----------------------------------------------------------------------------------------|----------------------------------------------------------------------------------------------------|----------------------------------------------------------------------------------------------------|--|--|--|
| Mechanical sound is heard                                                              | Maybe the sound from the cooling fans used to prevent over heating.                                                                                                    |                                                                                                    |  |  |  |
| Picture is disturbed. Sound is noisy.<br>Remote control unit operates erroneously.     | <ul> <li>Is a connected component set directly in front<br/>or at the side of the display?</li> </ul>                                                                                     | Leave some space between the display and the connected components.                                                                                                    |  |  |  |
|                                                                                        | <ul> <li>Is the monitor's power cord plugged into a<br/>power outlet?</li> </ul>                                                                                                    | Plug the monitor's power cord into a power out-<br>let.                                                                                                    |  |  |  |
| Monitor's power does not turn on when the<br>remote control's power button is pressed. | Are all the monitor's indicators off?                                                                                                    | Plug the monitor's power cord into a power out-<br>let.                                                                                                    |  |  |  |
|                                                                                        | Has an ID number been set for the main unit?                                                                                                    | <ul> <li>Set an ID number with the ID SELECT button,<br/>or set the ID number to ALL.</li> </ul>                                                                                                    |  |  |  |
|                                                                                        | Are the remote control's batteries worn out?                                                                                                    | Replace both batteries with new ones.                                                                                                    |  |  |  |
|                                                                                        | • Is the remote control pointed at the monitor,<br>or is there an obstacle between the remote<br>control and the monitor?                                                                 | • Point the remote control at the monitor's remote control sensor when pressing buttons, or remove the obstacle.                                                                                                    |  |  |  |
|                                                                                        | Is direct sunlight or strong artificial light shin-<br>ing on the monitor's remote control sensor?                                                                                        | • Eliminate the light by closing curtains, pointing the light in a different direction, etc.                                                                                                    |  |  |  |
| Monitor does not operate when the remote control's buttons are pressed.                | You are not within the effective operating range.(Wireless)                                                                                                    | <ul> <li>Use the remote control within 30<sup>o</sup> left and right<br/>of center (at a diatance of 22ft).</li> </ul>                                                                                               |  |  |  |
|                                                                                        | Has an ID number been set for the main unit?                                                                                                    | <ul> <li>Set an ID number with the ID SELECT button,<br/>or set the ID number to ALL.</li> </ul>                                                                                                    |  |  |  |
|                                                                                        | Are the remote control's batteries worn out?                                                                                                    | Replace both batteries with new ones.                                                                                                    |  |  |  |
|                                                                                        | The front panel buttons of the main unit do not function                                                                                                    | The front panel buttons do not function during<br>Control Lock                                                                                                    |  |  |  |
|                                                                                        | <ul> <li>Is the monitor's power cord plugged into a<br/>power outlet?</li> </ul>                                                                                                    | <ul> <li>Plug the monitor's power cord into a power out-<br/>let.</li> </ul>                                                                                                    |  |  |  |
| No Sound or Picture is produced.                                                       | <ul> <li>Power outlet inactive.</li> <li>Power of external equipment is not ON.</li> <li>External equipment has been incorrecty connected.</li> <li>Incorrect input selection.</li> </ul> | <ul> <li>Be sure wall switch is on and outlet has power.<br/>Switch to ON or connect to an active AC outlet.<br/>Correct all connections.<br/>Press correct RGB1, RGB2/DVD/HD, RGB3, or<br/>VIDEO button.</li> </ul> |  |  |  |
|                                                                                        | Is the volume set at the minimum?                                                                                                    | Increase the volume on the sound menu.                                                                                                    |  |  |  |
|                                                                                        | Is the mute mode set on?                                                                                                    | Set MUTE OFF on the SOUND menu.                                                                                                    |  |  |  |
| Picture appears but no sound is produced.                                              | Are the amplifier, speakers properly con-<br>nected?                                                                                                    | Connect the amplifier, speakers properly.                                                                                                    |  |  |  |
|                                                                                        | Is AUDIO INPUT set correctly?                                                                                                    | Set INPUT on the SOUND menu correctly.                                                                                                    |  |  |  |
| Poor picture with VIDEO signal input.                                                  | <ul> <li>Improper control setting.</li> <li>Local interference.</li> <li>Cable interconnections.</li> <li>Input impedance is not correct level.</li> </ul>                                | <ul> <li>Adjust picture controls as needed.<br/>Try another location for the monitor.<br/>Be sure all connections are secure.</li> </ul>                                                                             |  |  |  |
| Poor picture with RGB signal input.                                                    | Improper control setting. Incorrect 15 PIN connector pin connections.                                                                                                    | <ul> <li>Adjust picture controls as needed.<br/>Check pin assignments and connections.</li> </ul>                                                                                                    |  |  |  |
| Tint is poor or colors are weak.                                                       | Are the tint and colors properly adjusted?                                                                                                    | Adjust the tint and color.                                                                                                    |  |  |  |
|                                                                                        | Is the computer's power turned on?                                                                                                    | Turn on the computer's power.                                                                                                    |  |  |  |
| Nothing appears on screen.                                                             | Is a source connected?                                                                                                    | Connect source to the monitor.                                                                                                    |  |  |  |
|                                                                                        | <ul> <li>Is the power manager function in the standby<br/>or off mode?</li> </ul>                                                                                                    | Operate the computer (move the mouse. etc.)                                                                                                    |  |  |  |
| Part of picture is cut off or picture is not centered.                                 | Is the position adjustment appropriate?                                                                                                    | Adjust the "AUTO PICTURE" properly.                                                                                                    |  |  |  |
| Image is too large or too small.                                                       | Is the screen size adjustment appropriate?                                                                                                    | Make the adjustment with the wide screen set-<br>ting.                                                                                                    |  |  |  |

| Symptom                                       | Checks                                                                                                    | Remedy                                                                                                    |  |  |
|-----------------------------------------------|----------------------------------------------------------------------------------------------------|----------------------------------------------------------------------------------------------------|--|--|
| Picture is unstable.                          | <ul> <li>Is the computer's resolution setting appropri-<br/>ate?</li> </ul>                                                         | Set to the proper resolution.                                                                                 |  |  |
| POWER/STANDBY indicator is lighted in         | <ul> <li>Horizontal and/or vertical sync signal is not<br/>present when the Intelligent Power Manager<br/>control is on.</li> </ul> | Check the input signal.                                                                                       |  |  |
|                                               | <ul> <li>POWER/STANDBY indicatoris flashing red<br/>or yellow.</li> </ul>                                                           | <ul> <li>The unit is OFF in the timer operation; this is<br/>not a malfunction. See *1.</li> </ul>            |  |  |
| POWER/STANDBY indicator is blinking in green. | • The temperature inside the main unit has be-<br>come too high and has activated the protec-<br>tor.                               | • Promptly switch off the power of the main unit<br>and wait until the internal temperature drops.<br>See *2. |  |  |

# \*1 In the following case, power off the monitor immediately and contact your dealer or authorized NEC Service Center.

The monitor turns off in 5 seconds after powering on and then the POWER/STANDBY indicater blinks. It indicates that the power supply circuit(flashing red), one or more fans(flashing yellow) have been damaged.

# \*2 Overheat protector

If the monitor becomes too hot, the overheat protector will be activated and the monitor will be turned off. If this happens., turn off the power to the monitor and unplug the power cord. If the room where the monitor is installed is particularly hot, move monitor to a cooler location, and wait for the monitor to cool for 60 minutes. If the problem persists, contact your NEC dealer for service.

# **Cabinet dimensions**

# PlasmaSync 42PD3 (Model PX-42VP3A)

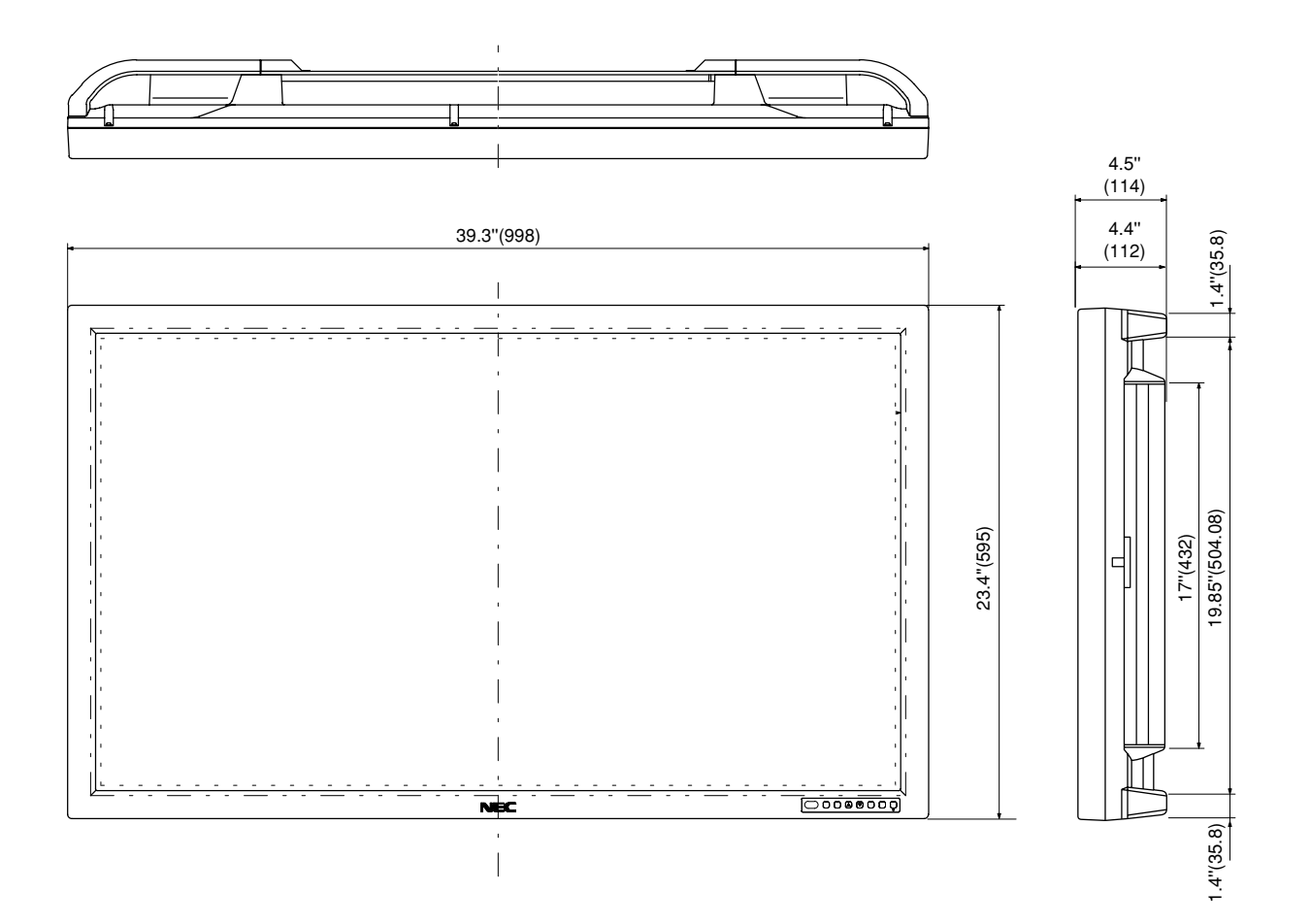

Unit : inch (mm)

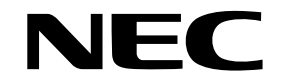

NEC Technologies, Inc. 1250 N. Arlington Heights Road, Suite 500 Itasca, Illinois 60143-1248 Free Manuals Download Website <u>http://myh66.com</u> <u>http://usermanuals.us</u> <u>http://www.somanuals.com</u> <u>http://www.4manuals.cc</u> <u>http://www.4manuals.cc</u> <u>http://www.4manuals.cc</u> <u>http://www.4manuals.com</u> <u>http://www.404manual.com</u> <u>http://www.luxmanual.com</u> <u>http://aubethermostatmanual.com</u> Golf course search by state

http://golfingnear.com Email search by domain

http://emailbydomain.com Auto manuals search

http://auto.somanuals.com TV manuals search

http://tv.somanuals.com